# คู่มือการใช้งานระบบ Smart PMS

# สำหรับเจ้าหน้าที่ HR

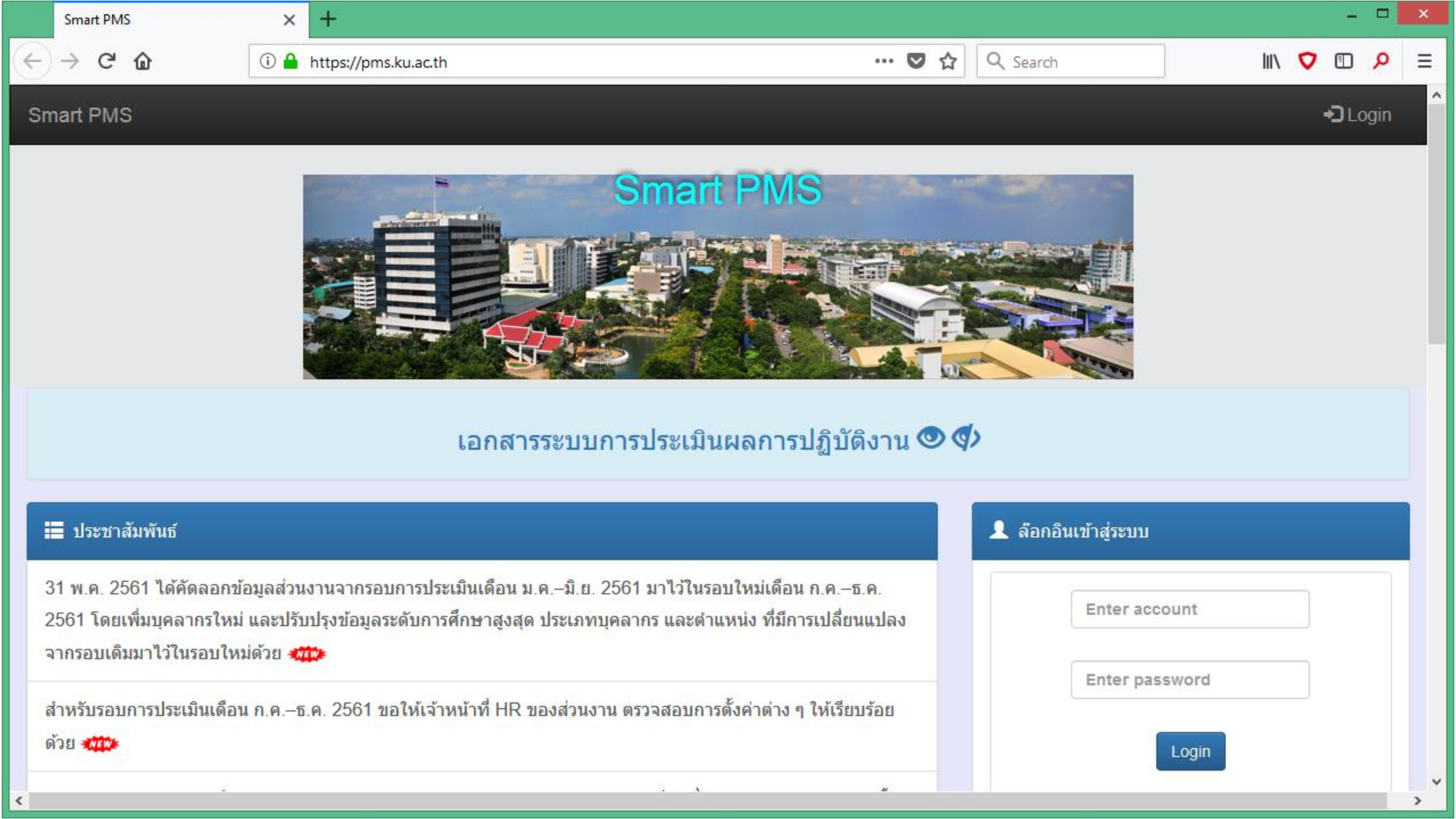

|    | Smart PMS          | × +                                                                 |                                       | - 🗆 🗙                   |
|----|--------------------|---------------------------------------------------------------------|---------------------------------------|-------------------------|
| ¢  | ) -> C' 🏠          | ① ♪ ▲ https://pms.ku.ac.th/index.php?mode=profile                   | 🔽 🗘 🔍 Search                          | III\ 🔽 🖸 🔎 ≡            |
| Sı | mart PMS Home      | HR                                                                  |                                       | 👤 นางขวัญเมือง สุจริต 🗸 |
| ι  | Jser profile.      |                                                                     |                                       |                         |
| น  | างขวัญเมือง สุจริต |                                                                     | ( เจ้าหน้าที่ HR )                    |                         |
| ų  | คลากร ปฏิบัติการ   |                                                                     |                                       |                         |
| 3  | านบริหารและธุรการ  |                                                                     |                                       |                         |
| ค  | ณะเศรษฐศาสตร์      |                                                                     |                                       |                         |
| L3 | ู่ ภัาหน้าที่ HR   |                                                                     |                                       |                         |
|    |                    |                                                                     |                                       |                         |
|    |                    | Version : 1.2 @ 2017 พัฒนาโดย ฝ่ายระบบสารสนเทศ สำนักบริการคอมพิวเตอ | ร์ มหาวิทยาลัยเกษตรศาสตร์ โทร. 622572 |                         |
|    |                    |                                                                     |                                       |                         |
|    |                    |                                                                     |                                       |                         |
|    |                    |                                                                     |                                       |                         |
|    |                    |                                                                     |                                       |                         |
|    |                    |                                                                     |                                       |                         |
|    |                    |                                                                     |                                       |                         |

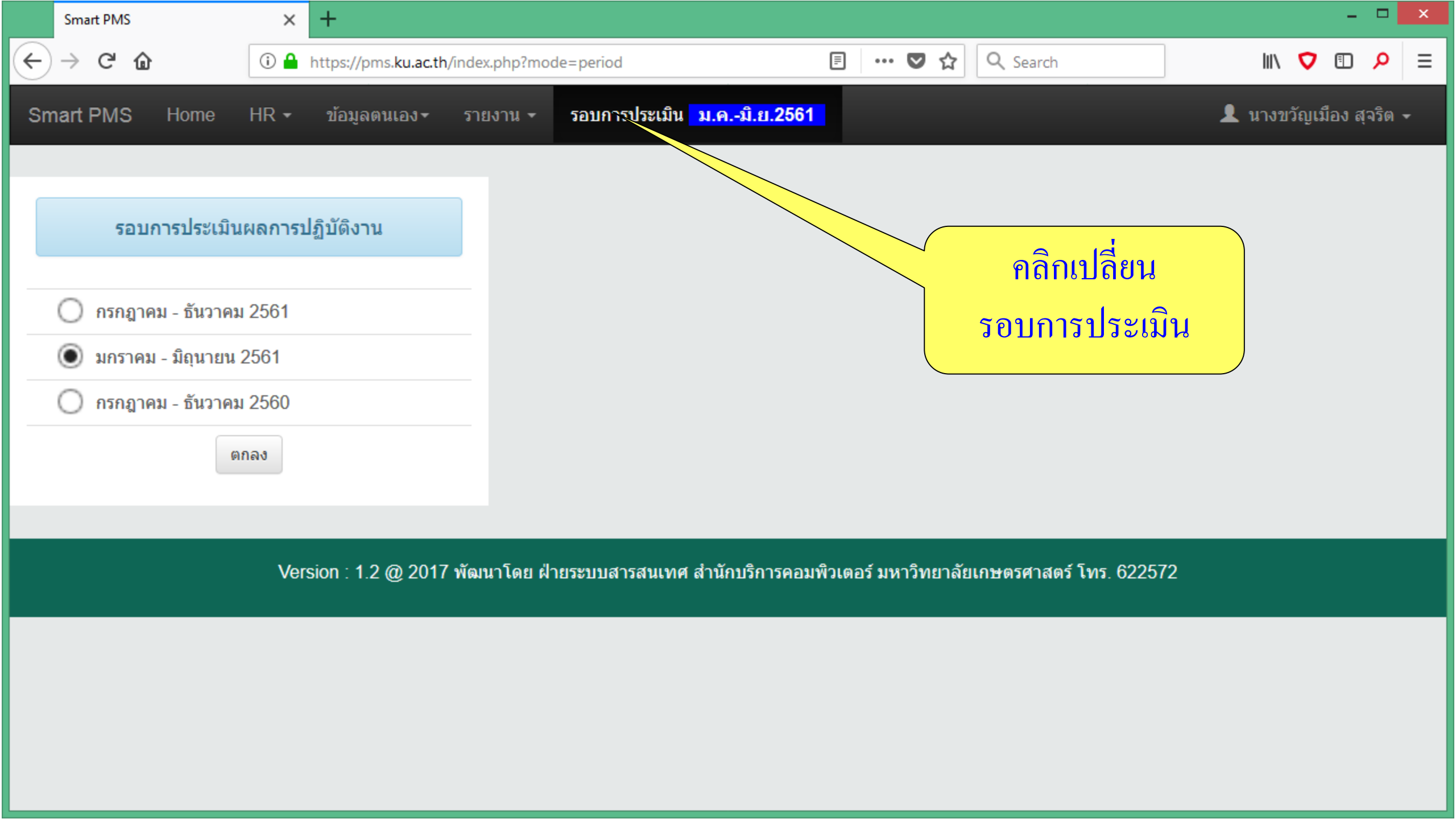

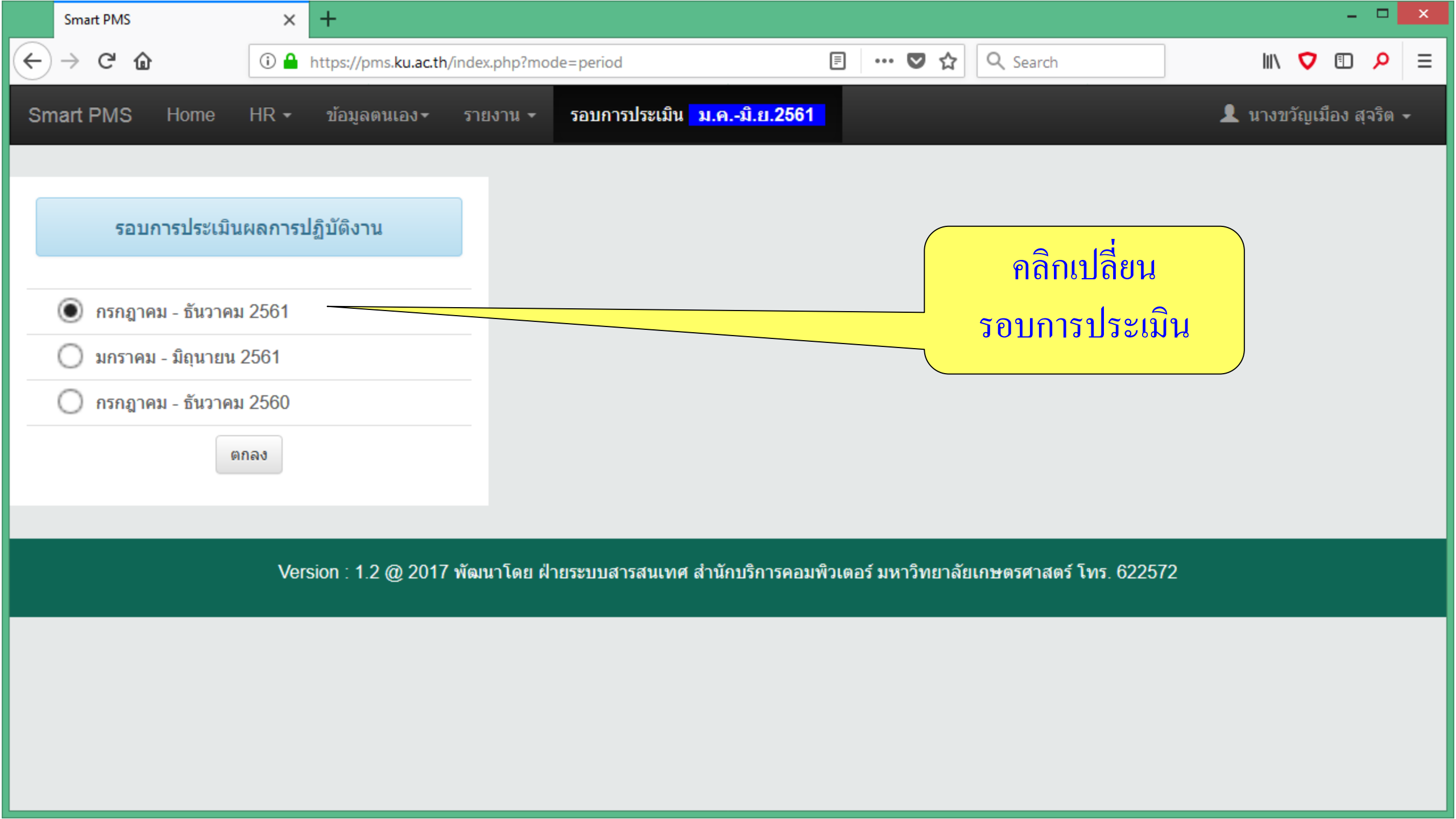

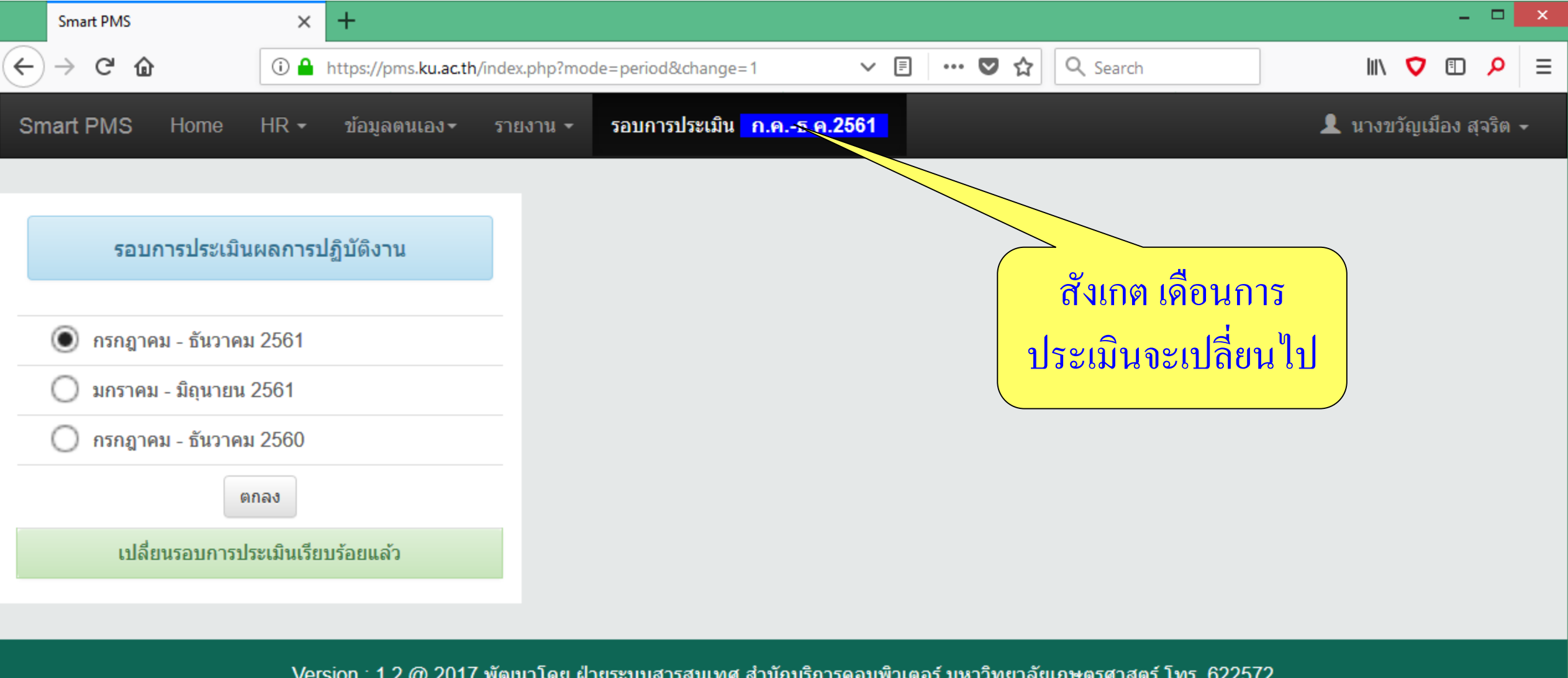

Version : 1.2 @ 2017 พัฒนาโดย ฝ่ายระบบสารสนเทศ สำนักบริการคอมพิวเตอร์ มหาวิทยาลัยเกษตรศาสตร์ โทร. 622572

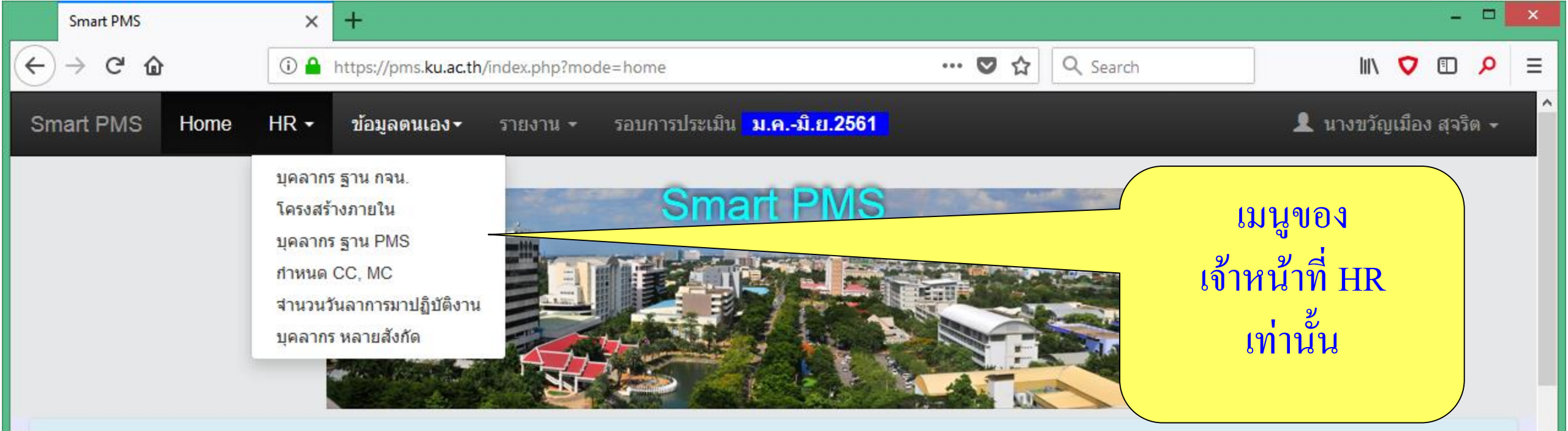

### เอกสารระบบการประเมินผลการปฏิบัติงาน 🔍 🗇

#### 📰 ประชาสัมพันธ์

31 พ.ค. 2561 ได้คัดลอกข้อมูลส่วนงานจากรอบการประเมินเดือน ม.ค.–มิ.ย. 2561 มาไว้ในรอบใหม่เดือน ก.ค.–ธ.ค. 2561 โดยเพิ่มบุคลากรใหม่ และปรับปรุงข้อมูลระดับการศึกษาสูงสุด ประเภทบุคลากร และตำแหน่ง ที่มีการเปลี่ยนแปลง จากรอบเดิมมาไว้ในรอบใหม่ด้วย 🚧

สำหรับรอบการประเมินเดือน ก.ค.–ธ.ค. 2561 ขอให้เจ้าหน้าที่ HR ของส่วนงาน ตรวจสอบการตั้งค่าต่าง ๆ ให้เรียบร้อย ด้วย 🐲

้สำหรับรอบการประเมินเดือน ก.ค.–ธ.ค. 2561 ใบมอบหมายงาน (Job Assignment) <mark>ส่วนที่ 2</mark> : ข้อมูลการกำหนดตัวชี้วัด

#### 🏫 เกี่ยวกับระบบ

โปรแกรม : Smart PMS

**เวอร์ชัน** : 1.2 (19 กันยายน 2560)

<mark>ลิขสิทธิ์</mark> : ฝ่ายระบบสารสนเทศ สำนักบริการ คอมพิวเตอร์

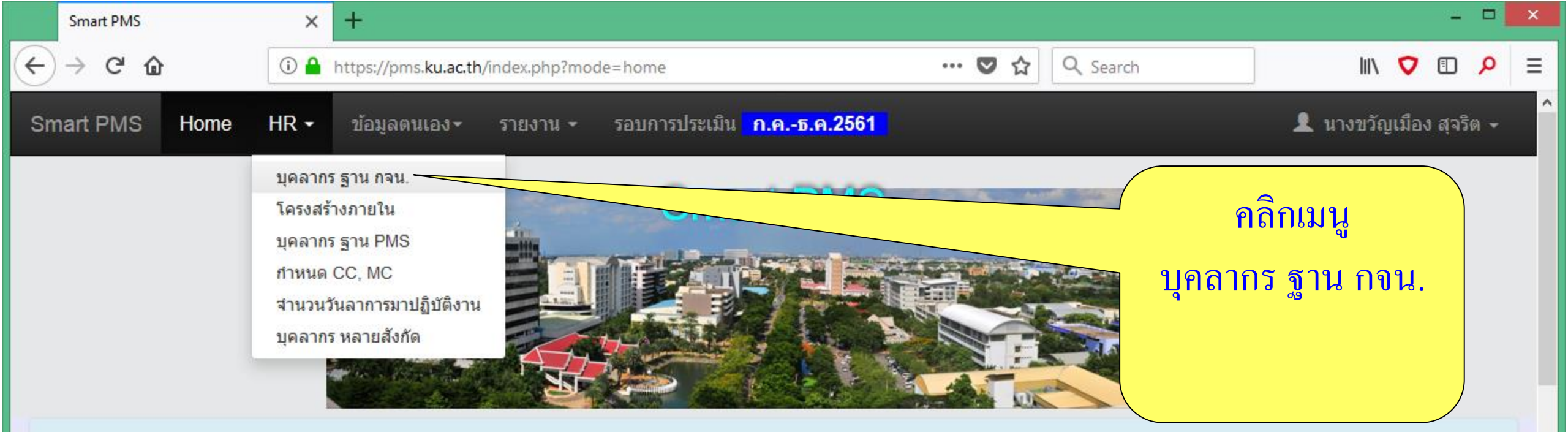

### เอกสารระบบการประเมินผลการปฏิบัติงาน 🔍 🗇

#### 📰 ประชาสัมพันธ์

31 พ.ค. 2561 ได้คัดลอกข้อมูลส่วนงานจากรอบการประเมินเดือน ม.ค.–มิ.ย. 2561 มาไว้ในรอบใหม่เดือน ก.ค.–ธ.ค. 2561 โดยเพิ่มบุคลากรใหม่ และปรับปรุงข้อมูลระดับการศึกษาสูงสุด ประเภทบุคลากร และตำแหน่ง ที่มีการเปลี่ยนแปลง จากรอบเดิมมาไว้ในรอบใหม่ด้วย

สำหรับรอบการประเมินเดือน ก.ค.–ธ.ค. 2561 ขอให้เจ้าหน้าที่ HR ของส่วนงาน ตรวจสอบการตั้งค่าต่าง ๆ ให้เรียบร้อย ด้วย 🐲

https://pms.ku.ac.th/index.php?mode=hr ค.–ธ.ค. 2561 ใบมอบหมายงาน (Job Assignment) ส่วนที่ 2 : ข้อมูลการกำหนดตัวชี้วัด

#### 🏫 เกี่ยวกับระบบ

โปรแกรม : Smart PMS

**เวอร์ชัน** : 1.2 (19 กันยายน 2560)

<mark>ลิขสิทธิ์</mark> : ฝ่ายระบบสารสนเทศ สำนักบริการ คอมพิวเตอร์

|   | Smart PMS                     | ×                 | < +                     |              |               |                        |     |            |       |                | -           |               | × |
|---|-------------------------------|-------------------|-------------------------|--------------|---------------|------------------------|-----|------------|-------|----------------|-------------|---------------|---|
| ¢ | $) \rightarrow$ C $rac{1}{2}$ | (i) 🔒             | https://pms.ku.ac.th/ir | ndex.php?moc | de=hr         |                        | 🛡 ಕ | ♪ Q Search |       | lii\           | <b>V</b> 🗉  | Q             | ≡ |
| s | mart PMS                      | Home HR -         | ข้อมูลตนเอง⊤            | รายงาน 🗸     | รอบการประเมิน | <u> ก.คธ.ค.2561</u>    |     |            |       | 👤 นางขวัญ      | เมือง สุจริ | <b>ັ້</b> ឲ − | Ŷ |
|   | บุคลากร                       | ์ ฐานข้อมูล กจ    | น. ไม่สามารถแก้ไข       | ขข้อมูลได้   |               |                        |     |            | ตาร   | างด้ำนบน       |             |               |   |
|   | ลำดับที่                      |                   | ประเภทบ                 | (คลากร       |               | จำนวน <mark>(</mark> ค | u)  |            | แสต   | จงจำนวน        |             |               |   |
|   | 1                             | ข้าราชการ         |                         |              |               | 2                      |     |            | บุคว  | <u>ลากรตาม</u> |             |               |   |
|   | 2                             | พนักงานมหาวิทย    | าาลัย                   |              |               | 70                     |     |            | ประเม | กทบุคลาก       | ร           |               |   |
|   | 3                             | พนักงานมหาวิทย    | มาลัย (เปลี่ยนสถานภาพ   | เฯ)          |               | 26                     |     |            |       |                |             |               |   |
|   | 4                             | พนักงานมหาวิทย    | มาลัย (ลจ.ประจำเปลี่ยน  | เสถานภาพฯ)   |               | 1                      |     |            |       |                |             |               |   |
|   | 5                             |                   |                         |              |               | 1                      |     |            |       |                |             |               |   |
|   | 6                             | ลูกจ้างประจำ      |                         |              |               | 6                      |     |            |       |                |             |               |   |
|   | 7                             | พนักงานเงินรายไ   | ด้                      |              |               | 92                     |     |            |       |                |             |               |   |
|   | 8                             | ผู้ทรงคุณวุฒิรายไ | ได้                     |              |               | 14                     |     |            |       |                |             |               |   |
|   |                               |                   | 50                      | ม            |               | 212                    |     |            |       |                |             |               |   |
|   |                               |                   |                         |              |               |                        |     |            |       |                |             |               |   |

 $\mathbf{v}$ 

|              | Smart PMS                                | × +                     |                                        |          |                        |                                | - • ×        |
|--------------|------------------------------------------|-------------------------|----------------------------------------|----------|------------------------|--------------------------------|--------------|
| $\leftarrow$ | → C' û                                   | 🛈 🔒 https://pms.ku.ac.t | h/index.php?mode=hr                    | ••       | • 🛡 🏠 🔍 Se             | arch                           | III\ ♥ 🗉 👂 ≡ |
|              | 8 ผู้ทรงคุณ                              | วุฒิรายได้              |                                        | 14       |                        | ตารางด้านล่                    | าง           |
|              |                                          |                         | รวม                                    | 212      |                        | แสดงรายชื่อบุค                 | ลากร 🎾       |
|              |                                          |                         |                                        |          |                        |                                |              |
| #            | ประ                                      | ะเภทบุคลากร             | สังกัด                                 | ชื่อ     | นามสกุล                | ดำแหน่ง                        | ระดับตำแหน่ง |
| 1            | ข้าราชการ                                |                         | ภาควิชาเศรษฐศาสตร์เกษตรและ<br>ทรัพยากร | นงนุช    | ปรมาคม                 | ผู้ช่วยศาสตราจารย์             |              |
| 2            | ข้าราชการ                                |                         | ภาควิชาเศรษฐศาสตร์เกษตรและ<br>ทรัพยากร | อัจฉรา   | ปทุมนากุล              | อาจารย์                        |              |
| 3            | พนักงานมหาวิทยาลัง                       | El                      | สำนักงานเลขานุการ                      | ชนัญชิดา | เค็งสม                 | เจ้าหน้าที่บริหารงานทั่วไป     | ปฏิบัติการ   |
| 4            | พนักงานมหาวิทยาลัง                       | E                       | สำนักงานเลขานุการ                      | นิสรา    | รุ่งเรือง              | เจ้าหน้าที่บริหารงานทั่วไป     | ปฏิบัติการ   |
| 5            | พนักงานมหาวิทยาลัง                       | El                      | สำนักงานเลขานุการ                      | เบญจมาศ  | แย้มพลอย               | เจ้าหน้าที่บริหารงานทั่วไป     | ปฏิบัติการ   |
| 6            | พนักงานมหาวิทยาลั                        | E                       | สำนักงานเลขานุการ                      | ภคพงศ์   | พวงศรี                 | นักวิชาก <mark>า</mark> รศึกษา | ปฏิบัติการ   |
| 7            | พนักงานมหาวิทยาลั                        | ٤I                      | สำนักงานเลขานุการ                      | มัลลิกา  | วังศิริ                | เจ้าหน้าที่บริหารงานทั่วไป     | ปฏิบัติการ   |
| 8            | พนักงานมหาวิทยาลัย                       |                         | สำนักงานเลขานุการ                      | ยุทธนา   | สมรูป                  | ช่างเทคนิค                     | ปฏิบัติงาน   |
| 9            | พนักงานมหาวิทยาลัย                       |                         | สำนักงานเลขานุการ                      | รัตติยา  | สาระโท นักวิชาการศึกษา |                                | ปฏิบัติการ   |
| 10           | พนักงานมหาวิทยาลัย<br>พนักงานมหาวิทยาลัย |                         | สำนักงานเลขานการ                       | สมชาย    | ตามบญ                  | นักวิชาการโสตทัศนศึกษา         | ช้านาญการ 🗸  |

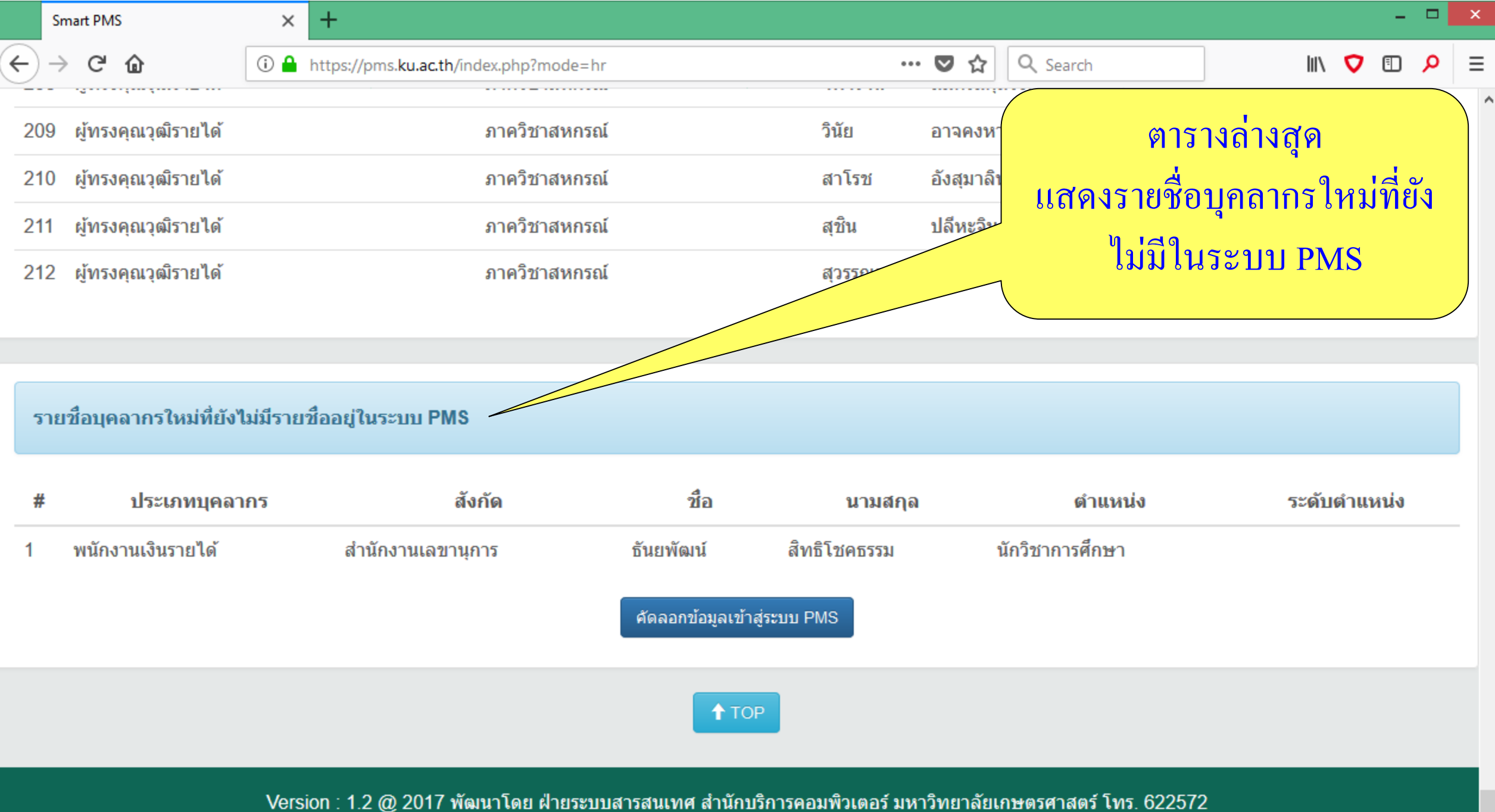

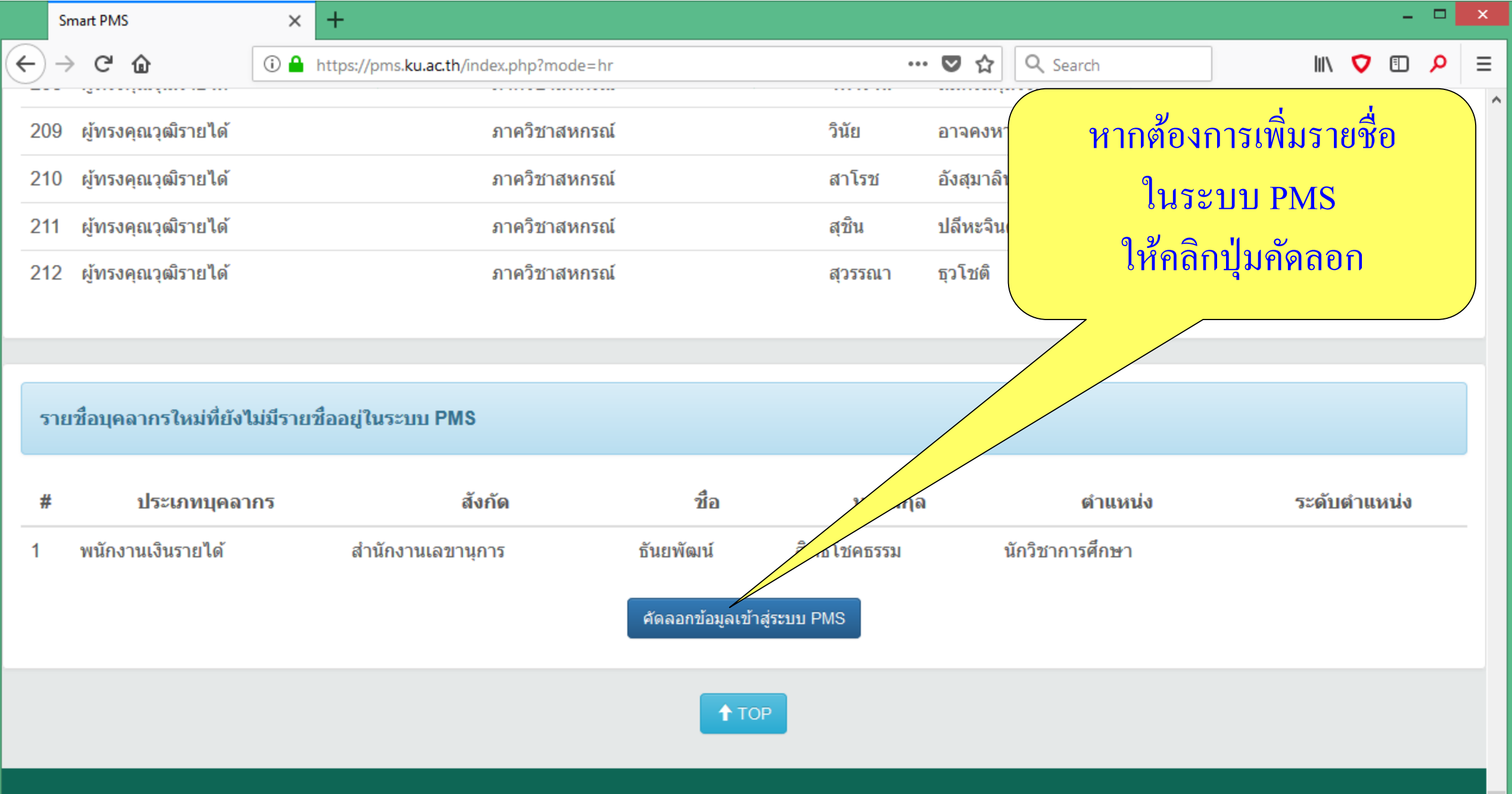

Version : 1.2 @ 2017 พัฒนาโดย ฝ่ายระบบสารสนเทศ สำนักบริการคอมพิวเตอร์ มหาวิทยาลัยเกษตรศาสตร์ โทร. 622572

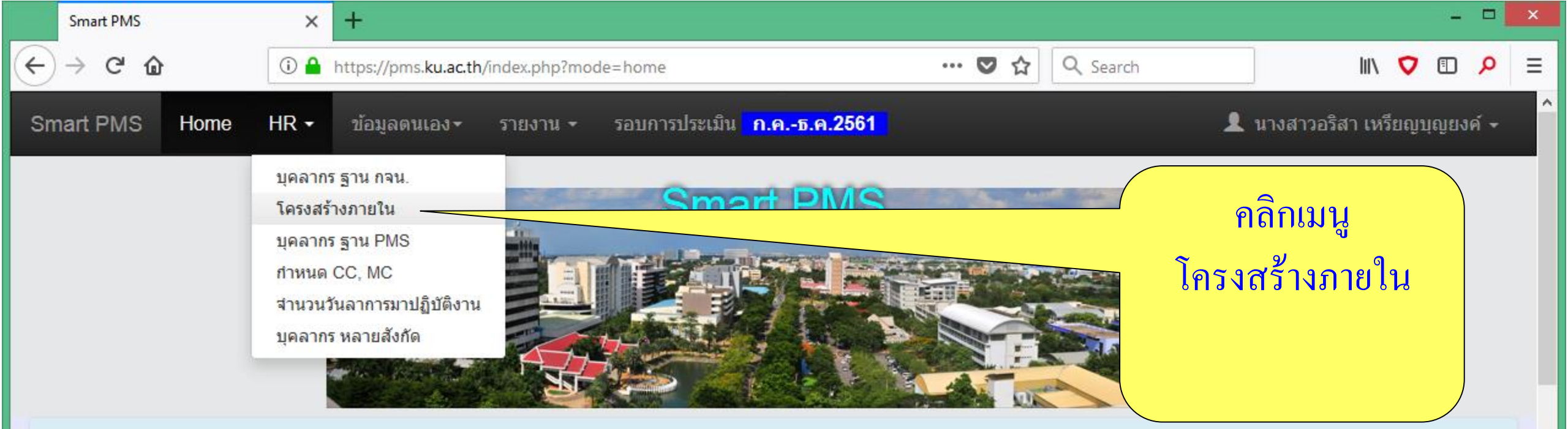

### เอกสารระบบการประเมินผลการปฏิบัติงาน 👁 🗇

#### 📰 ประชาสัมพันธ์

31 พ.ค. 2561 ได้คัดลอกข้อมูลส่วนงานจากรอบการประเมินเดือน ม.ค.–มิ.ย. 2561 มาไว้ในรอบใหม่เดือน ก.ค.–ธ.ค. 2561 โดยเพิ่มบุคลากรใหม่ และปรับปรุงข้อมูลระดับการศึกษาสูงสุด ประเภทบุคลากร และตำแหน่ง ที่มีการเปลี่ยนแปลง จากรอบเดิมมาไว้ในรอบใหม่ด้วย

สำหรับรอบการประเมินเดือน ก.ค.–ธ.ค. 2561 ขอให้เจ้าหน้าที่ HR ของส่วนงาน ตรวจสอบการตั้งค่าต่าง ๆ ให้เรียบร้อย ด้วย 🐲

https://pms.ku.ac.th/index.php?mode=hr\_tree ธ.ค. 2561 ใบมอบหมายงาน (Job Assignment) ส่วนที่ 2 : ข้อมูลการกำหนดตัวซี้วัด

### 🏫 เกี่ยวกับระบบ

โปรแกรม : Smart PMS

**เวอร์ชัน** : 1.2 (19 กันยายน 2560)

<mark>ลิขสิทธิ์</mark> : ฝ่ายระบบสารสนเทศ สำนักบริการ คอมพิวเตอร์

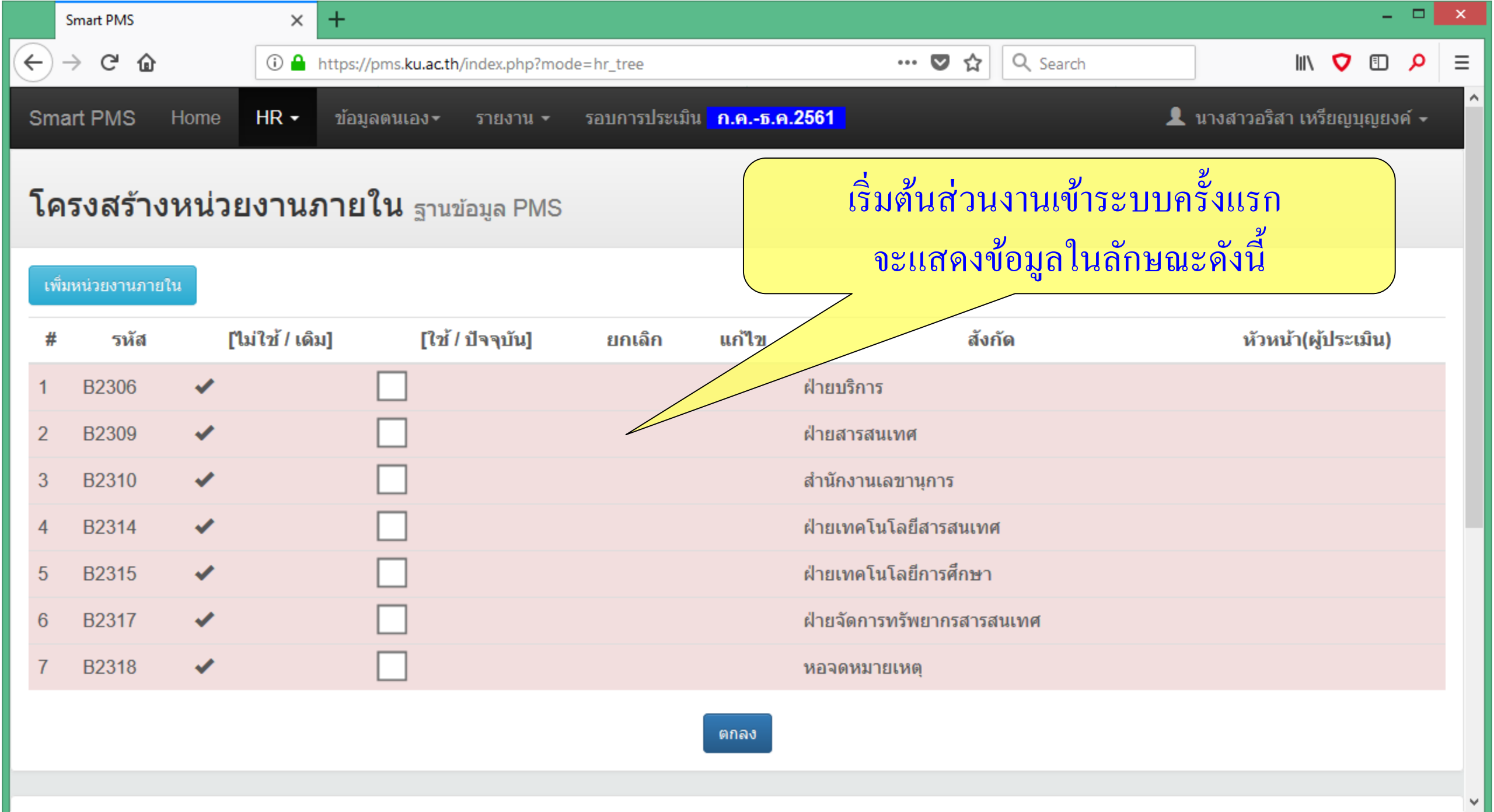

|              | Smart PMS           |        | × +                    |                                 |                              |                         |                 |                           |                            | -        |     |
|--------------|---------------------|--------|------------------------|---------------------------------|------------------------------|-------------------------|-----------------|---------------------------|----------------------------|----------|-----|
| ( <b>4</b> ) | $\rightarrow$ C' $$ |        | 🛈 🔒 https://pms.k      | u.ac.th/index.php?mod           | de=hr_tree                   |                         | 🛡 🏠             | Q Search                  | lii\                       | ♥ 🗊      | ≡ ۹ |
| Sm           | nart PMS            | Home H | IR <b>-</b> ข้อมูลตนเล | อง <b>≺</b> รายงาน <del>+</del> | รอบการประเม็น <mark>ก</mark> | <mark>.คธ.ค.2561</mark> |                 | Ł                         | นางสาวอริสา เหรีย          | ยญบุญยงค | í - |
| โต           | จรงสร้าง            | หน่วยง | งานภายใน               | ฐานข้อมูล PMS                   |                              | ให้พิจา                 | รณาโครงส        | สร้างการบริหาร<br>ส ช ช ช | รงานของส่                  | ้วน      |     |
| เท           | ขึ้มหน่วยงานภายใ    | ใน     |                        |                                 |                              | งาน                     | ทุกระดบท์       | ม่ผู้บงคบบญชา             | เ (หวหน้า)<br><sub>ี</sub> |          |     |
| #            | รหัส                | [ใม่ไ  | ใช้ / เดิม]            | [ใช้ / ปัจจุบัน]                | ยกเลิก แ                     | ก้ไข                    | และ ผู้ใต้1     | ม้งคับบัญชา (ลูเ          | กน้อง)                     | ไระเมิน) |     |
| 1            | B2306               | ×      |                        |                                 |                              | ฝ่ายบริศ                | าาร             |                           |                            |          |     |
| 2            | B2309               | ×      |                        |                                 |                              | ฝ่ายสาร                 | รสนเทศ          |                           |                            |          |     |
| 3            | B2310               | ×      |                        |                                 |                              | สำนักงา                 | านเลขานุการ     |                           |                            |          |     |
| 4            | B2314               | ×      |                        |                                 |                              | ฝ่ายเทศ                 | คโนโลยีสารสนเทศ | ſ                         |                            |          |     |
| 5            | B2315               | ×      |                        |                                 |                              | ฝ่ายเทศ                 | จโนโลยีการศึกษา |                           |                            |          |     |
| 6            | B2317               | ×      |                        |                                 |                              | ฝ่ายจัดเ                | การทรัพยากรสารส | นเทศ                      |                            |          |     |
| 7            | B2318               | ×      |                        |                                 |                              | หอจดห                   | มายเหตุ         |                           |                            |          |     |
|              |                     |        |                        |                                 | ดเ                           | กลง                     |                 |                           |                            |          |     |

¥

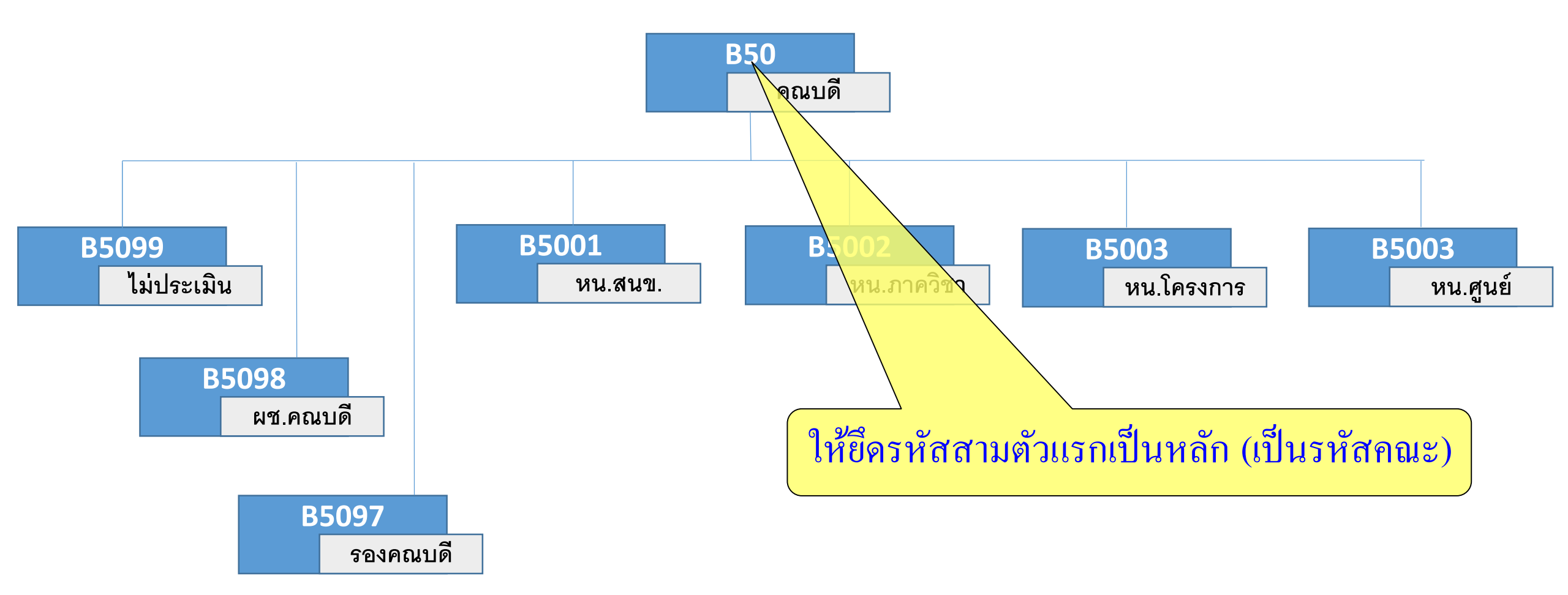

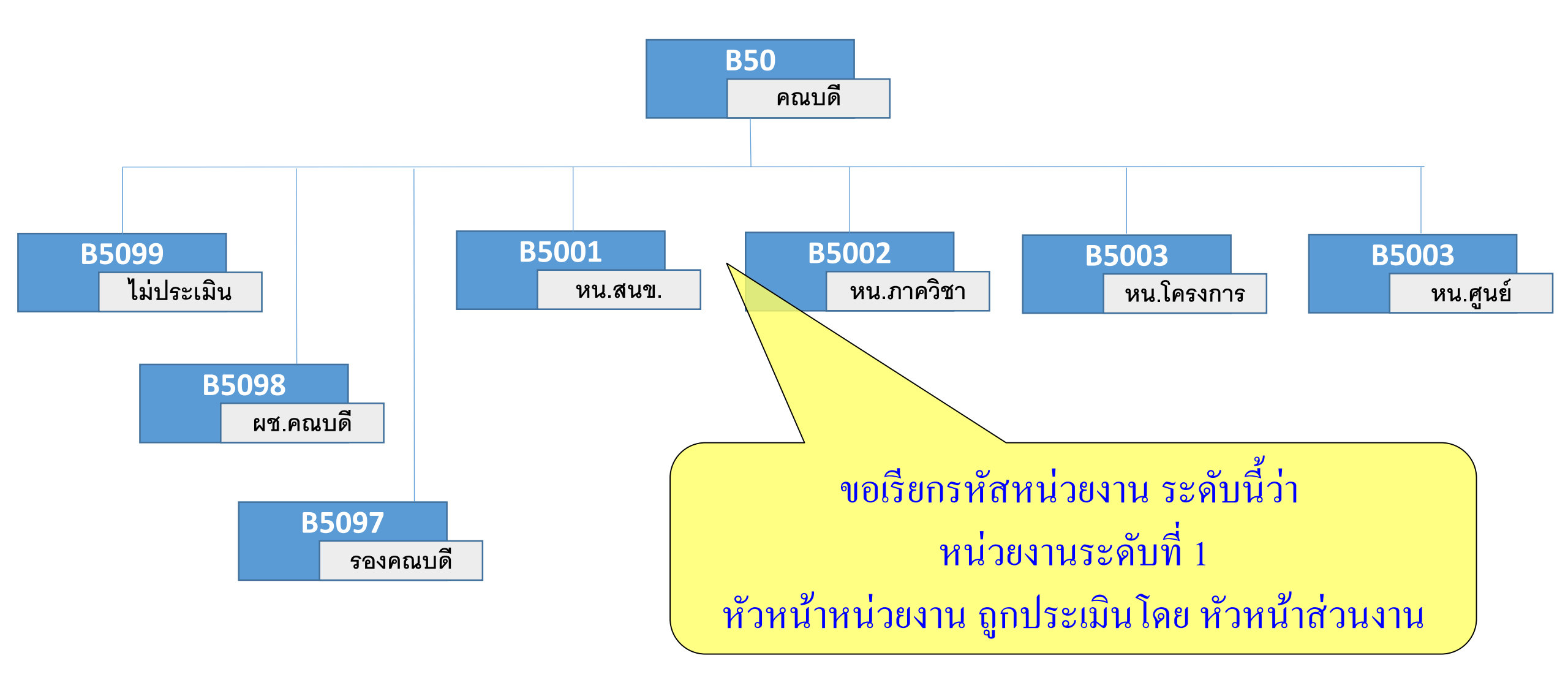

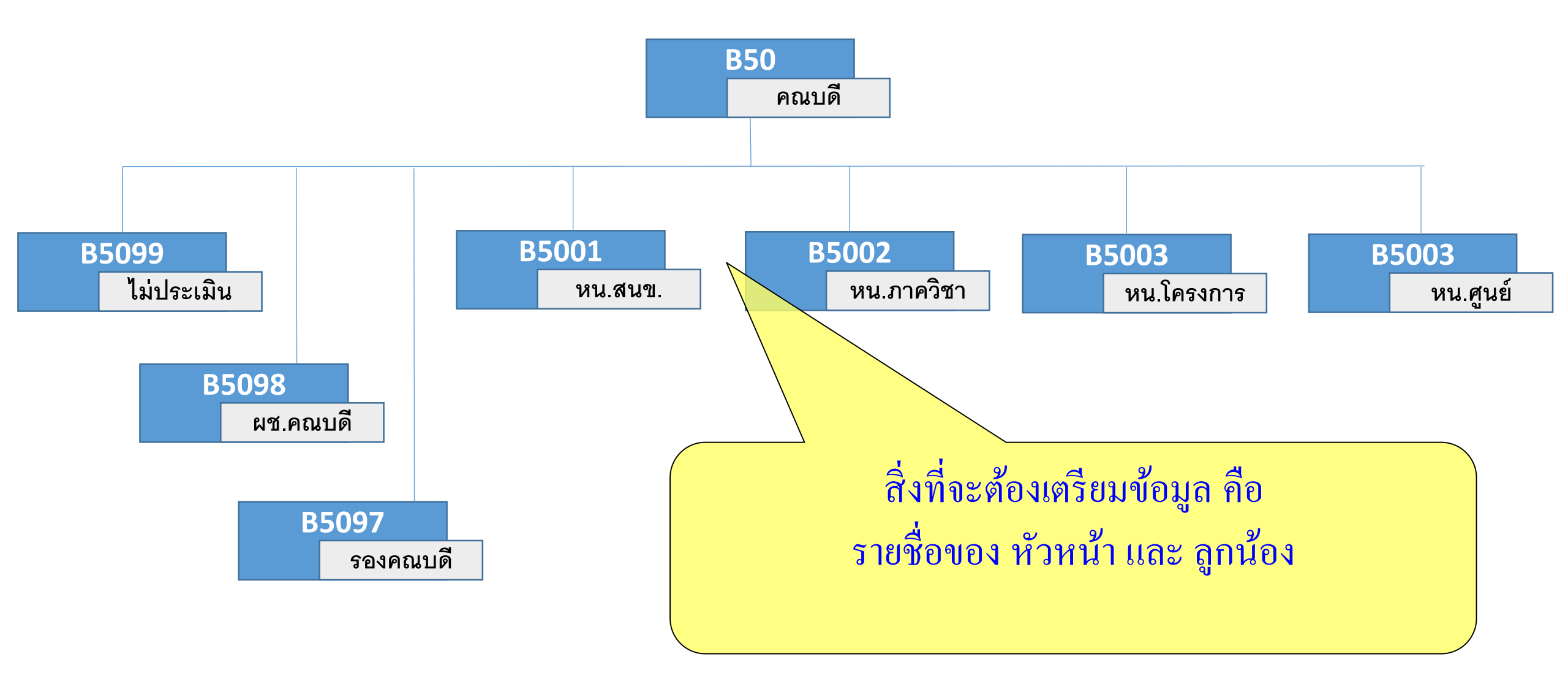

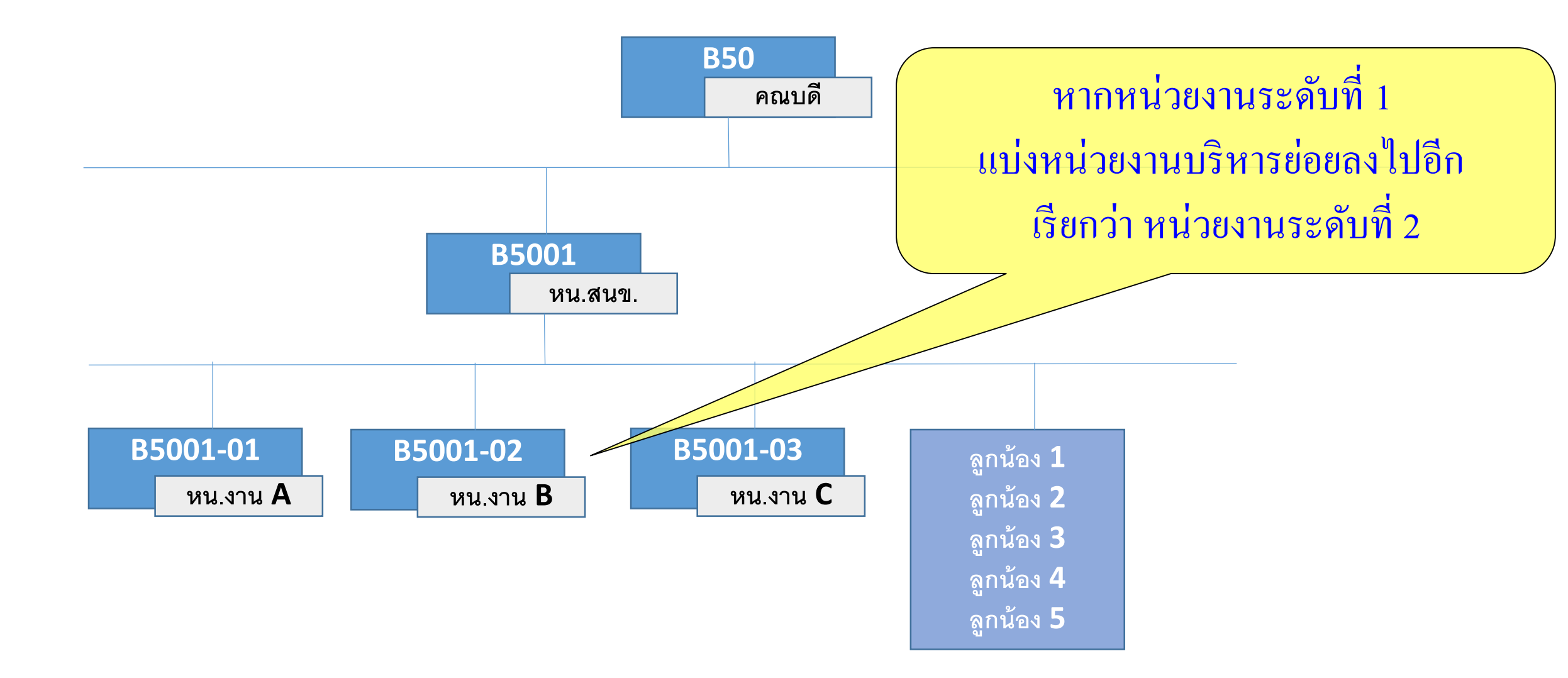

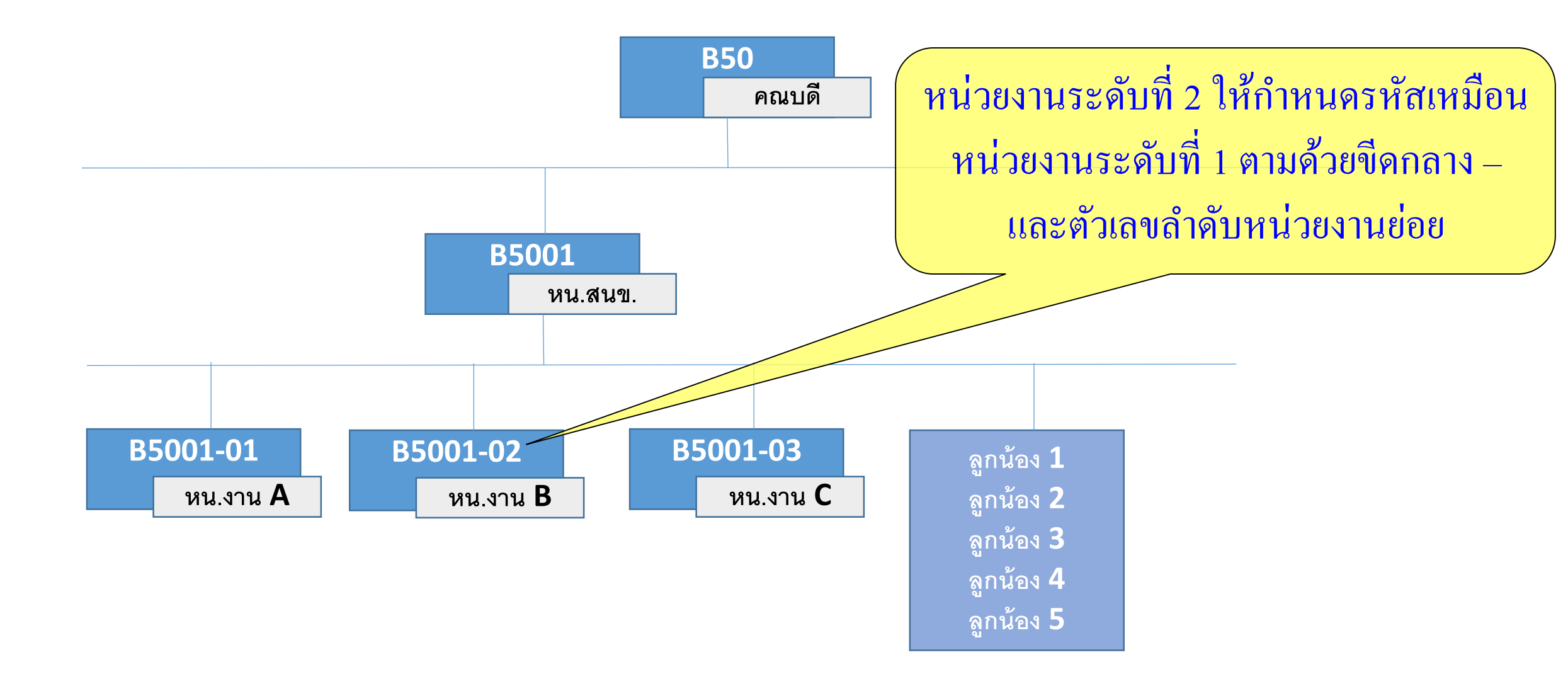

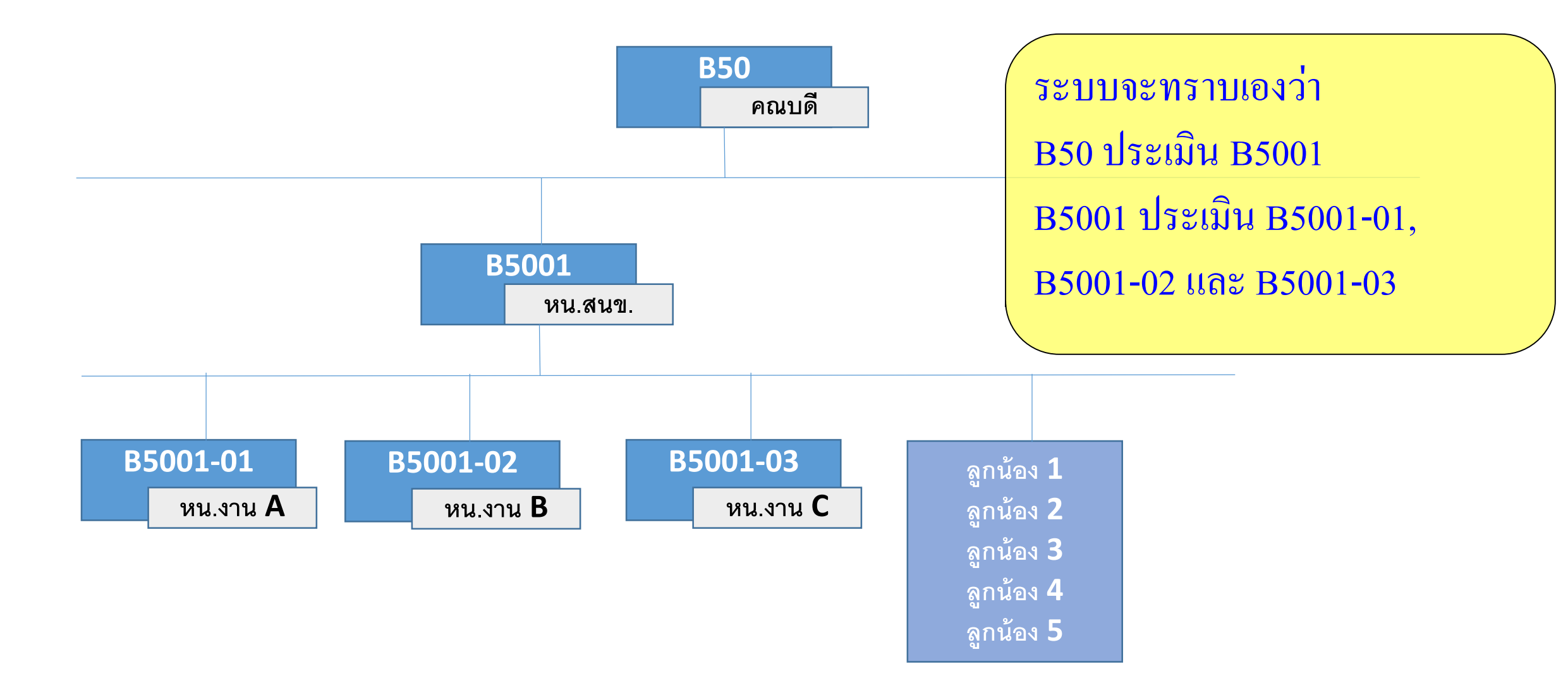

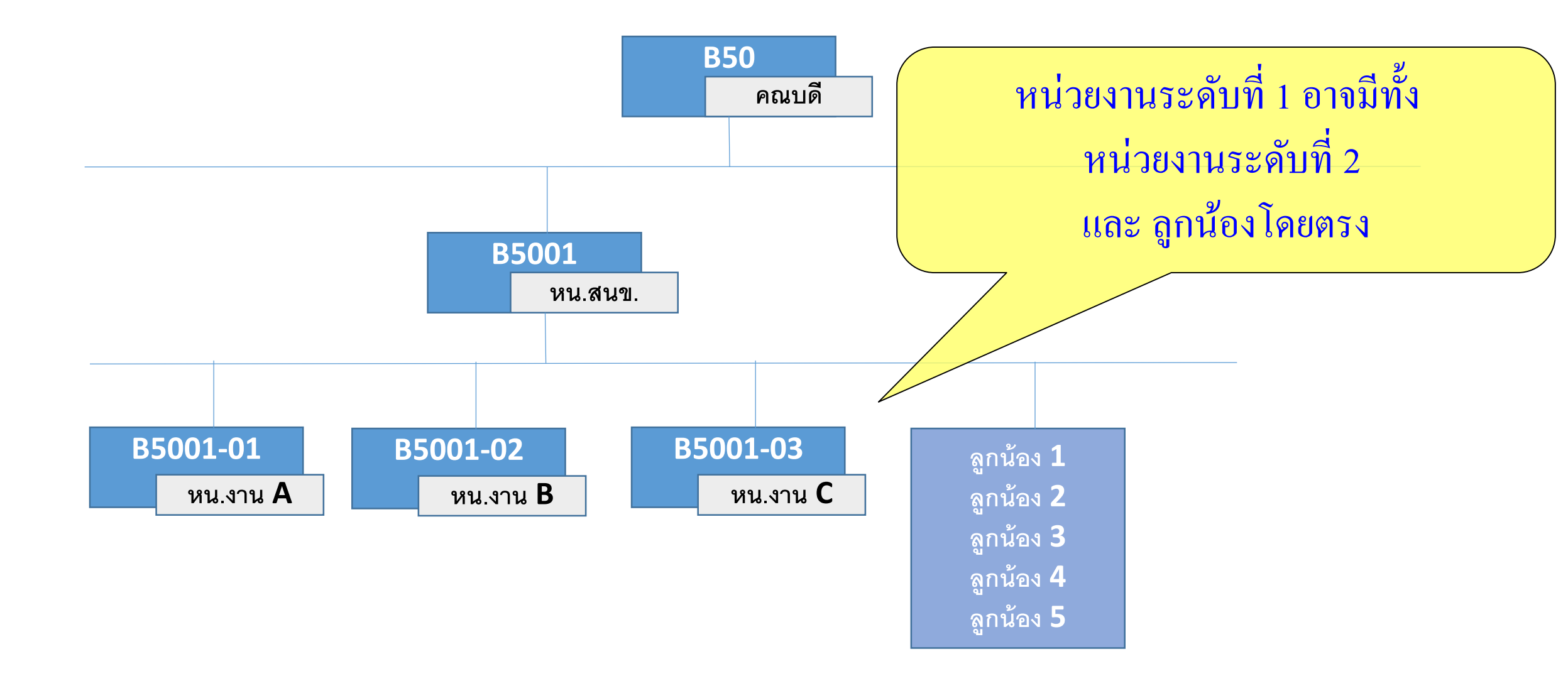

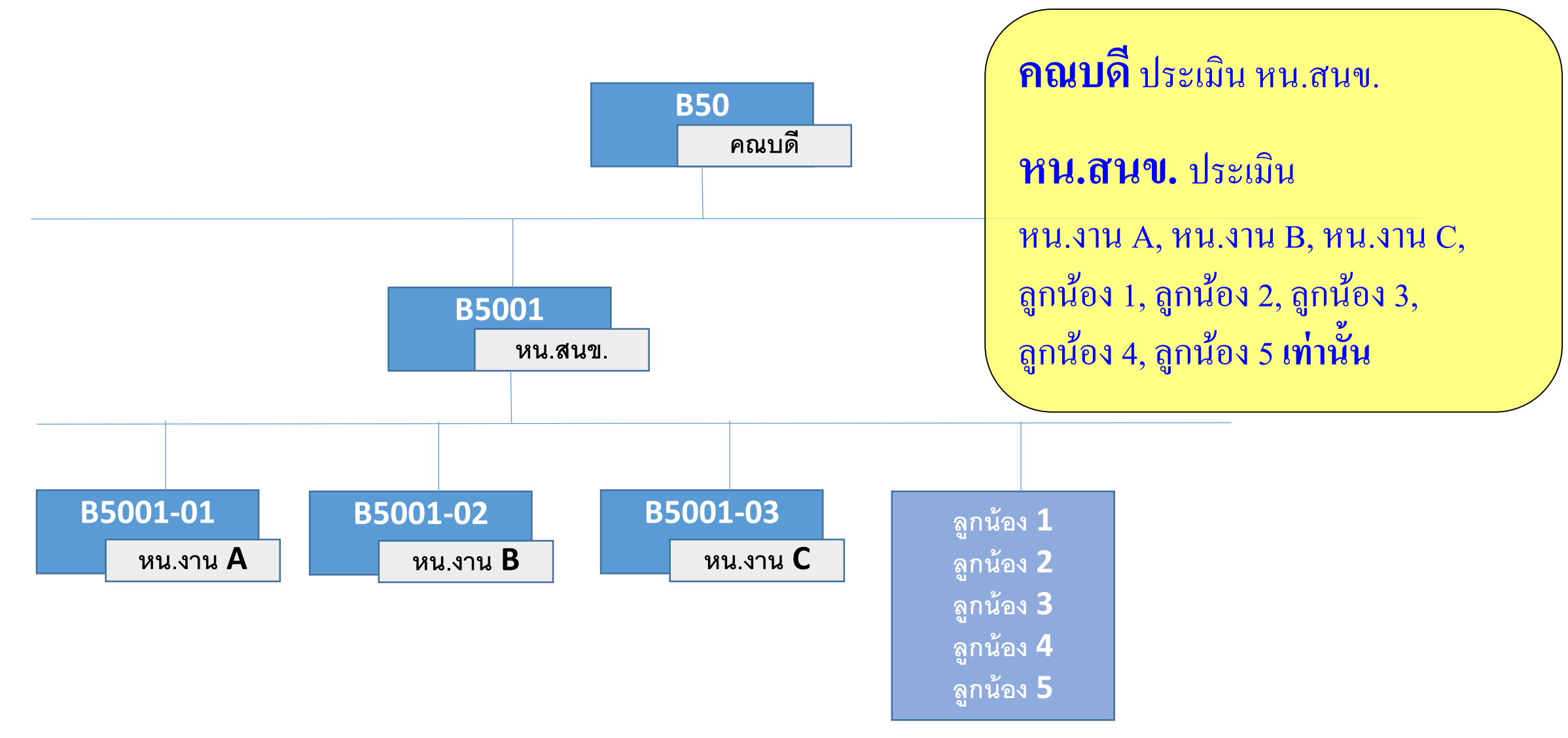

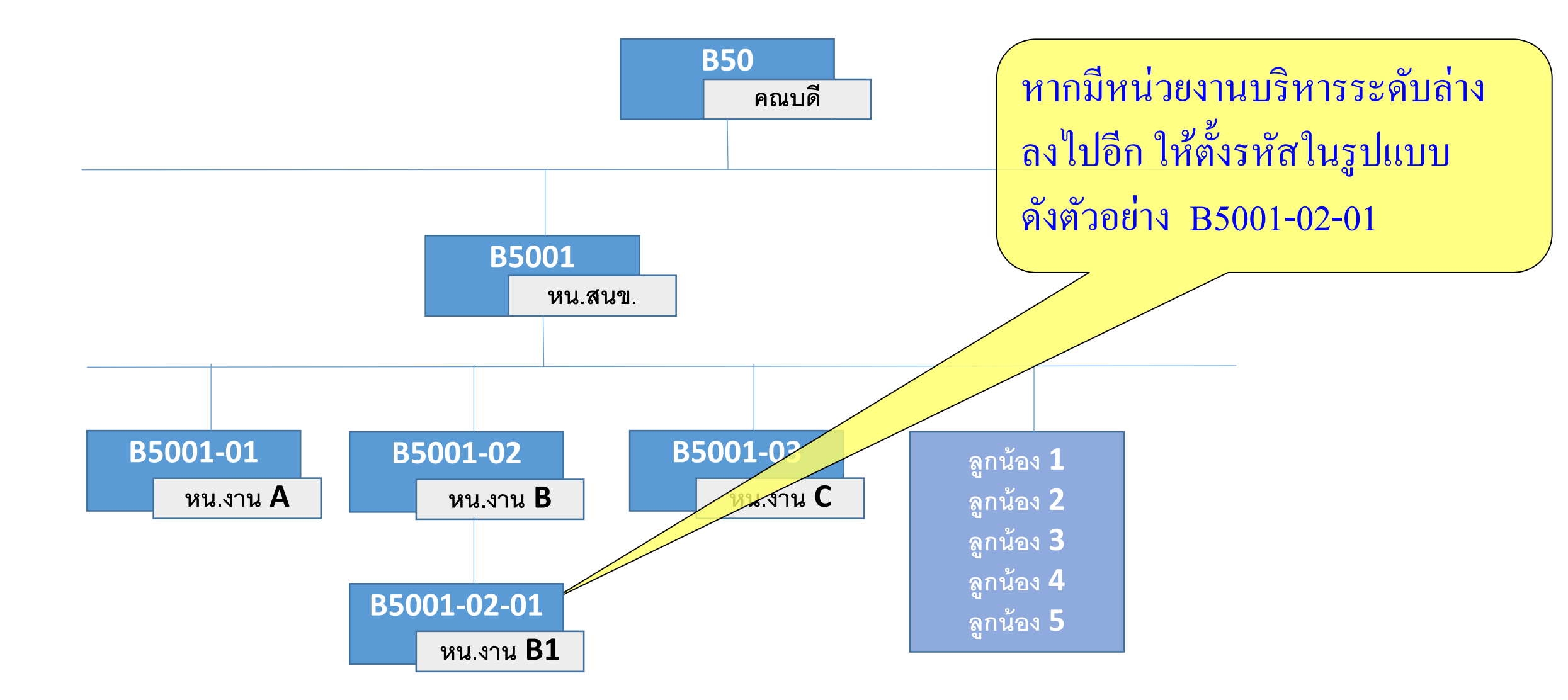

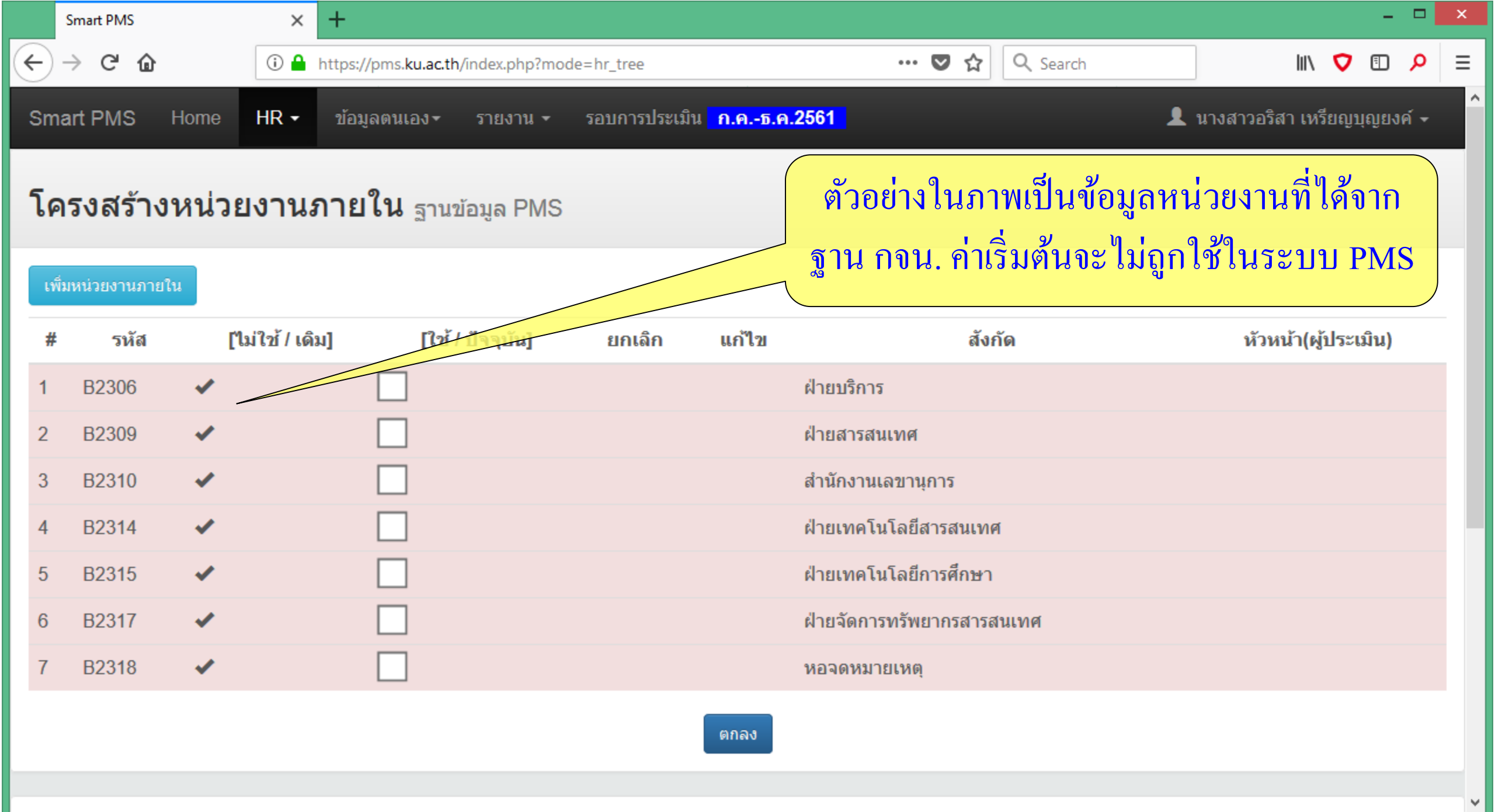

| _    | Smart PMS                               |         | × +                                |                   |              |                     |                    |                               |                     | -              |             |
|------|-----------------------------------------|---------|------------------------------------|-------------------|--------------|---------------------|--------------------|-------------------------------|---------------------|----------------|-------------|
| ¢    | $\rightarrow$ C' $\widehat{\mathbf{u}}$ | G       | ) 🔒 https://pms. <b>ku.ac.th</b> , | /index.php?mode=h | ir_tree      |                     | … ♥ ☆              | Q Search                      | lii\                | ♥ 🗊            | ≡ <b>۹</b>  |
| Sm   | art PMS                                 | Home HR | ≀ <b>-</b> ข้อมูลตนเอง -           | รายงาน 🕶 รอ       | บบการประเมิน | <u> ก.คธ.ค.2561</u> |                    | <b>ر</b>                      | นางสาวอริสา เหร     | រ៉ឹមលួរបុល្លមง | <b>ค์ -</b> |
| โค   | ารงสร้าง                                | หน่วยงา | <b>านภายใน</b> <sub>ฏานข่</sub>    | ้อมูล PMS         |              |                     | พิจารณาเล็ย<br>ๆ.* | อกหน่วยงานที่<br>อาจจานส่องส่ | จะนำมาใช้<br>รี่    | ้งาน           |             |
| เพื่ | ไมหน่วยงานภายใ                          | าน      |                                    |                   |              |                     | ι N.               | า เม็น รายงย่าย<br>สาวอิน     | เทตยม               |                |             |
| #    | รหัส                                    | [ไม่ใช้ | ์/เดิม] [ใช้/                      | ปัจจุบัน]         | ยกเลิค       |                     | สังเ               | แล้วคลิกปุ่มตร                | าถิง<br>หัวหน้า(ผู่ | ประเมิน)       |             |
| 1    | B2306                                   | ~       |                                    |                   |              | ฝ่ายเ               | บริการ             |                               |                     |                |             |
| 2    | B2309                                   | *       |                                    |                   |              | ฝ่ายส               | สารสนเทศ           |                               |                     |                |             |
| 3    | B2310                                   | 1       | <                                  |                   |              | สำนัก               | างานเลขานุการ      |                               |                     |                |             |
| 4    | B2314                                   | 1       |                                    |                   |              | ฝ่ายเ               | เทคโนโลยีสารสนเทศ  | 4                             |                     |                |             |
| 5    | B2315                                   | 1       |                                    |                   |              | ฝ่ายเ               | เทคโนโลยีการศึกษา  |                               |                     |                |             |
| 6    | B2317                                   | *       |                                    |                   |              | ฝ่ายจ               | จัดการทรัพยากรสารส | งนเทศ                         |                     |                |             |
| 7    | B2318                                   | *       |                                    |                   |              | หอจ                 | ดหมายเหตุ          |                               |                     |                |             |
|      |                                         |         |                                    |                   |              | ตกลง                |                    |                               |                     |                |             |

v

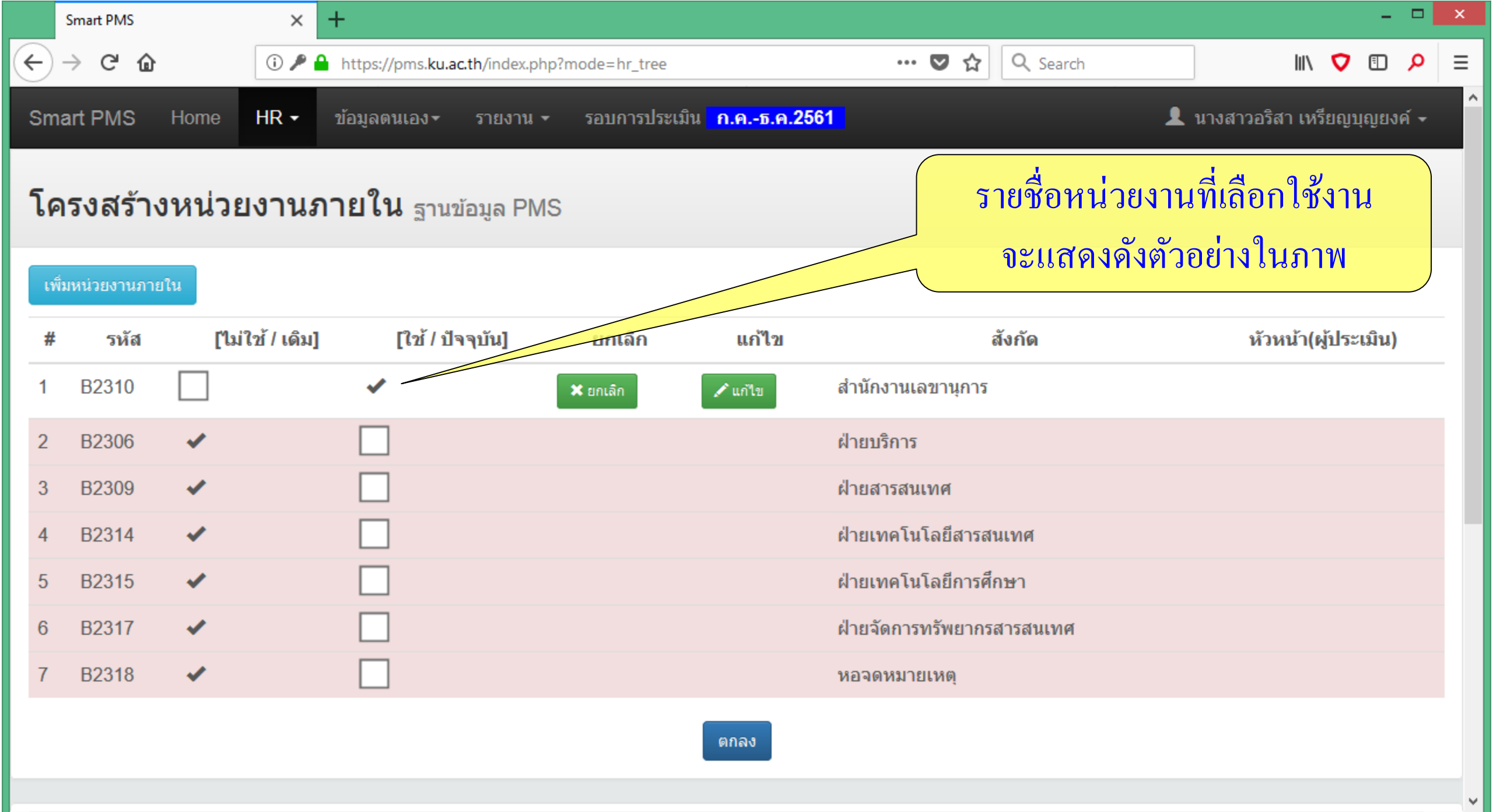

| _    | Smart PMS |      |      | × +                                                      |                                                                                       |
|------|-----------|------|------|----------------------------------------------------------|---------------------------------------------------------------------------------------|
| ¢    | ) → G     | 6    |      | (i) 𝔎 	▲ https://pms.ku.ac.th/index.php?mode=hr_tree#TOP | 🖸 🏠 🤄 Search                                                                          |
| 4    | B23       | 14   | *    |                                                          | ฝ่ายเทคโนโลยี <del>สารสนเทศ</del>                                                     |
| ţ    | 6 B23     | 15   | ×    |                                                          | <sup>ฝ่ายเทคโน</sup> <sup>เลยีการศ</sup> ีหากจะเพิ่มรายชื่อหน่วยงาน                   |
| 6    | 6 B23     | 17   | *    |                                                          | <sup>ฝ่ายจัดการ</sup> ทรัพยาสาร <mark>ส่งเหตุ</mark><br>ให้เลื่อนหน้าจอมาด้านล่างเป็น |
| 7    | B23       | 18   | •    |                                                          | หอจดหมายเหตุ                                                                          |
|      |           |      |      |                                                          | พยามเพมา เยชยหน่ายง เนมาเยเน                                                          |
|      |           |      |      |                                                          | เสวหลู และชอหน่วยงาน แล้ว                                                             |
| เพื่ | มหน่      | วยงา | านภา | ยใน                                                      | <b>ค</b> ลิกปุ่มบันทึก                                                                |
|      |           |      | รหัส | ป้อนรหัส ใช้ขีดกลาง - เป็นตัวคั่นตัวเลข                  |                                                                                       |
|      |           | หน่ว | ยงาน | ป้อนชื้อหน่วยงานภายใน                                    |                                                                                       |
|      |           |      |      | 1                                                        | บันทึก                                                                                |
|      |           |      |      |                                                          | тор                                                                                   |
|      |           |      |      | Version : 1.2 @ 2017 พัฒนาโดย ฝ่ายระบบสารสนเทศ สำ        | นักบริการคอมพิวเตอร์ มหาวิทยาลัยเกษตรศาสตร์ โทร. 622572                               |
| <    |           |      |      |                                                          | >                                                                                     |

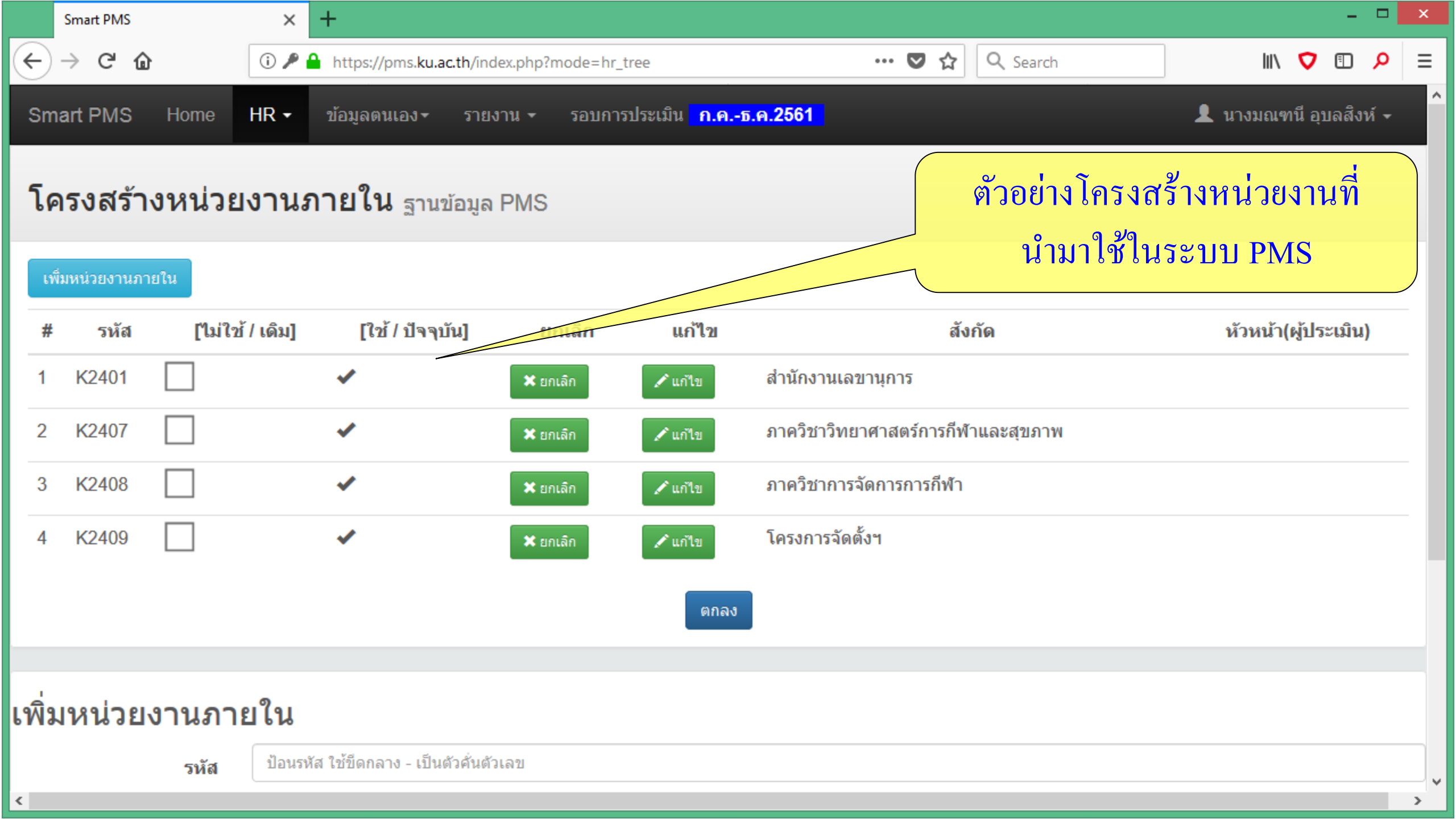

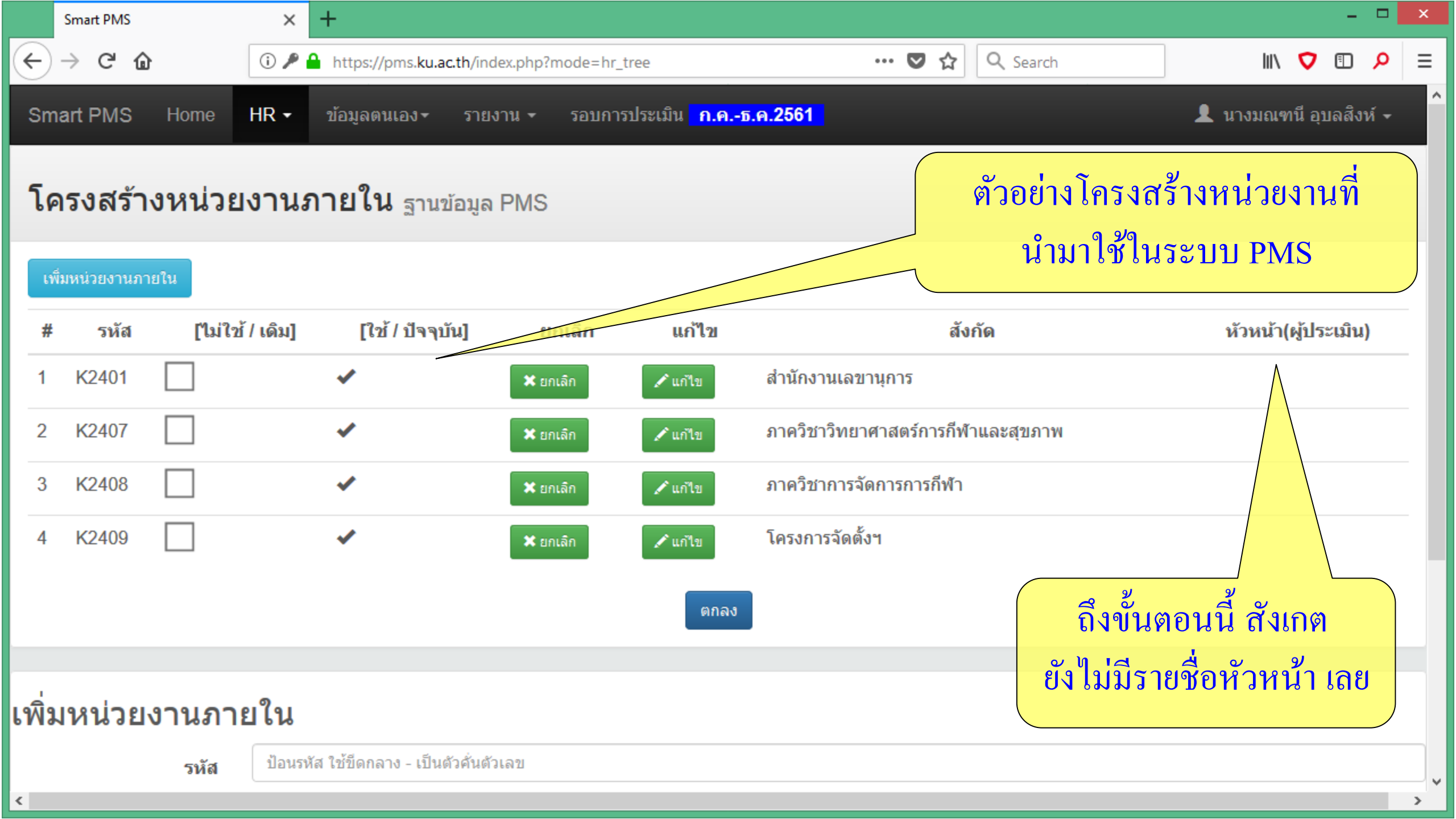

|         | Smart PMS                     |                | × +                                                             |                                 |                            |                                    |                        | × |
|---------|-------------------------------|----------------|-----------------------------------------------------------------|---------------------------------|----------------------------|------------------------------------|------------------------|---|
| ¢       | → C' 6                        | 6              | i 🎤 🔒 https://pms.ku.ac.t                                       | h/index.php?mode=hr_            | tree                       | 💟 🏠 🔍 Search                       | III\ 🔽 🗉 🔎             | ≡ |
| Sm      | nart PMS                      | Home           | HR <del>-</del> ข้อมูลตนเอง <del>-</del>                        | รายงาน <del>-</del> รอบกา:<br>_ | รประเมิน <mark>ก.คธ</mark> | . <mark>ค.2561</mark>              | 👤 นางมณฑนี อุบลสิงห์ 🗸 | ^ |
| โต      | ารงสร้า                       | เงหน่วย        | บุคลากร ฐาน กจน.<br>โครงสร้างภายใน<br>บุคลากร ฐาน PMS           | ມູລ PMS                         |                            | เลือกบุคลาก                        | าร ฐาน PMS             |   |
| נז<br># | ขึ่มหน่วยงานภา<br><b>รหัส</b> | ายใน<br>[ไม่ใน | กาหนด CC, MC<br>จำนวนวันลาการมาปฏิบัติงาน<br>บุคลากร หลายสังกัด | น ยกเลิก                        | แก้ไข                      | สังกัด                             | หัวหน้ำ(ผู้ประเมิน)    |   |
| 1       | K2401                         |                | *                                                               | 🗶 ยกเลิก                        | 🖍 แก้ไข                    | สำนักงานเลขานุการ                  |                        |   |
| 2       | K2407                         |                | ~                                                               | 🗶 ยกเลิก                        | 🖍 แก้ไข                    | ภาควิชาวิทยาศาสตร์การกีฬาและสุขภาพ |                        |   |
| 3       | K2408                         |                | *                                                               | 🗶 ยกเลิก                        | 🖍 แก้ไข                    | ภาควิชาการจัดการการกีฬา            |                        |   |
| 4       | K2409                         |                | *                                                               | 🗶 ยกเลิก                        | 🖍 แก้ไข                    | โครงการจัดตั้งฯ                    |                        |   |
|         |                               |                |                                                                 |                                 | ຕກລູ                       |                                    |                        |   |
| เพิ่ม   | มหน่วย                        | งานภา          | ยใน                                                             |                                 |                            |                                    |                        |   |
|         |                               | รหัส           | ป้อนรหัส ใช้ขีดกลาง - เป็นตัว                                   | คั่นตัวเลข                      |                            |                                    |                        |   |
| https:/ | /pms.ku.ac.th/i               | index.php?mode | =hr_pms                                                         |                                 |                            |                                    |                        | > |

|                    | Smart PMS                                       | ×                 | +                                                          |                    |                |                                      |                       |                | ×   |
|--------------------|-------------------------------------------------|-------------------|------------------------------------------------------------|--------------------|----------------|--------------------------------------|-----------------------|----------------|-----|
| $( \mathbf{L} )$   | → C' û                                          | (i) 🔒             | https://pms. <b>ku.ac.th</b> /index.php?mode=hr_pms        |                    | ♥ ζ            | Search                               | III\ 🗸                | I 🔎            | > ≡ |
| Sm                 | art PMS Home                                    | HR -              | ข้อมูลตนเอง <del>-</del> รายงาน <del>-</del> รอบการประเมิน | <u>ก.คธ.ค.2561</u> |                |                                      | 👤 นางมณฑนี อุบ        | เลสิงห์ ·      | •   |
| บุ <i>เ</i><br>ดรว | <b>จิลากร</b> ฐานข้อมูล<br>จสอบสังกัดและรายชื่อ | PMS<br>บุคลาก     | รว่าถูกต้องหรือไม่ หากไม่ตรงกับโครงสร้างภาย                | ในของหน่วยงาเ      | น สามารถแก้ไขข | <u>ู</u> ้บ้อมูลได้ตามขั้นตอน ดังนี้ |                       |                |     |
| ขั้นเ              | ดอนที่ 1 เลือกชื่อสังกัด                        |                   |                                                            |                    |                | ່ <i>ງ</i> ອ                         | ຕລາເທີ 1              |                |     |
|                    | <2401 <mark>ส</mark> ำนักงานเลขานุก             | าร                |                                                            |                    |                | የነክልከ በዞ                             | พยนท 1                |                |     |
| O                  | <2407 ภาควิชาวิทยาศาส                           | <b>เตร์การ</b> กี | ฬ้าและสุขภาพ                                               |                    |                | คลิกเลือกหน่วย                       | งานที่ต้องการ         | ĭ              |     |
| $\bigcirc$         | <2408 ภาควิชาการจัดกา                           | รการกีฬ           | 1                                                          |                    |                | 9 0 1                                |                       |                |     |
| O                  | <2409 โครงการจัดตั้งฯ                           |                   |                                                            |                    |                | แล้วคลักบุ้                          | ุ่มตกลง               |                |     |
| © f                | າລູ                                             |                   |                                                            |                    | ตั             | วอย่าง เลือก สำน                     | <b>เ้กงานเลขานุ</b> ศ | าาร            |     |
| ขั้นเ              | ดอนที่ 2 เลือกบุคลากร                           | ในสังกัด          | นั้น                                                       |                    |                |                                      |                       |                |     |
| #                  | สังกัด                                          |                   | ประเภทบุคลากร                                              | ชื่อ               | นามสกุล        | ดำแหน่ง                              | ระดับดำแหน่ง          | ี่ หัว<br>หน้า | ı   |
| 1                  |                                                 |                   | ผู้ทรงคุณวุฒิรายได้                                        | สุพิตร             | สมาหิโต        | รองศาสตราจารย์                       |                       |                |     |
| 2                  | สำนักงานเลขานุการ                               |                   | พนักงานมหาวิทยาลัย                                         | กนกวรรณ            | ขัดโพธิ์       | นักวิชาการพัสดุ                      | ช้านาญการ             |                |     |

|                                                                                                    | Smart PMS                                                                                                    | × +                                           |                               |                                 |                                   |                               | - • ×                   |
|----------------------------------------------------------------------------------------------------|----------------------------------------------------------------------------------------------------|-----------------------------------------------|-------------------------------|---------------------------------|-----------------------------------|-------------------------------|-------------------------|
| ¢                                                                                                    | $ ightarrow$ C $rac{1}{2}$                                                                                                    | ⓒ                                             | e=hr_pms (                    | E 80% ··· 🗸 ۲                   | Search                            | III\ 🗸                        | ▣ 👂 🗉                   |
| Sma                                                                                                    | art PMS Home <b>HR -</b>                                                                                                    | ข้อมูลตนเอง- รายงาน - รอบการประเมิน -         | ก.คธ.ค.2561                   |                                 |                                   | 👤 นางมณฑน์                    | เอุบลสิงห์ <del>-</del> |
| บุค<br>ตรวร                                                                                                    | <b>เลากร</b> ฐานข้อมูล PMS<br>จสอบสังกัดและรายชื่อบุคลากร                                                                                                    | ว่าถูกต้องหรือไม่ หากไม่ตรงกับโครงสร้างภายในข | ของหน่วยงาน สามารถแก้ไขข้อมูล | งได้ตามขั้นตอน ดังนี้           | ขั้นต                             | เอนที่ 2                      |                         |
| ขั้นต<br># # | อ <mark>นที่ 1 เลือกชื่อสังกัด</mark><br><2401 สำนักงานเลขานุการ<br><2407 ภาควิชาวิทยาศาสตร์การ <i>i</i><br><2408 ภาควิชาการจัดการการกีฬ<br><2409 โครงการจัดตั้งฯ<br><sup>ลง</sup> | า้ฬาและสุขภาพ<br>ไา<br>นั้น                   |                               |                                 | แสดงรายชอบุคล<br>ที่เลือก โดยมีกา | ากรของหนวย<br>ถูกในช่องสี่เหว | มงาน<br>ถี่ยม           |
| #                                                                                                    | สังกัด                                                                                                    | ประเภทบุคลา                                   | ากร ร่                        | ชื่อ นามสกุล                    | ตำแหน่ง                           | ระดับตำแหน่ง                  | หัวหน้า                 |
| 1                                                                                                    |                                                                                                    | ผู้ทรงคุณวุฒิรายได้                           | ্য ব্พิตร                     | สมาหิโต                         | รองศาสตราจารย์                    |                               | 0                       |
| 2                                                                                                    | สำนักงานเลขานุการ                                                                                                    | พนักงานมหาวิทยาลัย                            | \star กนกวร                   | รรณ ขัดโพธิ์                    | นักวิชาการพัสดุ                   | ช่านาญการ                     | 0                       |
| 3                                                                                                    | สำนักงานเลขานุการ                                                                                                    | พนักงานมหาวิทยาลัย                            | 🖌 จิรภาศ                      | tกรณ์ <mark>ศรีปิ่นเป</mark> ้า | นักวิชาการคอมพิวเตอร์             | ปฏิบัติการ                    | 0                       |
| 4                                                                                                    | ส่านักงานเลขานุการ                                                                                                    | พนักงานมหาวิทยาลัย                            | 🖌 ดลนภ                        | า การักษ์                       | นักวิชาการศึกษา                   | ปฏิบัติการ                    | 0                       |
| 5                                                                                                    | สำนักงานเลขานุการ                                                                                                    | พนักงานมหาวิทยาลัย                            | 🖌 ทนงศั                       | กดิ์ จ้อยร่อย                   | นักวิชาการโสตทัศนศึกษา            | ปฏิบัติการ                    | 0                       |
| 6                                                                                                    | สำนักงานเลขานุการ                                                                                                    | พนักงานมหาวิทยาลัย                            | 💽 ธณาภ                        | รณ์ สุนทรธรรม                   | นักวิชาการเงินและบัญชี            | ปฏิบัติการ                    | 0                       |

|     | Smart PMS                      | × +                                            |   |            |              |                                   |                   | - 🗆    | × |
|-----|--------------------------------|------------------------------------------------|---|------------|--------------|-----------------------------------|-------------------|--------|---|
|     | $ ightarrow$ C' $rac{1}{2}$    | ③ ▲ https://pms.ku.ac.th/index.php?mode=hr_pms |   | 80         | %) ♥ ☆       | Q Search                          | III\ 🗸            | E 🔎    | ≡ |
| 2   | สำนักงานเลขานุการ              | พนักงานมหาวิทยาลัย                             | ~ | กนกวรรณ    | ขัดโพธิ์     | นักวิชาการพัสดุ                   | ช่านาญการ         | 0      | ^ |
| 3   | สำนักงานเลขานุการ              | ข้าเตอาเที่ ?                                  | ✓ | จิรภาศกรณ์ | ศรีปิ่นเป้า  | นักวิชาการคอมพิวเตอร์             | ปฏิบัติการ        | 0      |   |
| 4   | สำนักงานเลขานุการ              | ส่มส่สเจ้ามี<br>มานักงานมาวิทยาลัย             | ✓ | ดลนภา      | การักษ์      | นักวิชาการศึกษา                   | ปฏิบัติการ        | 0      |   |
| 5   | สำนักงา <mark>นลยานุการ</mark> | ารายชอผูทเป็นหวัหนาของ                         | ~ | ทนงศักดิ์  | จ้อยร่อย     | นักวิชาการโสตทัศนศึกษา            | ปฏิบัติการ        | 0      |   |
| 6   | สำนักงานเลขานุการ              | หน่วยงานที่เลือการิทยาลัย                      | • | ธณาภรณ์    | สุนทรธรรม    | นักวิชาการเงินและบัญช์            | ปฏิบัติการ        | 0      |   |
| 7   | สำนักงาน <mark>ลขานุการ</mark> | พนักงานมหาวิทยาลัย                             |   | ปริษา      | เชี่ยงฉิน    | บุคลากร                           | ช่านาญการ         | 0      |   |
| 8   | สำนักงานเลขานุการ              | พนักงานมหาวิทยาลัย                             | ~ | พรทิพย่    | สังข์กล่นพอม | เจ้าหน้าที่บริหารงานทั่วไป        | ปฏิบัติการ        | 0      |   |
| 9   | สำนักงานเลขานุการ              | พนักงานมหาวิทยาลัย                             | ~ | พัชรากร    | กำแพงสมบูรณ์ | <del>นกริชา</del> การเงินและบัญชี | ปฏิบัติการ        | 0      |   |
| 10  | สำนักงานเลขานุการ              | พนักงานมหาวิทยาลัย                             | ✓ | สุกัญญา    | ศึบุญนันท์   | นักวิชาการศึกษา                   | ปฏิบัติการ        | 0      |   |
| 11  | สำนักงานเลขานุการ              | พนักงานมหาวิทยาลัย                             | ✓ | อัญชิษฐา   | ภูอุดม       | นักวิเคราะห์นโยบายและแผน          | <u>ปฏิบัติการ</u> | 0      |   |
| 12  | สำนักงานเลขานุการ              | พนักงานมหาวิทยาลัย (เปลี่ยนสถานภาพฯ)           | ✓ | มณฑนี      | อุบลสิงห์    | เจ้าหน้าที่บริหารงานทั่วไป        | ช่านาญการพิเศษ    | ۲      |   |
| 13  | สำนักงานเลขานุการ              | พนักงานเงินรายได้                              | ✓ | Raul       | Calderon Jr  | อาจารย์                           |                   | 0      |   |
| 14  | สำนักงานเลขานุการ              | พนักงานเงินรายได้                              | ✓ | ฐิติรัตน์  | หนูน้อย      | นักวิชาการเงินและบัญชี            |                   | 0      |   |
| 15  | สำนักงานเลขานุการ              | พนักงานเงินรายได้                              | ✓ | ดวงพร      | ภูฆัง        | เจ้าหน้าที่บริหารงานทั่วไป        |                   | 0      |   |
| 16  | สำนักงานเลขานุการ              | พนักงานเงินรายได้                              | ✓ | วรวิทย์    | พุ่มแพง      | นักวิชาการศึกษา                   |                   | 0      |   |
| 17  | สำนักงานเลขานุการ              | พนักงานเงินรายได้                              | ✓ | ศรีสุดา    | แซ่ตั้ง      | เจ้าหน้าที่บริหารงานทั่วไป        |                   | 0      |   |
| 18  | สำนักงานเลขานุการ              | พนักงานเงินรายได้                              | ✓ | ศศิร์ภัทร  | กสิกุล       | เจ้าหน้าที่บริหารงานทั่วไป        |                   | 0      |   |
| 19  | สำนักงานเลขานุการ              | พนักงานเงินรายได้                              | ✓ | สุรศักดิ์  | ดอนปัด       | เจ้าหน้าที่บริหารงานทั่วไป        |                   | 0      |   |
| 0.0 | 1                              |                                                |   |            |              |                                   |                   | $\sim$ | ~ |

|                                          | Smart PMS ×                                              | +                                                      |              |               |                    | - 🗆 🗙        |
|------------------------------------------|----------------------------------------------------------|--------------------------------------------------------|--------------|---------------|--------------------|--------------|
| $\left( \boldsymbol{\leftarrow} \right)$ | → C' 🏠 🕕 h                                               | nttps://pms. <b>ku.ac.th</b> /index.php?mode=hr_pms    | <b>F</b> (   | 80% … 🛡 🏠     | Q Search           | III\ 🔽 🗊 🔎 🗏 |
| 36                                       | ภาควิชาวิทยาศาสตร์การก็พ้าและสุขภาพ                      | พนักงานมหาวิทยาลัย                                     | สมภิยา       | สมถวิล        | อาจารย์            | 0 ^          |
| 37                                       | ภาควิชาวิทยาศาสตร์การกีฬาและสุขภาพ                       | พนักงานมหาวิทยาลัย                                     | อาริสร์      | กาญจนศิลานนท์ | อาจารย์            | 0            |
| 38                                       | ภาควิชาวิทยาศาสตร์การกีฬาและสุขภาพ                       | พนักงานมหาวิทยาลัย                                     | อ่านวย       | ตันพานิชย์    | อาจารย์            | 0            |
| 39                                       | <sup>ภาควิชา</sup> ร์ทยาศาสตร์กเ <mark>ลื่อนหน้าจ</mark> | <u>งอมาด้ำนล่างสุด</u>                                 | อ่าพร        | ศรียาภัย      | อาจารย์            | 0            |
| 40                                       | ภาควิชาวิทยาศาสตร์การก็พ้าและสุขอาพ                      | ู พนักงานมหาวิทยาลัย<br>ขไข เ ขไข เพิ่อ                | ວຸນລ         | ทองปัญญา      | อาจารย์            | 0            |
| 41                                       | กาควิชาโทยาศาสตร์การก็พ้าและสุขภาพ                       | ปุ ม ป ผ ที่ไป<br>พนักงานมหาวิทยาลัย (เปลี่ยนสถานภาพฯ) | ราตรี        | เรื่องไทย     | ผู้ช่วยศาสตราจารย์ | 0            |
| 42                                       | ภาควิชาวิทยาศาสตร์การกีฬาและสุขภาพ                       | พนักงานมหาวิทยาลัย (เปลี่ยนสถานภาพฯ)                   | สิริพร       | ศศิมณฑลกุล    | ผู้ช่วยศาสตราจารย์ | 0            |
| 43                                       | ภาควิชาวิทยาศาสตร์การกีฬาและสุขภาพ                       | พนักงาน <mark>มหาวิทยาลัย (เป</mark> ลี่ยนสถานภาพฯ)    | อรอุมา       | บุณยารมย์     | ผู้ช่วยศาสตราจารย์ | 0            |
| 44                                       | ภาควิชาวิทยาศาสตร์การก็พ้าและสุขภาพ                      | พนักงานมหาวิทยาลัย (เปลี่ยนสถานภาพฯ)                   | อาภัสรา      | อัครพันธุ์    | อาจารย์            | 0            |
| 45                                       | ภาควิชาวิทยาศาสตร์การก็พ้าและสุขภาพ                      | ผู้ทรงคุณวุฒิรายได้                                    | David        | Stotlar       | ศาสตราจารย์        | 0            |
| 46                                       | ภาควิชาการจัดการการกีฬา                                  | ข้าราชการ                                              | สิทธิ์       | ธีรสรณ์       | รองศาสตราจารย์     | 0            |
| 47                                       | ภาควิชาการจัดการการกีฬา                                  | พนักงานมหาวิทยาลัย                                     | ເพ็ญนิภา     | พูลสวัสดิ์    | อาจารย์            | 0            |
| 48                                       | ภาควิชาการจัดการการกีฬา                                  | พนักงานมหาวิทยาลัย                                     | สรายุทธ์     | น้อยเกษม      | อาจารย์            | 0            |
| 49                                       | ภาควิชาการจัดการการกีฬา                                  | พนักงานมหาวิทยาลัย                                     | อิษฎี        | กุฏอินทร์     | อาจารย์            | 0            |
| 50                                       | ภาควิชาการจัดการการกีฬา                                  | พนักงานเงินรายได้                                      | Choi         | Young Seok    | อาจารย์            | 0            |
|                                          |                                                          | 1                                                      | บันทึก 🔶 TOP |               |                    |              |

Version : 1.2 @ 2017 พัฒนาโดย ฝ่ายระบบสารสนเทศ สำนักบริการคอมพิวเตอร์ มหาวิทยาลัยเกษตรศาสตร์ โทร. 622572

|                                      | Smart PMS                                                                                                    | × +                                       |                                                                                                    |                                       |                                        | × |
|--------------------------------------|----------------------------------------------------------------------------------------------------|-------------------------------------------|----------------------------------------------------------------------------------------------------|---------------------------------------|----------------------------------------|---|
| ¢                                    | $ ightarrow$ C $rac{1}{2}$                                                                                                    | û ≜ https://pms.ku.ac.th/index.php        | 2mode=hr_pms 🗐 80% … 🛡 🕻                                                                                                    | Search                                | III\ 🔽 🗉 🔎                             | ≡ |
| Sma                                  | art PMS Home HR -                                                                                                    | ประเมินผู้ใต้บังคับบัญชา ข้อมูลตนเอง+     | รายงาน - รอบการประเมิน <mark>ก.ค.₋ธ.ค.2561</mark>                                                                                    |                                       | 👤 นางมณฑนี อุบลสิงห์ 🗸                 | ^ |
| บุค<br>ตรวร                          | <b>าลากร</b> ฐานข้อมูล PMS<br>จสอบสังกัดและรายชื่อบุคลาก                                                                                           | รว่าถูกต้องหรือไม่ หากไม่ตรงกับโครงสร้างภ | รายชื่อผู้ประเมินและผู้ถูกประเมิน<br>รายชื่อผู้ถูกประเมินและจำนวน KPIs<br>สิทธิการใช้งาน<br>รายงานแสดงสถานะการประเมินผลการปฏิบัติงาน | ต่อจากนั้นให้<br>รายชื่อยุ้ประเพิ     | าลิกเมนู รายงาน<br>เมอะยังอุประเมษิม   |   |
| <mark>и́н</mark> а<br>Он<br>Он<br>Он | า <b>อนที่ 1 เลือกชื่อสังกัด</b><br><2401 สำนักงานเลขานุการ<br><2407 ภาควิชาวิทยาศาสตร์การ<br><2408 ภาควิชาการจัดการการกี<br><2409 โครงการจัดตั้งฯ | :กีฬาและสุขภาพ<br>ฬา                      | รายงานสรุบผลการบระเมน<br>รายงานแสดง KPIs ตามตำแหน่ง                                                                                  | วายขอพูบวะเมา<br>เพื่อปรับปรุงราย<br> | แถะผูถูกบระเมน<br>ชื่อ หัวหน้า-ลูกน้อง |   |

ตกลง

### ขั้นตอนที่ 2 เลือกบุคลากรในสังกัดนั้น

| #       | สังกัด                               | ประเภทบุคลากร       | ชื่อ             | นามสกุล                           | ตำแหน่ง                | ระดับตำแหน่ง เ | หัวหน้า |
|---------|--------------------------------------|---------------------|------------------|-----------------------------------|------------------------|----------------|---------|
| 1       |                                      | ผู้ทรงคุณวุฒิรายได้ | สุพิตร           | สมาหิโต                           | รองศาสตราจารย์         |                |         |
| 2       | สำนักงานเลขานุการ                    | พนักงานมหาวิทยาลัย  | กนกวรรณ ขัดโพธิ์ |                                   | นักวิชาการพัสดุ        | ช่านาญการ      |         |
| 3       | สำนักงานเลขานุการ                    | พนักงานมหาวิทยาลัย  | จิรภาศกรณ์       | ศรีปิ่นเป้า นักวิชาการคอมพิวเตอร์ |                        | ปฏิบัติการ     |         |
| 4       | สำนักงานเลขานุการ                    | พนักงานมหาวิทยาลัย  | ดลนภา            | การักษ์                           | นักวิชาการศึกษา        | ปฏิบัติการ     |         |
| 5       | สำนักงานเลขานุการ                    | พนักงานมหาวิทยาลัย  | ทนงศักดิ์        | จ้อยร่อย                          | นักวิชาการโสตทัศนศึกษา | ปฏิบัติการ     |         |
| 6       | สำนักงานเลขานุการ                    | พนักงานมหาวิทยาลัย  | ธณาภรณ์          | สุนทรธรรม                         | นักวิชาการเงินและบัญชี | ปฏิบัติการ     |         |
| nttps:/ | //pms.ku.ac.th/index.php?mode=report | พนักงานมหาวิทยาลัย  | ปริษา            | เชี่ยงฉิน                         | บุคลากร                | ชำนาญการ       |         |

 $\mathbf{v}$ 

| <b>ന</b> 🗊  |                        |                             |
|-------------|------------------------|-----------------------------|
| V U         | Q                      | ≡                           |
| งมณฑนี อุบส | าสิงห์ -               | Â                           |
|             |                        |                             |
| KPIs        |                        |                             |
|             |                        |                             |
|             |                        |                             |
|             |                        |                             |
|             |                        |                             |
|             |                        |                             |
|             |                        |                             |
|             |                        |                             |
|             |                        |                             |
|             |                        |                             |
|             |                        |                             |
|             |                        |                             |
|             |                        |                             |
|             |                        |                             |
|             |                        |                             |
|             |                        |                             |
|             |                        |                             |
|             | No.มณฑานี อุบส<br>KPIs | งงมณฑนี อุบลสิงท์ →<br>KPIs |

| Smart PMS                         | × +                                                 |                                                 | - D ×                  |
|-----------------------------------|-----------------------------------------------------|-------------------------------------------------|------------------------|
| ← → ♂ ŵ                           | 🛈 🔒 https://pms. <b>ku.ac.th</b> /index.ph          | p?mode=report 80% … 🗸 🏠                         | Q Search III ♥ □ ₽ Ξ   |
| Smart PMS Home H                  | HR - ประเมินผู้ใต้บังคับบัญชา ข้อมูลตนเอง-          | รายงาน - รอบการประเมิน <mark>ก.คธ.ค.2561</mark> | 👤 นางมณฑนี อุบลสิงห์ 🚽 |
| รายงานแสดงรายชื่อ                 | ผู้ประเมินและผู้ถูกประเมิน                          |                                                 |                        |
| ผู้ประเมิน                        |                                                     | ผู้ถูกประเมิน                                   | KPIs                   |
| ผศ.สิริพร ศศิมณฑลกุล              |                                                     |                                                 |                        |
|                                   | <ol> <li>มณฑนี อุบลสิงห์ (สำนักงานเลขานุ</li> </ol> | การ)                                            | Q KPIs                 |
| <b>มณฑนี อุบลสิงห์</b> (หัวหน้าสำ | านักงานเลขานุการ)                                   |                                                 |                        |
|                                   | 1. สุรศักดิ์ ดอนปัด                                 |                                                 | <b>Q</b> KPIs          |
|                                   | 2. ชัย นิมากร                                       | ( ทำหน้าซ้ำในเมนู )                             | Q KPIs                 |
|                                   | 3. ศศิร์ภัทร กสิกุล                                 | โครงสร้างกายใบและ                               | <b>Q</b> KPIs          |
|                                   | 4. Raul Calderon Jr                                 |                                                 | <b>Q</b> KPIs          |
|                                   | 5. วิชากร เฮงษฎีกุล                                 | บุคลากร ฐาน PMS                                 | <b>Q</b> KPIs          |
|                                   | 6. ศรีสุดา แซ่ตั้ง                                  | จนข้อมูลถูกต้องครบถ้วน                          | Q KPIs                 |
|                                   | 7. พัชรากร กำแพงสมบูรณ์                             |                                                 | Q KPIs                 |
|                                   | 8. ฐิติรัตน์ หนูน้อย                                |                                                 | Q KPIs                 |
|                                   | 9. อรัญญา สดภิบาล                                   |                                                 | Q KPIs                 |
|                                   | 10. กนกวรรณ ขัดโพธิ์                                |                                                 | Q KPIs                 |
|                                   | 11. ดลนภา การักษ์                                   |                                                 | Q KPIs                 |
|                                   | 12. สุกัญญา ศิบุญนันท์                              |                                                 | Q KPIs                 |
|                                   | 13. วรวิทย์ พุ่มแพง                                 |                                                 | Q KPIs                 |

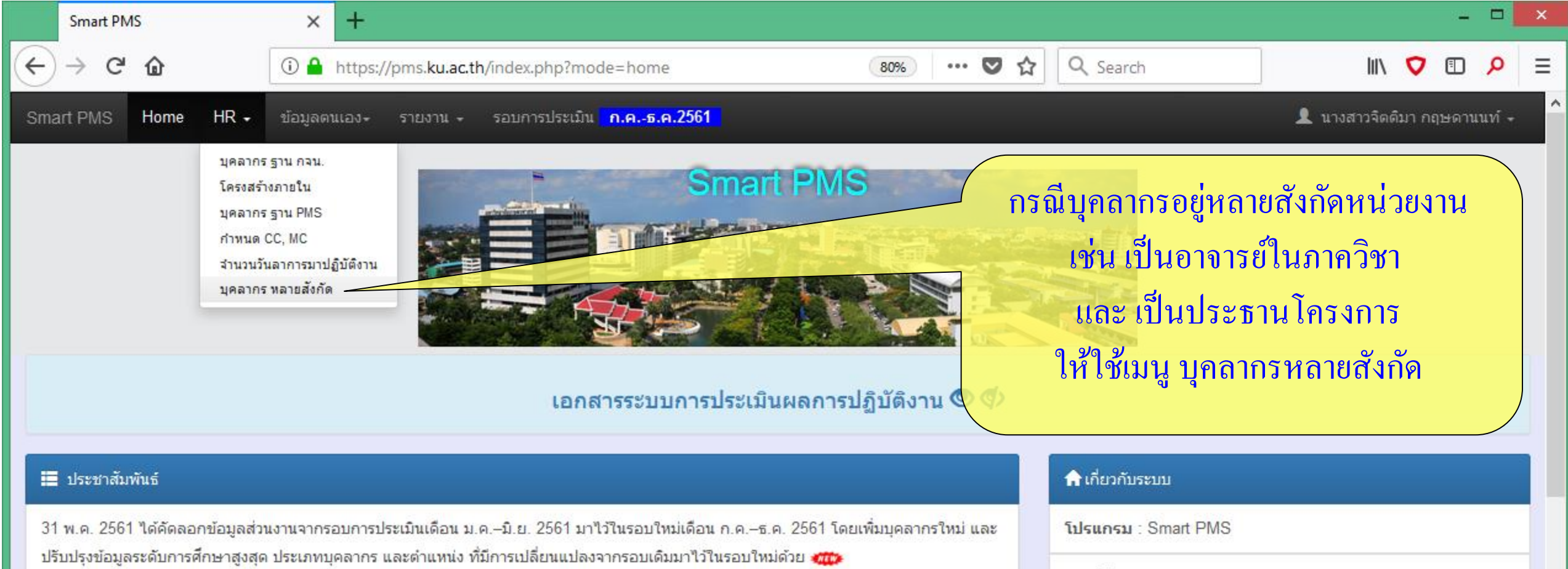

สำหรับรอบการประเมินเดือน ก.ค.–ธ.ค. 2561 ขอให้เจ้าหน้าที่ HR ของส่วนงาน ตรวจสอบการตั้งค่าต่าง ๆ ให้เรียบร้อยด้วย 🐲

สำหรับรอบการประเมินเดือน ก.ค.–ธ.ค. 2561 ใบมอบหมายงาน (Job Assignment) ส่วนที่ 2 : ข้อมูลการกำหนดตัวชี้วัดผลงานหลัก (KPIs) และ ส่วน ที่ 3 : ข้อมูลการกำหนดน้ำหนักงาน ค่าเป้าหมาย และการกระจายค่าเป้าหมายสู่ระดับการประเมิน เริ่มต้นจะว่างไม่มีข้อมูล เมื่อคลิกปุ่ม "ฟอร์มแก้ไข ข้อมูล" ของส่วนที่ 2 จะมีกรอบสีแดงแสดงข้อความ "ยังไม่ได้ป๊อนข้อมูลในรอบนี้ ต้องการคัดลอกข้อมูลจากรอบที่แล้วมาหรือไม่" หากต้องการ ให้คลิกเลือก "คัดลอก" และคลิกปุ่ม "ตกลง" จากนั้นให้พิจารณาปรับปรุง/แก้ไข/ลบ/เพิ่มเติม ทั้งนี้ ผู้บังคับบัญชา และผู้ใต้บังคับบัญชา ควร หารือจัดทำข้อตกลงการปฏิบัติงานรายบุคคลร่วมกัน เมื่อเรียบร้อยแล้วจึงนำมาบันทึกบนระบบ Smart PMS **เวอร์ชัน** : 1.2 (19 กันยายน 2560)

ลิขสิทธิ์ : ฝ่ายระบบสารสนเทศ สำนักบริการคอมพิวเตอร์

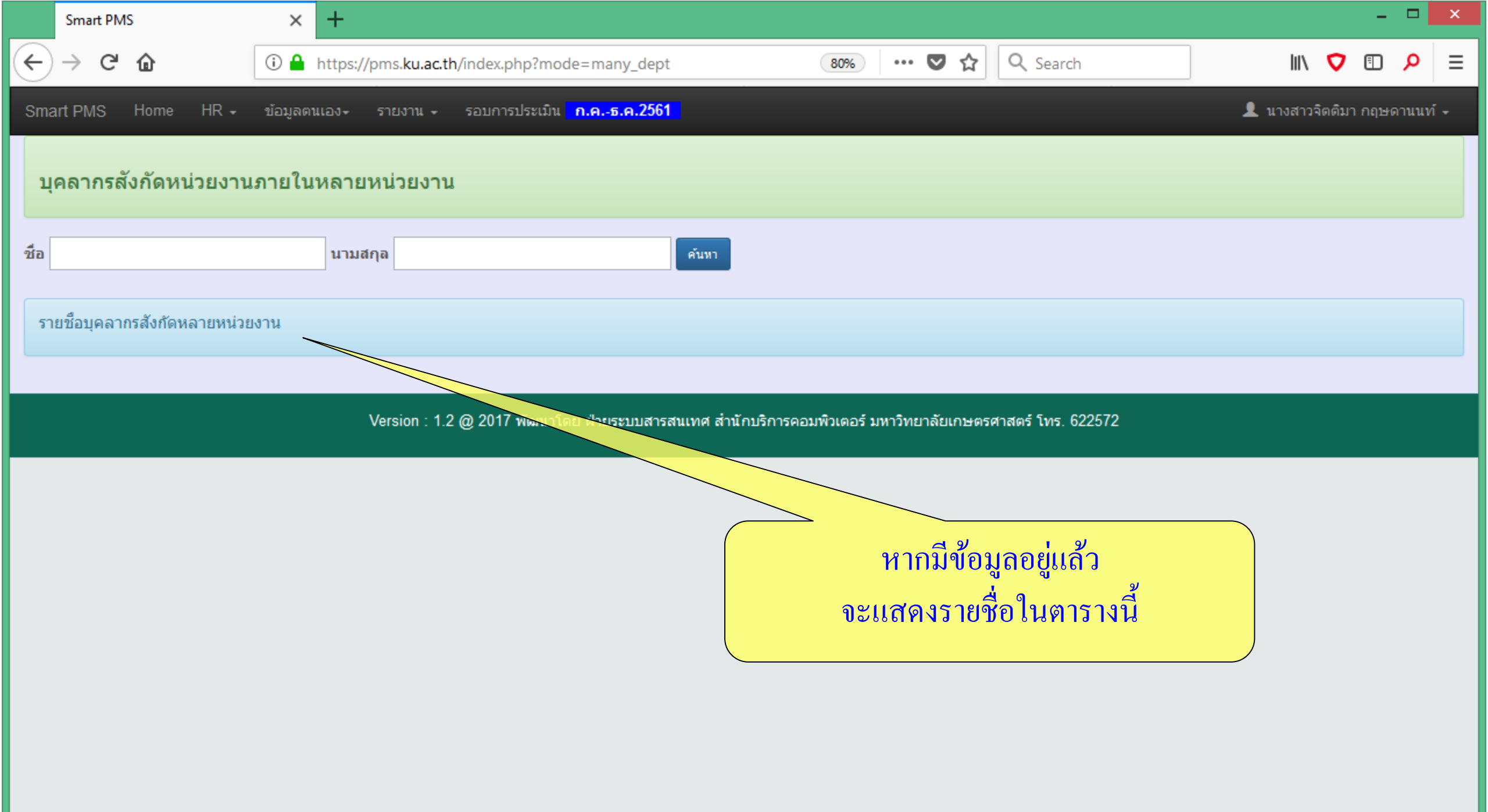

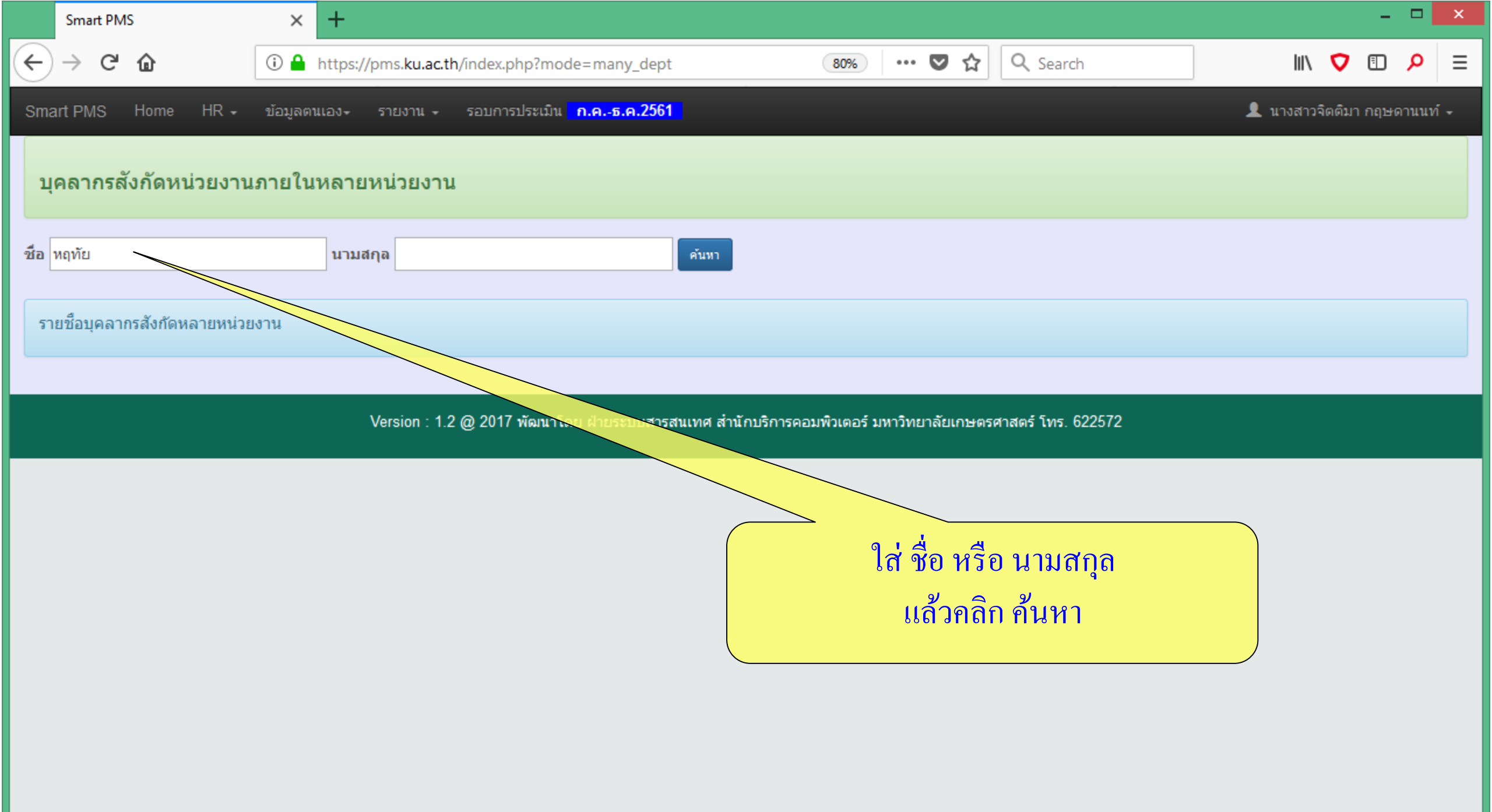

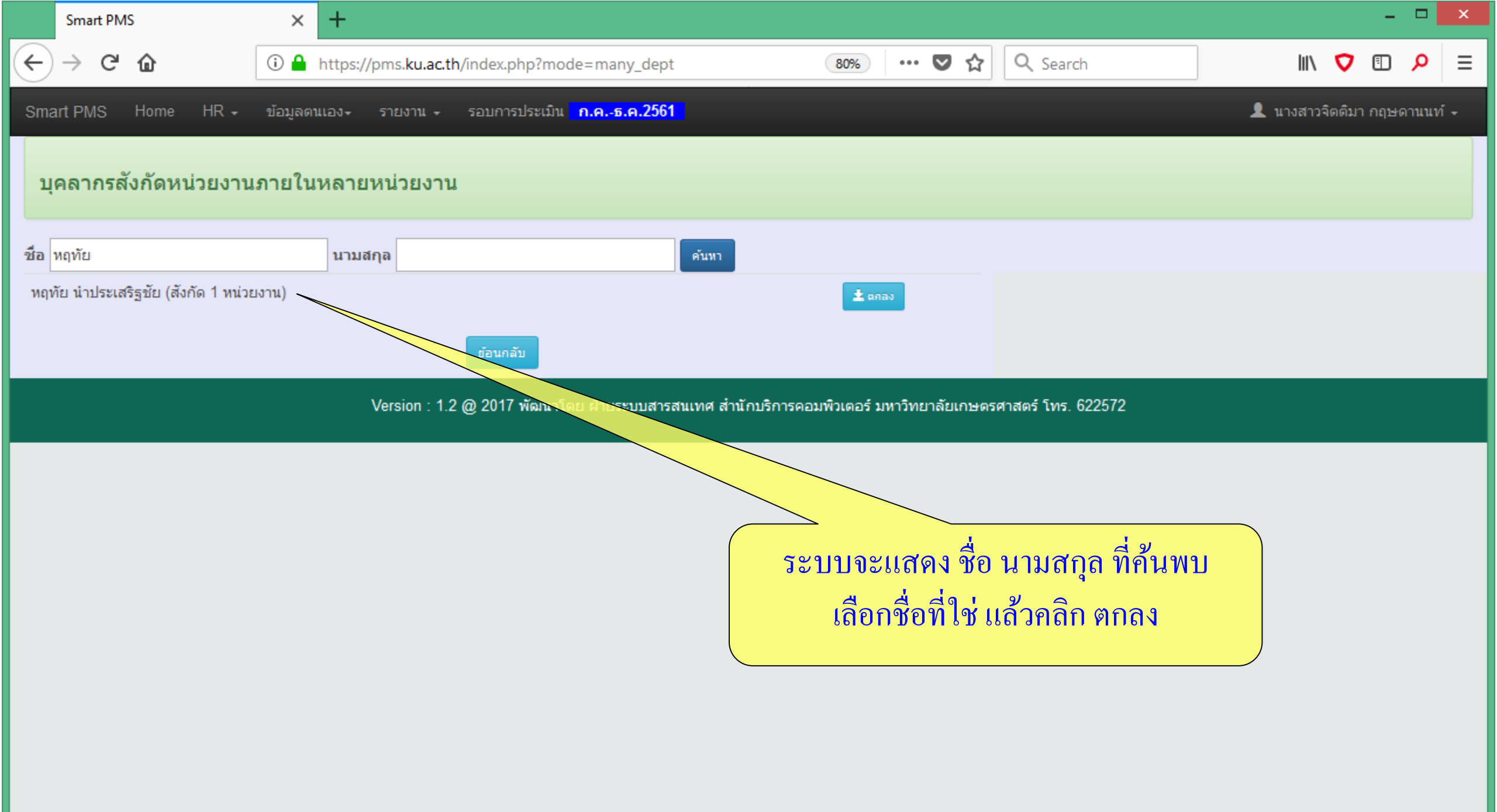

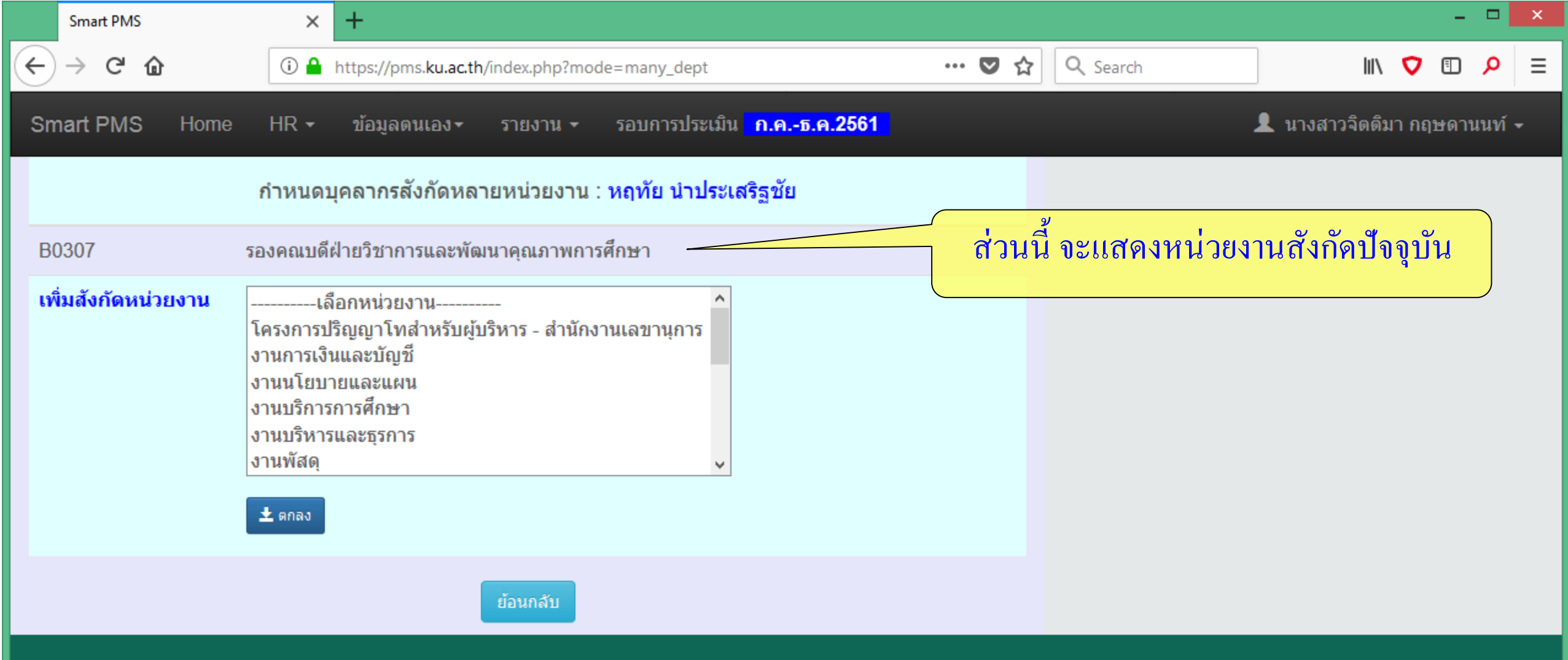

Version : 1.2 @ 2017 พัฒนาโดย ฝ่ายระบบสารสนเทศ สำนักบริการคอมพิวเตอร์ มหาวิทยาลัยเกษตรศาสตร์ โทร. 622572

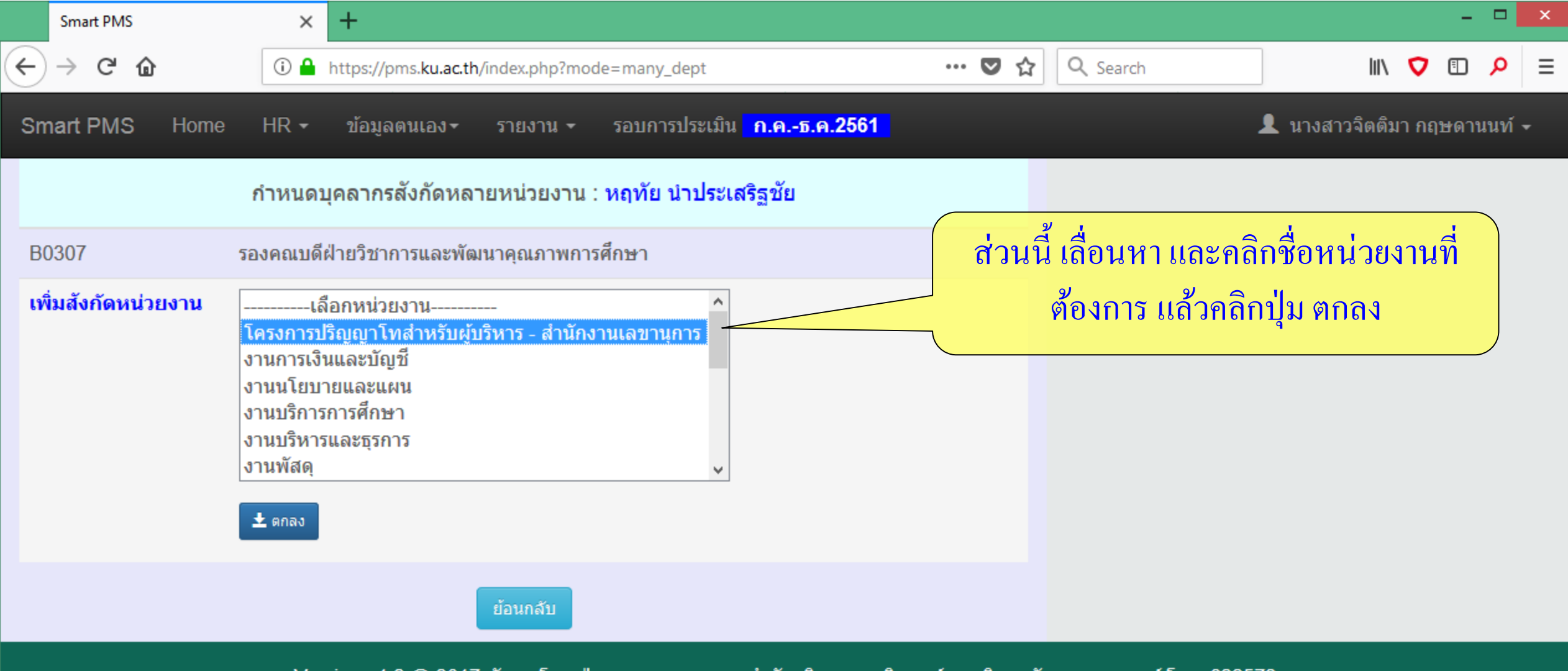

Version : 1.2 @ 2017 พัฒนาโดย ฝ่ายระบบสารสนเทศ สำนักบริการคอมพิวเตอร์ มหาวิทยาลัยเกษตรศาสตร์ โทร. 622572

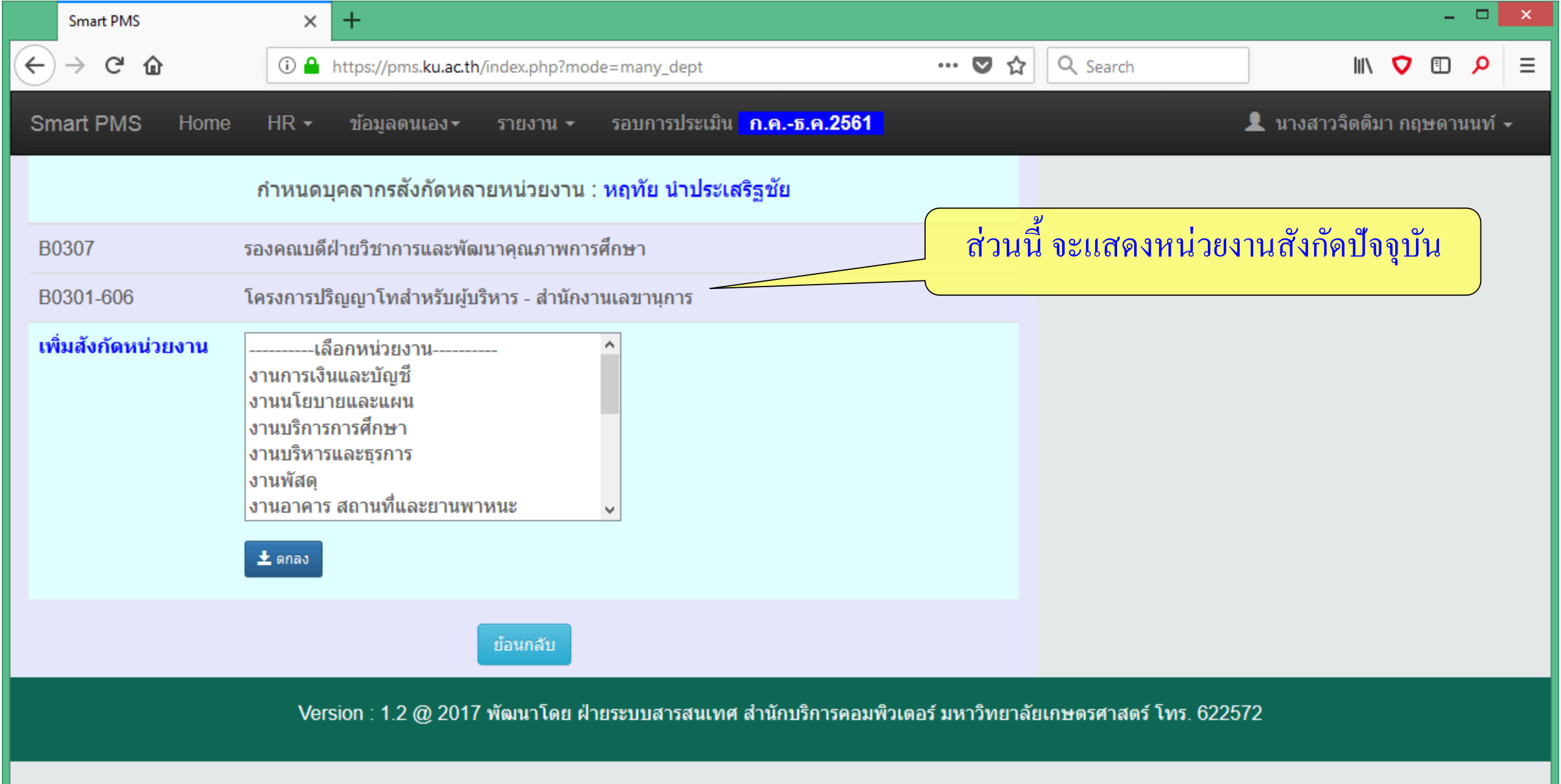

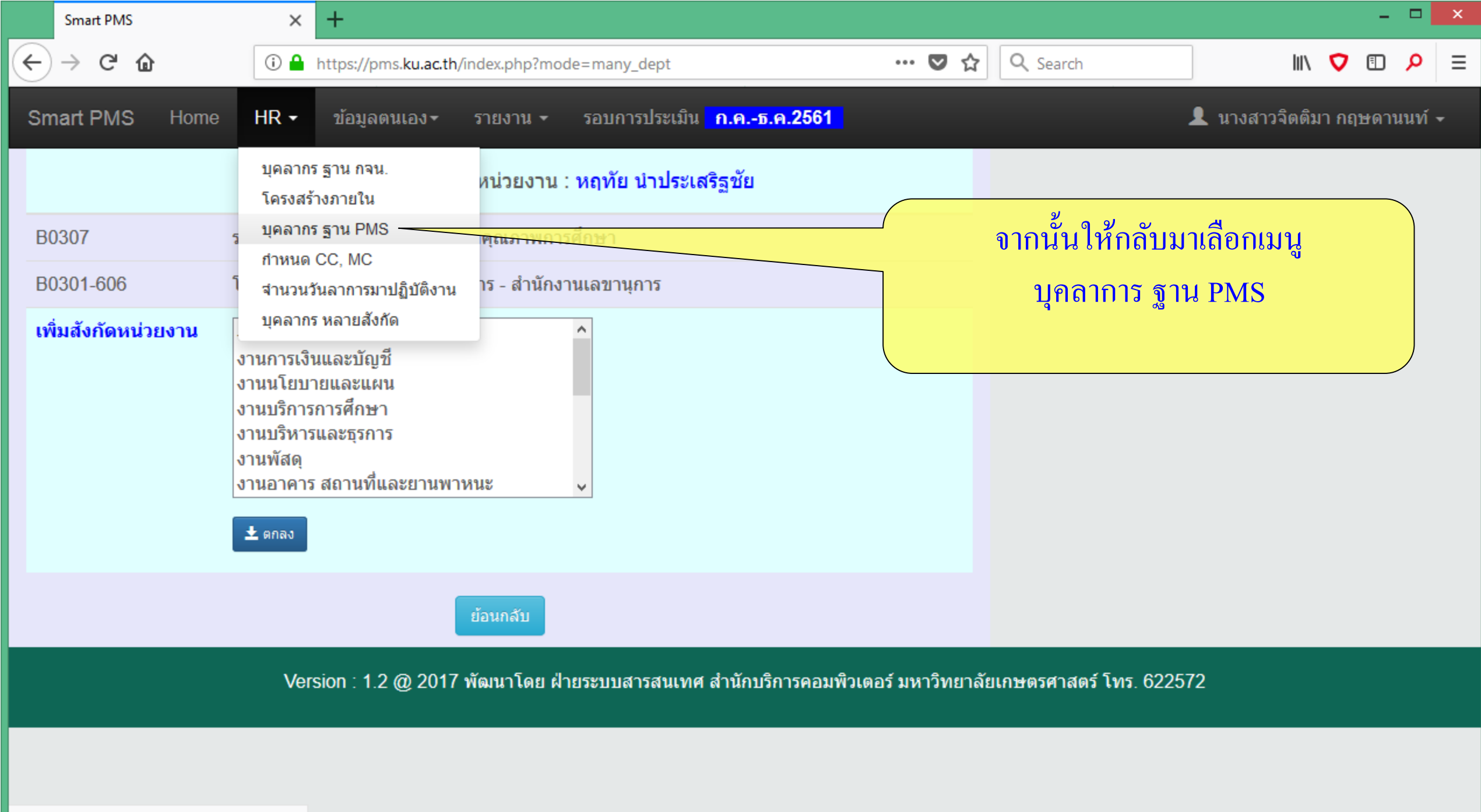

https://pms.ku.ac.th/index.php?mode=hr\_pms

|    | Smart PMS                   | ×    | +                                                                               | <b>-</b>                    |   |
|----|-----------------------------|------|---------------------------------------------------------------------------------|-----------------------------|---|
| ¢  | $ ightarrow$ C' $rac{1}{2}$ | i 🔒  | https://pms.ku.ac.th/index.php?mode=hr_pms                                      | III\ 🔽 🗊 🔎 🗏                | - |
| Sn | nart PMS Home               | HR 🕶 | ข้อมูลตนเอง <b>∽</b> รายงาน <del>-</del> รอบการประเมิน <mark>ก.คธ.ค.2561</mark> | 👤 นางสาวจิตติมา กฤษดานนท์ 🗸 | ^ |

### **บุคลากร** ฐานข้อมูล PMS

้ตรวจสอบสังกัดและรายชื่อบุคลากรว่าถูกต้องหรือไม่ หากไม่ตรงกับโครงสร้างภายในของหน่วยงาน สามารถแก้ไขข้อมูลได้ตามขั้นตอน ดังนี้

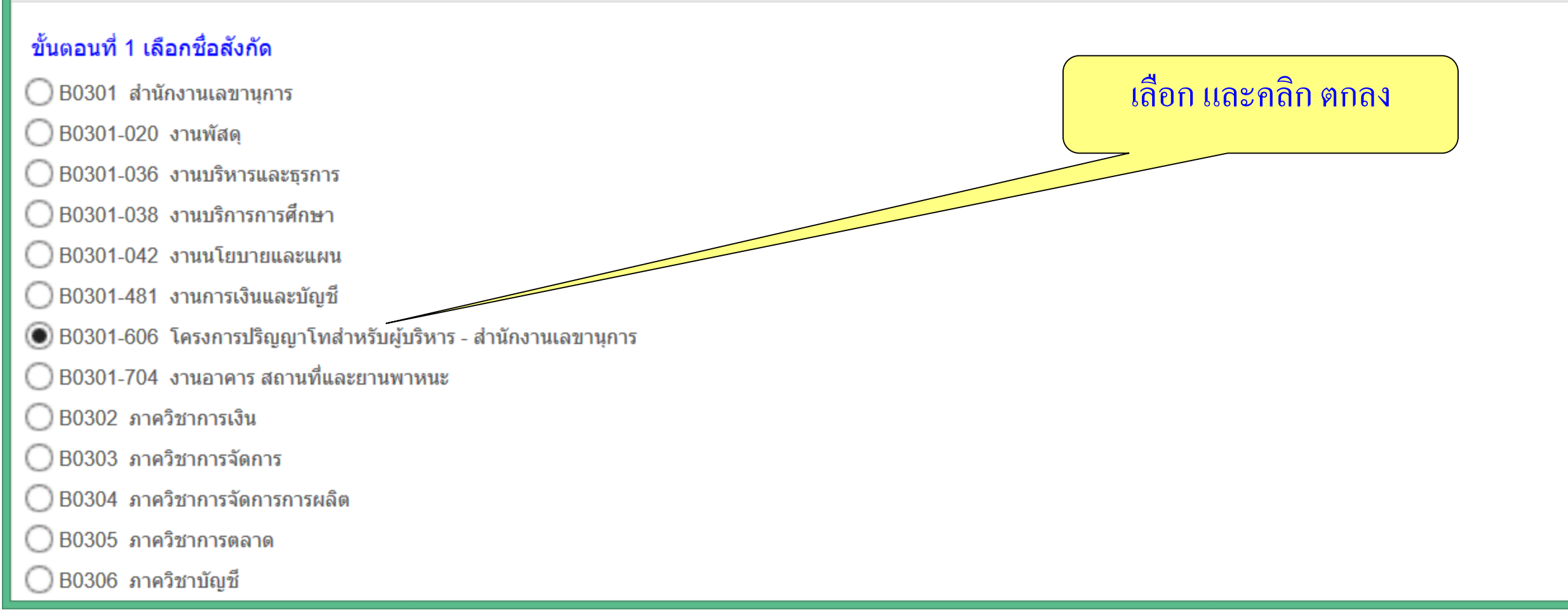

|    | Smart PMS                              | × +              |                                            |                       |                                  |                                                       |                                    |       | × |
|----|----------------------------------------|------------------|--------------------------------------------|-----------------------|----------------------------------|-------------------------------------------------------|------------------------------------|-------|---|
| ÷  | → C' û                                 | 🛈 🔒 https://pm   | ns. <b>ku.ac.th</b> /index.php?mode=hr_pms |                       | ▣ … ◙ ☆                          | Q Search                                              | lii\                               | V 🗉 🔎 | ≡ |
| 27 | งานนโยบายและแผน                        |                  | พนักงานเงินรายได้                          | 🔲 ทองปาน              | เลื่อนหาร                        | ายชื่อโครงการ                                         |                                    | 0     | ^ |
| 28 | <mark>งานการเงินและบัญช</mark> ี       |                  | พนักงานมหาวิทยาลัย                         | 📃 กร <mark>กนก</mark> | ถ้าเป็นหัวหน้<br>อย่างอื่มออิกา่ | ไ่า ให้คลิกเลือกด้ <sup>ร</sup><br>ไม บับทึก ที่ด้านข | วย <sub>ี่ไม้บัติการ</sub><br>ว่าง | 0     |   |
| 29 | งานการเงินและบัญชี                     |                  | พนักงานมหาวิทยาลัย (เปลี่ยน<br>สถานภาพฯ)   | 🗌 ปัทมา               | บันธะวรรณ                        | นักวิชาการเงินและ<br>บัญชี                            |                                    | 0     |   |
| 30 | งานการเงินและบัญชี                     |                  | พนักงานเงินรายได้                          | 🦳 กาญจนา              | พันเทียน                         | นักวิชาการเงินและ<br>บัญชี                            |                                    | 0     |   |
| 31 | งานการเงินและบัญช <mark>ี</mark>       |                  | พนักงานเงินรายได้                          | สิริภา                | ศรีจินดา                         | นักวิชาการเงินและ<br>บัญชี                            |                                    | 0     |   |
| 32 | โครงการปริญญาโทส์<br>สำนักงานเลขานุการ | าหรับผู้บริหาร - | พนักงานมหาวิทยาลัย (เปลี่ยน<br>สถานภาพฯ)   | 🖌 หฤทัย               | น่าประเสริฐชัย                   | ผู้ช่วยศาสตราจารย์                                    | Ň                                  | ۲     |   |
| 33 | โครงการปริญญาโทส์<br>สำนักงานเลขานุการ | าหรับผู้บริหาร - | พนักงานเงินรายได้                          | ✔ ดดิยา               | ขวัญเมือง                        | เจ้าหน้าที่บริหารงาน<br>ทั่วไป                        |                                    | 0     |   |
| 34 | โครงการปริญญาโทส์<br>สำนักงานเลขานุการ | าหรับผู้บริหาร - | พนักงานเงินรายได้                          | ✔ ทวี                 | แสงศิลา                          | พนักงานขับรถยนด์                                      |                                    | 0     |   |
| 35 | โครงการปริญญาโทสํ<br>สำนักงานเลขานุการ | าหรับผู้บริหาร - | พนักงานเงินรายได้                          | \star นภัสวรรณ์       | ปำเพ็ญวรา<br>ภรณ์                | นักวิชาการเงินและ<br>บัญชี                            |                                    | 0     |   |
| 36 | โครงการปริญญาโทสํ<br>สำนักงานเลขานุการ | าหรับผู้บริหาร - | พนักงานเงินรายได้                          | \star สมหมาย          | หงษ์โต                           | พนักงานบริการเอกสาร<br>ทั่วไป                         |                                    | 0     |   |

| :            | Smart PMS                                           | × +              |                                            |            |                                  |                                                     |                      |            | 1 × |
|--------------|-----------------------------------------------------|------------------|--------------------------------------------|------------|----------------------------------|-----------------------------------------------------|----------------------|------------|-----|
| $\leftarrow$ | → C' û                                              | 🛈 🔒 https://pn   | ns. <b>ku.ac.th</b> /index.php?mode=hr_pms |            | 🗉 🚥 💟 ☆                          | Q Search                                            | lii\                 | V 🗊 🗸      | ) ≡ |
| 27           | งานนโยบายและแผน                                     |                  | พนักงานเงินรายได้                          | 🗌 ทองป     | าน ขันดีกรม                      | นักวิชาการ<br>คอมพิวเตอร์                           |                      | 0          | ^   |
| 28           | งานการเงินและบัญชี                                  |                  | พนักงานมหาวิทยาลัย                         | 🔲 กรถนศ    | ในกรณีบุคา                       | ลากรหลายสังกัด                                      | ปฏิบัติการ           | 0          |     |
| 29           | งานการเงินและบัญชี                                  |                  | พนักงานมหาวิทยาลัย (เปลี่ยน<br>สถานภาพฯ)   | 🗌 ปัทมา    | จะมีรายชื่อย<br>บากกว่า 1 บรรทัด | วยู่ในขั้นตอนที่ 2<br>ให้สังเกตรื่อหน่ <sup>,</sup> | ช่านาญการ<br>วยเงาาป | 0          |     |
| 30           | งานการเงินและบัญชี                                  |                  | พนักงานเงินรายได้                          | - Internet | นา พันเทียน                      | นักวิชาการเงินและ<br>บัญชี                          |                      | 0          |     |
| 31           | งานการเงินและบัญชี                                  |                  | <del>พน้องวนเงิน</del> รายได้              | 🦳 สิริภา   | ศรีจินดา                         | นักวิชาการเงินและ<br>บัญชี                          |                      | $\bigcirc$ |     |
| 32           | โครงการปริญญาโทส์<br>สำนักงานเลขานุการ              | าหรับผู้บริหาร - | พนักงานมหาวิทยาลัย (เปลี่ยน<br>สถานภาพฯ)   | 🖌 หฤทัย    | น่าประเสริฐชัย                   | ผู้ช่วยศาสตราจารย์                                  |                      | ۲          |     |
| 33           | โครงการปริญญาโทส่ <sup>-</sup><br>สำนักงานเลขานุการ | าหรับผู้บริหาร - | พนักงานเงินรายได้                          | 🖌 ตดิยา    | ขวัญเมือง                        | เจ้าหน้าที่บริหารงาน<br>ทั่วไป                      |                      | 0          |     |
| 34           | โครงการปริญญาโทส่า<br>สำนักงานเลขานุการ             | าหรับผู้บริหาร - | พนักงานเงินรายได้                          | 🖌 ทวี      | แสงศิลา                          | พนักงานขับรถยนต์                                    |                      | 0          |     |
| 35           | โครงการปริญญาโทส่<br>สำนักงานเลขานุการ              | าหรับผู้บริหาร - | พนักงานเงินรายได้                          | 🖌 นภัสวร   | รรณ์ บำเพ็ญวรา<br>ภรณ์           | นักวิชาการเงินและ<br>บัญชี                          |                      | 0          |     |
| 36           | โครงการปริญญาโทส่ <sup>-</sup><br>สำนักงานเลขานุการ | าหรับผู้บริหาร - | พนักงานเงินรายได้                          | 🖌 สมหม     | าย หงษ์โต                        | พนักงานบริการเอกสาร<br>ทั่วไป                       |                      | 0          | ~   |

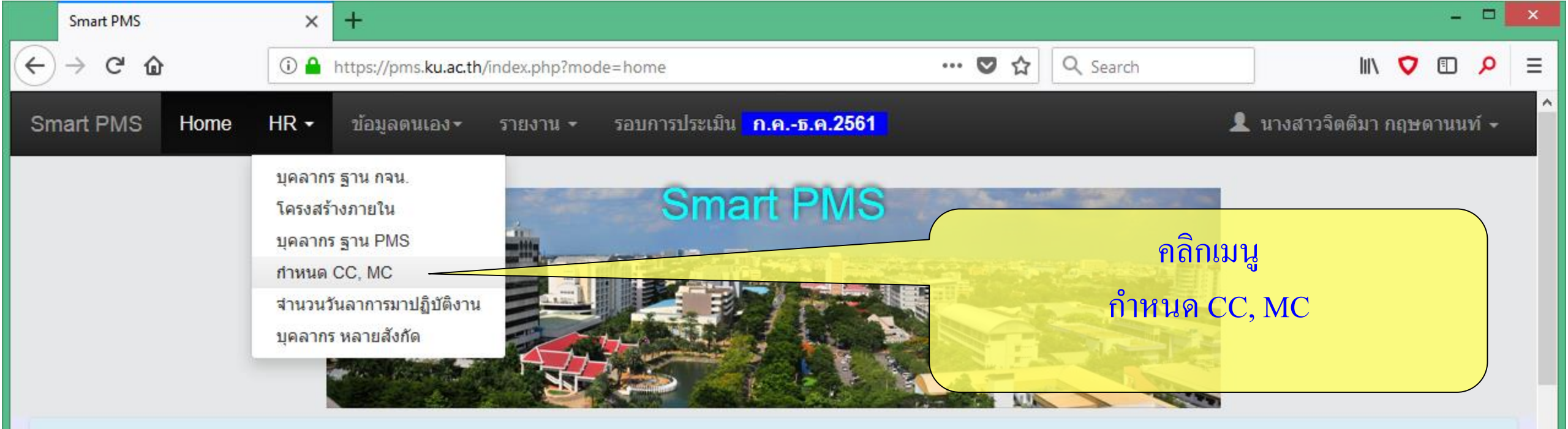

### เอกสารระบบการประเมินผลการปฏิบัติงาน 🔍 🗇

#### 📕 ประชาสัมพันธ์

31 พ.ค. 2561 ได้คัดลอกข้อมูลส่วนงานจากรอบการประเมินเดือน ม.ค.–มิ.ย. 2561 มาไว้ในรอบใหม่เดือน ก.ค.–ธ.ค. 2561 โดยเพิ่มบุคลากรใหม่ และปรับปรุงข้อมูลระดับการศึกษาสูงสุด ประเภทบุคลากร และตำแหน่ง ที่มีการเปลี่ยนแปลง จากรอบเดิมมาไว้ในรอบใหม่ด้วย 🚧

สำหรับรอบการประเมินเดือน ก.ค.–ธ.ค. 2561 ขอให้เจ้าหน้าที่ HR ของส่วนงาน ตรวจสอบการตั้งค่าต่าง ๆ ให้เรียบร้อย ด้วย 🐲

https://pms.ku.ac.th/index.php?mode=hr\_cc -ธ.ค. 2561 ใบมอบหมายงาน (Job Assignment) ส่วนที่ 2 : ข้อมูลการกำหนดตัวชี้วัด

#### 🏫 เกี่ยวกับระบบ

โปรแกรม : Smart PMS

**เวอร์ชัน** : 1.2 (19 กันยายน 2560)

<mark>ลิขสิทธิ์</mark> : ฝ่ายระบบสารสนเทศ สำนักบริการ คอมพิวเตอร์

|         | Smart PMS     | ×    | +                                                           |              | - 🗆 🗙                                |
|---------|---------------|------|-------------------------------------------------------------|--------------|--------------------------------------|
| ← → ♂ ଢ |               | i 🔒  | https://pms. <b>ku.ac.th</b> /index.php?mode=hr_cc          | 💟 🏠 🔍 Search | III\ 🗸 🗊 🔎 =                         |
| Sn      | nart PMS Home | HR • | ข้อมูลตนเอง∽ รายงาน  รอบการประเมิน <mark>ก.คธ.ค.2561</mark> | 1            | นางสาวจิตติมา กฤษดานนท์ <del>-</del> |

### กำหนดระดับความคาดหวังของสมรรถนะ

| #  | ชื่อ          | นามสกุล                         | ตำแหน่ง                                           | ระดับตำแหน่ง | สมรรถนะหลัก | สมรรถนะทางการบริหาร |           |
|----|---------------|---------------------------------|---------------------------------------------------|--------------|-------------|---------------------|-----------|
| 1  | กสิณ          | บุญปาล                          | เจ้าหน้าที่บริหารงานทั่วไป                        | ปฏิบัติการ   | 2           |                     |           |
| 2  | สุวรี<br>วิชั |                                 | เจ้าหน้าที่บริหารงานทั่วไป<br>เขเระดับความคาดหวัง | ปฏิบัติการ   | 3           | 3                   | B0301-036 |
| 3  | กมลวรรณ       | <sup>ทองค์ม</sup><br>CC, MC มาใ | ห้ในเบื้องต้น แล้ว                                |              | -           |                     |           |
| 4  | ุ<br>ให้ตรวจา | สอบใส่ตัวเลง                    | เให้ถูกต้องครบถ้วนส                               | มบูรณ์       | 2           |                     |           |
| 5  | กาญจนา        | สุริวงศ์                        | <u>เจ้าหน้าที่บริหารงานทั่วไป</u>                 |              | •           |                     |           |
| 6  | กานต์ธีรา     | พิมพาภรณ์                       | เจ้าหน้าที่บริหารงานทั่วไป                        |              | -           |                     |           |
| 7  | ขวัญทิพย์     | สาระภก                          | เจ้าหน้าที่บริหารงานทั่วไป                        |              | -           |                     |           |
| 8  | คมกริบ        | รัตนภิบาล                       | เจ้าหน้าที่บริหารงานทั่วไป                        |              | *           |                     |           |
| 9  | จันทรานนท์    | ทรงคุณกณิฏฐ์                    | เจ้าหน้าที่บริหารงานทั่วไป                        |              | -           |                     |           |
| 10 | จิตรลดา       | เลี่ยนเตี้ยะ                    | เจ้าหน้าที่บริหารงานทั่วไป                        |              | -           |                     |           |

 $\sim$ 

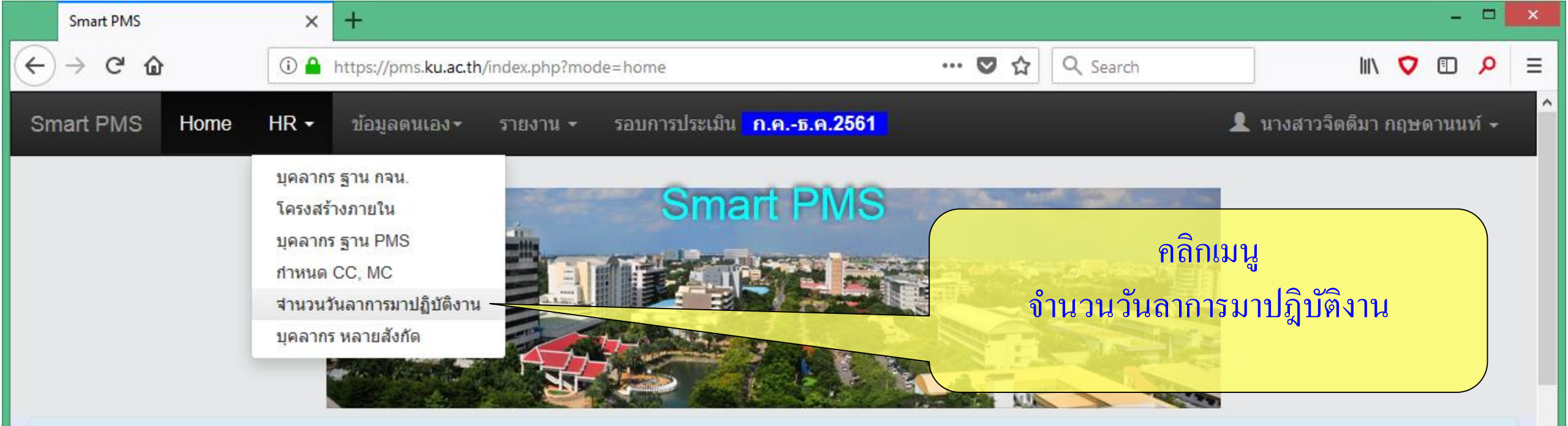

### เอกสารระบบการประเมินผลการปฏิบัติงาน 👁 🗇

#### 📰 ประชาสัมพันธ์

31 พ.ค. 2561 ได้คัดลอกข้อมูลส่วนงานจากรอบการประเมินเดือน ม.ค.–มิ.ย. 2561 มาไว้ในรอบใหม่เดือน ก.ค.–ธ.ค. 2561 โดยเพิ่มบุคลากรใหม่ และปรับปรุงข้อมูลระดับการศึกษาสูงสุด ประเภทบุคลากร และตำแหน่ง ที่มีการเปลี่ยนแปลง จากรอบเดิมมาไว้ในรอบใหม่ด้วย 🚧

สำหรับรอบการประเมินเดือน ก.ค.–ธ.ค. 2561 ขอให้เจ้าหน้าที่ HR ของส่วนงาน ตรวจสอบการตั้งค่าต่าง ๆ ให้เรียบร้อย ด้วย 🐲

https://pms.ku.ac.th/index.php?mode=timework จ. 2561 ใบมอบหมายงาน (Job Assignment) ส่วนที่ 2 : ข้อมูลการกำหนดตัวซี้วัด

#### 🔒 เกี่ยวกับระบบ

โปรแกรม : Smart PMS

**เวอร์ชัน** : 1.2 (19 กันยายน 2560)

<mark>ลิขสิทธิ์</mark> : ฝ่ายระบบสารสนเทศ สำนักบริการ คอมพิวเตอร์

|    | Smart PMS                                                                                                    | ×                                                | +                                                                                                    |                                             |                                                       |                    |                   |                                |                           | -          | . 🗆   | × |
|----|----------------------------------------------------------------------------------------------------|--------------------------------------------------|----------------------------------------------------------------------------------------------------|---------------------------------------------|-------------------------------------------------------|--------------------|-------------------|--------------------------------|---------------------------|------------|-------|---|
| ¢  | → C' û                                                                                                    | (i) 🔒                                            | https://pms.ku.ac.th/index.                                                                                               | ohp?mod                                     | le=timework                                           |                    | ♥ ☆               | <b>Q</b> Search                | lii\                      | <b>V</b> 🗉 | Q     | ≡ |
| Sm | art PMS Home                                                                                                    | HR 🕶                                             | ข้อมูลตนเอง <del>-</del> ราย                                                                                              | าน -                                        | รอบการประเมิน                                         | <u>ก.คธ.ค.2561</u> |                   |                                | 👤 นางสาวจิตติม            | มา กฤษด    | านนท์ | - |
| •  | บันทึกข้อมูลจำนวนวันลาก<br>ฟอร์มบันทึกข้อมูล<br>Download ไฟล์ CSV (ei<br>Download คู่มือการเร<br>Upload ไฟล์ข้อมูลการมา<br>Browse No file selecte | การมาป;<br>ncode เ<br>ปิดไฟล์<br>เปฏิบัติง<br>d. | <b>จำนวนวันลากา</b><br>ฏิบัติงาน บนเว็บ<br>ป็น UTF-8) สำหรับเปิดด้ว<br>CSV ด้วยโปรแกรม Excel<br>าน (ไฟล์ CSV) ที่บันทึกด้ | รมาปสู่<br>ย excel :<br>กรณีอ่าง<br>ย Excel | ฏิบัติงาน<br>บันทึกข้อมูลการมา<br>นภาษาไทยไม่ได้<br>I | ปฏิบัติงาน         | มีตัวช่า          | วย ปุ่มแรกเป็นฟ<br>วันลาในเว็บ | อร์มบันทึกจำ<br>นี้ได้เลย | ່ຳນວນ      |       |   |
|    |                                                                                                    | Ve                                               | rsion : 1.2 @ 2017 พัฒน                                                                                                   | าโดย ฝ่า                                    | เยระบบสารสนเทศ                                        | สำนักบริการคอมพิ   | มเตอร์ มหาวิทยาลั | ยเกษตรศาสตร์ โทร. 622          | 572                       |            |       |   |
|    |                                                                                                    |                                                  |                                                                                                    |                                             |                                                       |                    |                   |                                |                           |            |       |   |
|    |                                                                                                    |                                                  |                                                                                                    |                                             |                                                       |                    |                   |                                |                           |            |       |   |

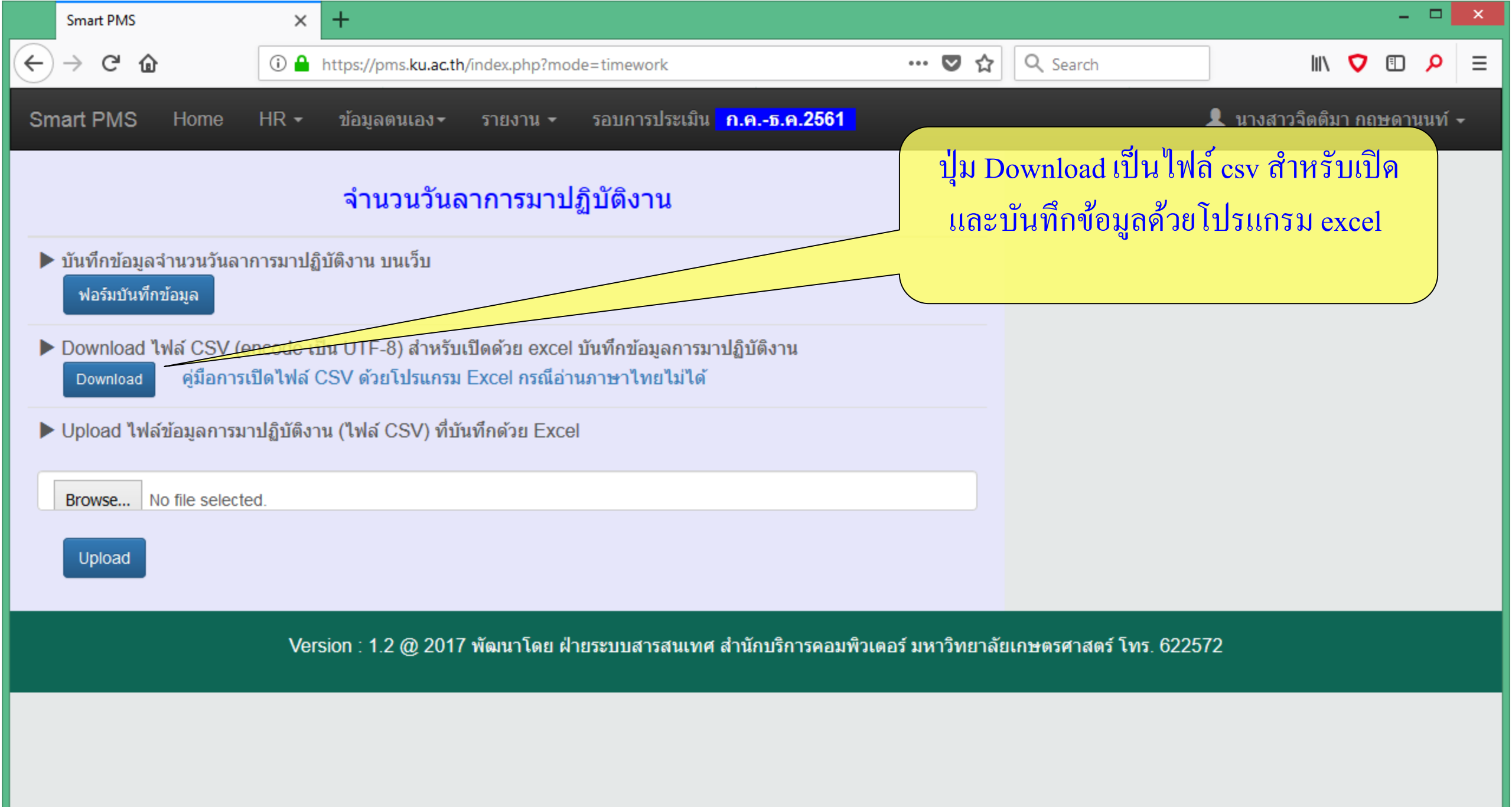

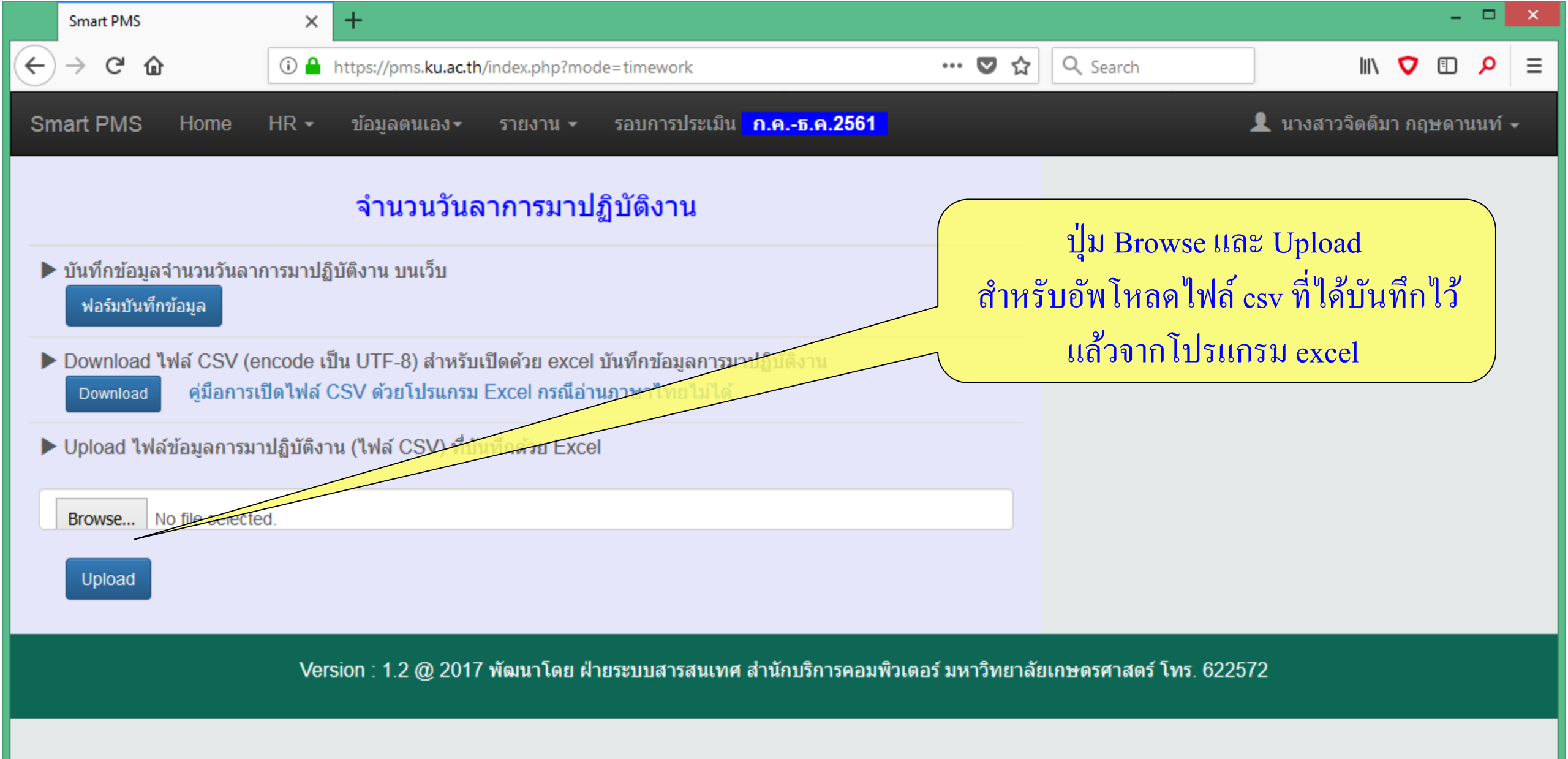

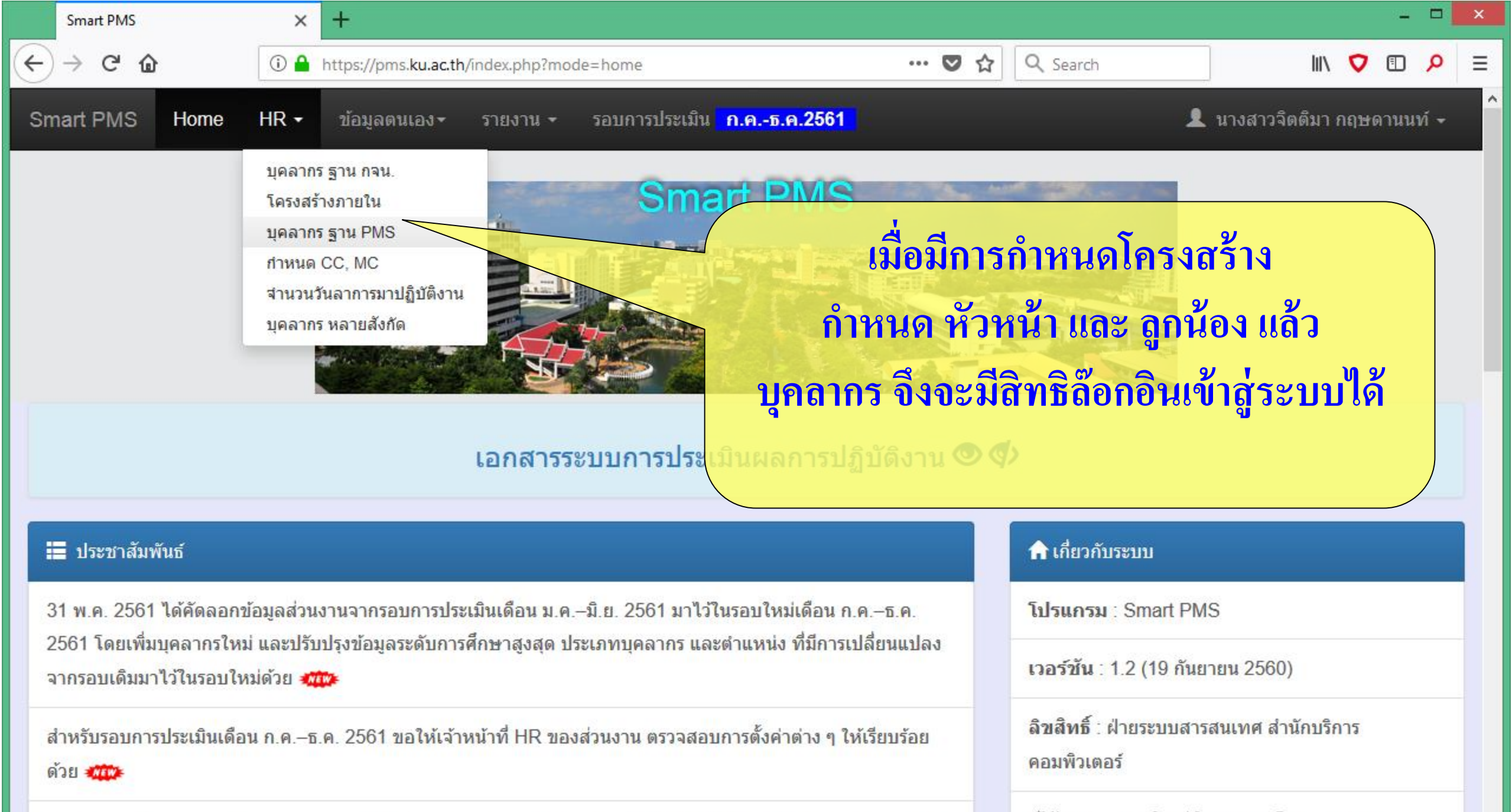

https://pms.ku.ac.th/index.php?mode=hr\_pms i.ค. 2561 ใบมอบหมายงาน (Job Assignment) ส่วนที่ 2 : ข้อมูลการกำหนดตัวชี้วัด

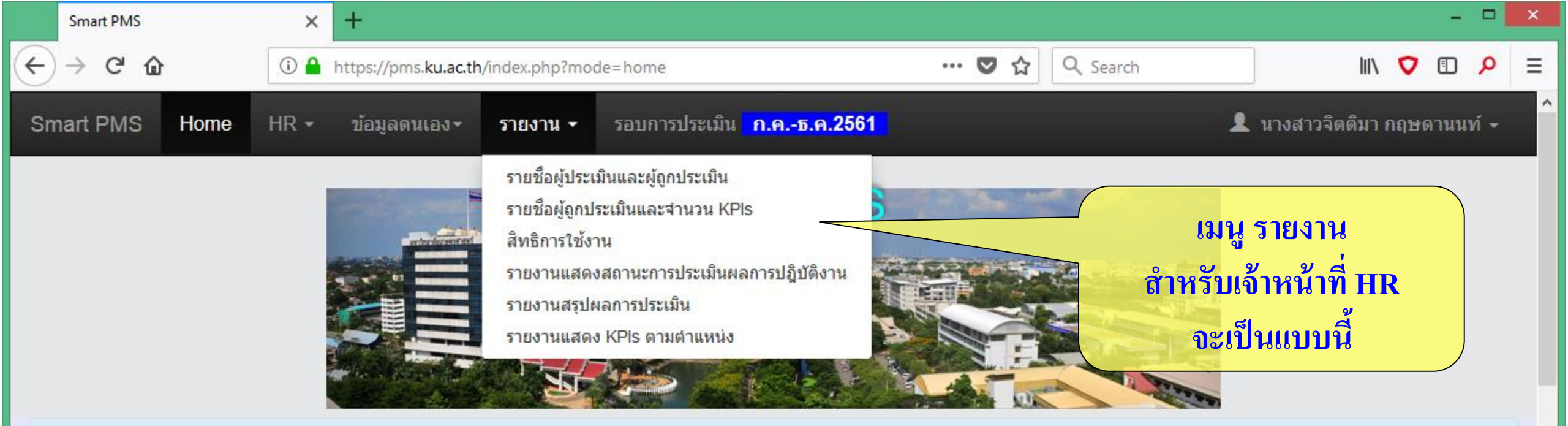

### เอกสารระบบการประเมินผลการปฏิบัติงาน 🔍 🗇

#### 📰 ประชาสัมพันธ์

31 พ.ค. 2561 ได้คัดลอกข้อมูลส่วนงานจากรอบการประเมินเดือน ม.ค.–มิ.ย. 2561 มาไว้ในรอบใหม่เดือน ก.ค.–ธ.ค. 2561 โดยเพิ่มบุคลากรใหม่ และปรับปรุงข้อมูลระดับการศึกษาสูงสุด ประเภทบุคลากร และตำแหน่ง ที่มีการเปลี่ยนแปลง จากรอบเดิมมาไว้ในรอบใหม่ด้วย

สำหรับรอบการประเมินเดือน ก.ค.–ธ.ค. 2561 ขอให้เจ้าหน้าที่ HR ของส่วนงาน ตรวจสอบการตั้งค่าต่าง ๆ ให้เรียบร้อย ด้วย 🛲

https://pms.ku.ac.th/index.php?mode=home# 5.ค. 2561 ใบมอบหมายงาน (Job Assignment) ส่วนที่ 2 : ข้อมูลการกำหนดตัวซี้วัด

### 🏫 เกี่ยวกับระบบ

โปรแกรม : Smart PMS

**เวอร์ชัน** : 1.2 (19 กันยายน 2560)

<mark>ลิขสิทธิ์</mark> : ฝ่ายระบบสารสนเทศ สำนักบริการ คอมพิวเตอร์

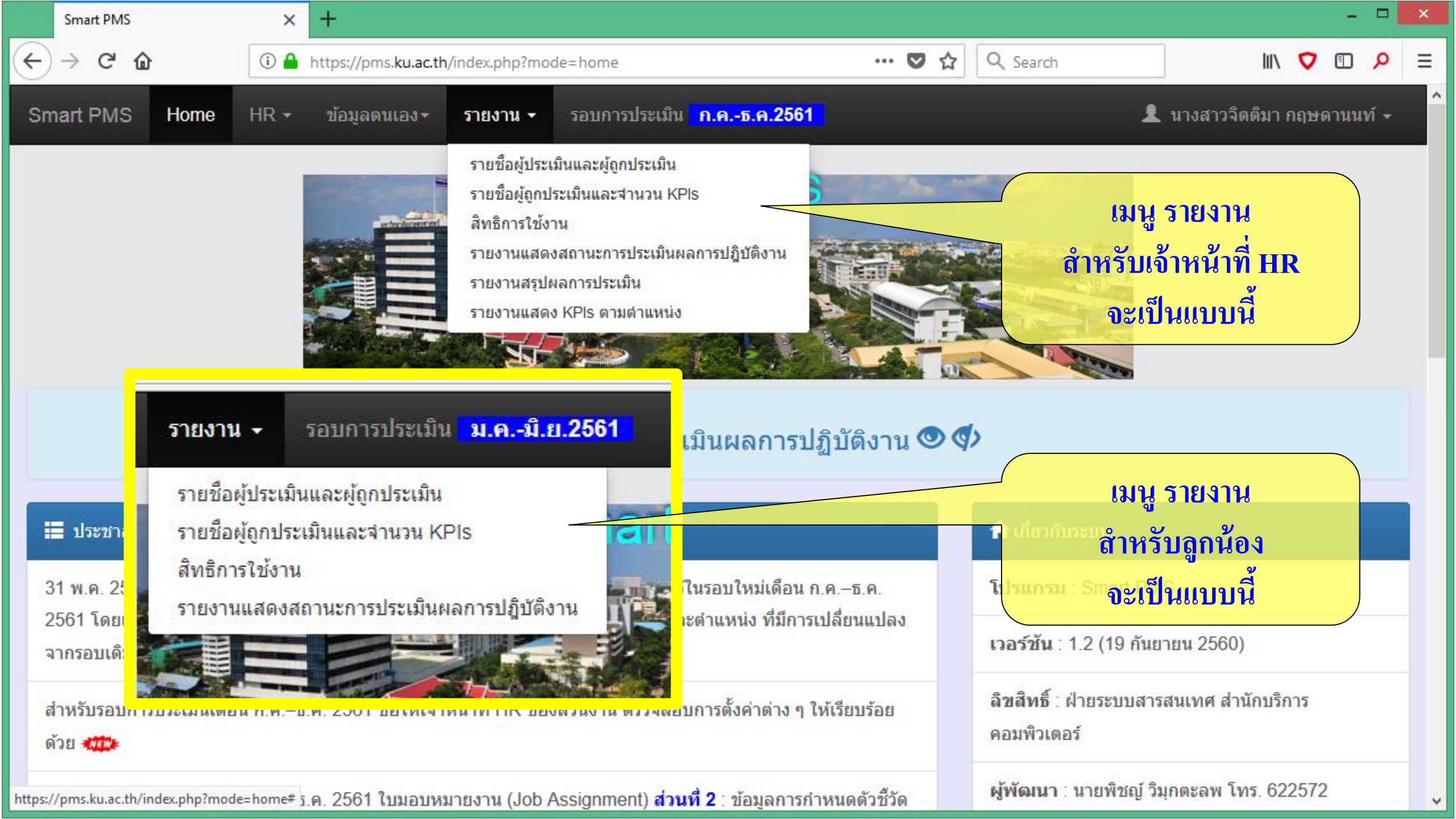

|        | Smart PMS                                                                                                    | × +                                                              |                                                                                                    |                                                                                                    |                                                                                   |                                                                                                    |                                                                                                    | 11 <u>44</u> |       | × |
|--------|----------------------------------------------------------------------------------------------------|------------------------------------------------------------------|----------------------------------------------------------------------------------------------------|----------------------------------------------------------------------------------------------------|-----------------------------------------------------------------------------------|----------------------------------------------------------------------------------------------------|----------------------------------------------------------------------------------------------------|--------------|-------|---|
| ¢      | → C' û                                                                                                    | 🛈 🔒 https://pms.ku.ac.th                                         | /index.php?mode=hom                                                                                                    | ie                                                                                                    | ◙ ☆                                                                               | Q Search                                                                                                    | ]    \                                                                                              | <b>v</b> 🗉   | Q     | ≡ |
| Sn     | nart PMS Home                                                                                                    | HR <b>-</b> ข้อมูลตนเอง <i>-</i>                                 | รายงาน - รอบศ                                                                                                    | าารประเมิน <mark>ค.คธ.ค.2561</mark>                                                                                                    | l.                                                                                | 1                                                                                                    | นางสาวจิตติมา ก                                                                                     | เฤษดานเ      | เท์ 🗸 | ^ |
|        | <ul> <li>มระชาส์</li> <li>มระชาส์</li> <li>รายชื่อส</li> <li>รายชื่อส</li> <li>รายชื่อส</li> <li>สิทธิกา</li> <li>รายงาน</li> <li>รายงาน</li> </ul> | <ul> <li>มายามารางรางรางรางรางรางรางรางรางรางรางรางราง</li></ul> | รายชื่อผู้ประเมินและผู้<br>รายชื่อผู้ถูกประเมินแล<br>สิทธิการใช้งาน<br>รายงานแสดงสถานะก<br>รายงานสรุปผลการปร<br>รายงานแสดง KPIs ต<br>วิน ม.คมิ.ย.23<br>น<br>KPIs | ไดูกประเมิน<br>มะสำนวน KPIs<br>การประเมินผลการปฏิบัติงาน<br>ระเมิน<br>กามตำแหน่ง<br>561 ไระเมินผลการปฏิ<br>นี่<br>มาไว้ในรอบใหม่เดือน ก.เ<br>ร และตำแหน่ง ที่มีการเป | <ul> <li>มัติงาน ♥ ♥</li> <li>ค.–ธ.ค.<br/>ลี่ยนแปลง</li> <li>เรียบร้อย</li> </ul> | เมนู<br>ถ้าหรับเจ้<br>จะเป็<br>จะเป็<br>เมนู<br>1 เกี่ยวกับระบุด้าหรั<br>โปรแกรม : ริกจะเป็<br>เวอร์ชัน : 1.2 (19 กันย<br>ลิขสิทธิ์ : ฝ่ายระบุบสาร<br>คอมพิวเตอร์ | รายงาน<br>วัาหน้าที่ HF<br>นแบบนี้<br>รายงาน<br>บหัวหน้า<br>นแบบนี้<br>ายน 2560)<br>สนเทศ สำนักบริก | 75           |       |   |
| https: | //pms.ku.ac.th/index.php?mode=                                                                                                    | =home# <u>ร</u> .ค. 2561 ใบมอบห                                  | มายงาน (Job Assignr                                                                                                    | nent) <mark>ส่วนที่ 2</mark> : ข้อมูลการกำห                                                                                                    | <u>หนดตัวชี้วัด</u>                                                               | ผูพฒนา ∶ นายพชญ์ วิม                                                                                                    | มุกตะลพ เทร. 622                                                                                    | 2572         |       | v |

|    | Smart PMS           |                                   | ×               | +                              |                 |                              |                         |              |               |               |               |            |                  | × |
|----|---------------------|-----------------------------------|-----------------|--------------------------------|-----------------|------------------------------|-------------------------|--------------|---------------|---------------|---------------|------------|------------------|---|
|    | $\rightarrow$ C $+$ | ŵ                                 | (i) 🔒 I         | nttps://pms. <b>ku.ac.th</b> / | /index.php?mod  | de=KPIs                      |                         | ♥ ☆          | Q Search      |               | lul\          | <b>V</b> ( | <mark>0</mark> 0 | ≡ |
| Sm | art PMS             | Home                              | HR <del>-</del> | ข้อมูลตนเอง⊤                   | รายงาน -        | รอบการประเมิน <mark>ก</mark> | <mark>.คธ.ค.2561</mark> |              |               | <b>1</b> 1    | เางสาวจิตติมา | กฤษดา      | นนท์ 🗸           | Ŷ |
| 5  | ายชื่อ              | ผู้ถูกประ                         | เมินเ           | เละจำนวน                       | KPIs            |                              |                         |              |               |               |               |            |                  |   |
|    | จำนวน K             | Pls นับเฉพาะร                     | ายการที่ค       | ำหนดน้ำหนักงาน                 | และค่าเป้าหมา   | าย แล้วเท่านั้น              |                         |              |               |               |               |            |                  |   |
|    | เจ้าหน้าที่         | <b>่ HR</b> สามารถอั <sup>ร</sup> | พโหลดไข         | ฟล์เอกสาร KPIs ได              | ด้ (แนะนำให้เป็ | lนไฟล์ PDF)                  |                         |              |               |               |               |            |                  |   |
|    | #                   |                                   |                 | สังกัด                         |                 | ชื่อ                         | นามสกุล                 | จำนวน<br>Pls | จำนวน<br>KPls | แสดง<br>KPls  | ไฟล้          | KPIs       |                  |   |
|    | 1 สำนั              | กงานเลขานุการ                     | ī               |                                |                 | อุษา                         | เนียรสอาด               |              |               | <b>Q</b> KPIs | Browse        | e Up       | load             |   |
|    | 2 งานเ              | พัสดุ                             |                 |                                |                 | กรกนก                        | ตุ้มทอง                 |              |               | <b>Q</b> KPIs | Browse        | e Up       | load             |   |
|    | 3 งานเ              | พัสดุ                             |                 |                                |                 | กาญจนา                       | สุริวงศ์                |              |               | <b>Q</b> KPIs | Browse        | e Up       | load             |   |
|    |                     |                                   |                 |                                |                 |                              |                         |              |               |               |               |            |                  |   |
|    | 4 งานเ              | พัสดุ                             |                 |                                |                 | ชุติณัชชา                    | รัตนปราณี               |              |               | <b>Q</b> KPIs | Browse        | e Up       | load             |   |

|   | Sma           | rt PMS            | × +                        |            |              |              |        |               |      |         | - 🗆              | × |
|---|---------------|-------------------|----------------------------|------------|--------------|--------------|--------|---------------|------|---------|------------------|---|
| € | $\rightarrow$ | C' û              | ⓒ                          | Pls        | v ···        | <b>♡</b> ☆ ○ | Search |               |      |         | <mark>م</mark> ( | ≡ |
|   | 49            | โครงการบัณฑิตศึก  | ษาสาขาบริหารธุรกิจ ภาคปกติ | ธันยาภัทร์ | อมรพีรพัฒน์  |              |        | <b>Q</b> KPIs | Brow | se Uplo | bad              |   |
|   | 50            | งานอาคาร สถานที่เ | และยานพาหนะ                | กัลยา      | แสงศิลา      |              |        | Q KPIs        | Brow | se Uplo | bad              |   |
|   | 51            | งานอาคาร สถานที่เ | และยานพาหนะ                | ดุสิต      | รุ่งกะทึก    |              |        | <b>Q</b> KPIs | Brow | se Uplo | bad              |   |
|   | 52            | งานอาคาร สถานที่เ | และยานพาหนะ                | นิคม       | พุกบัว       | 2            | 2      | <b>Q</b> KPIs | Brow | se Uple | bad              |   |
|   | 53            | งานอาคาร สถานที่เ | และยานพาหนะ                | นุกูล      | อินทร์จันทร์ |              |        | <b>Q</b> KPIs | Brow | se Uplo | bad              |   |
|   | 54            | งานอาคาร สถานที่เ | และยานพาหนะ                | บัณฑูร     | ศรพรหมฉาย    |              |        | Q KPIs        | Brow | se Uplo | bad              |   |
|   | 55            | งานอาคาร สถานที่เ | และยานพาหนะ                | ประภาพร    | เณหะ         |              |        | <b>Q</b> KPIs | Brow | se Uplo | bad              |   |
|   | 56            | งานอาคาร สถานที่เ | และยานพาหนะ                | ประสิทธิ์  | ทองลอง       | 2            | 2      | <b>Q</b> KPIs | Brow | se Uplo | bad              |   |
|   | 57            | งานอาคาร สถานที่เ | และยานพาหนะ                | ปรียา      | พลอยศิริ     |              |        | <b>Q</b> KPIs | Brow | se Uplo | bad              |   |
|   | 58            | งานอาคาร สถานที่เ | และยานพาหนะ                | เพชรรัชต์  | แสงประไพ     |              |        | <b>Q</b> KPIs | Brow | se Uplo | bad              |   |
|   | 59            | งานอาคาร สถานที่เ | และยานพาหนะ                | เมธา       | อนุรัตนพงศ์  |              |        | <b>Q</b> KPIs | Brow | se Uplo | bad              |   |
|   | 60            | งานอาคาร สถานที่เ | และยานพาหนะ                | เรณู       | สาระภก       |              |        | <b>Q</b> KPIs | Brow | se Uplo | bad              | Ų |

|                            | Smart PMS                                                                                                    | ×          | +                                |                |                 |                           |                                                                                                    |                             |                 |       | - 🗆     | × |
|----------------------------|----------------------------------------------------------------------------------------------------|------------|----------------------------------|----------------|-----------------|---------------------------|----------------------------------------------------------------------------------------------------|-----------------------------|-----------------|-------|---------|---|
| ¢                          | $ ightarrow$ C' $rac{1}{2}$                                                                                                    | (i) 🔒      | https://pms.ku.ac.th/            | /index.php?mod | e=report_status |                           | 💟 🏠                                                                                                    | Q Search                    | lii\            | V     | ۹       | ≡ |
| Sn                         | nart PMS Home                                                                                                    | HR 🕶       | ข้อมูลตนเอง▼                     | รายงาน 🕶       | รอบการประเมิน   | <mark>ม.คมิ.ย.2561</mark> |                                                                                                    | 1                           | . นางสาวจิตติมา | กฤษดา | านนท์ - |   |
| รา<br><sub>รูป</sub><br>KP | รายงานแสดงสถานะการประเมินผลการปฏิบัติงาน<br>รูปแบบ :<br>KPls ว่าง คือ ยังไม่ได้ป้อนข้อมูล KPls, ไม่ว่าง คือ (จำนวน KPls ที่ได้จากการคำนวณ + จำนวน KPls ที่เลือกระดับเอง) / จำนวน KPls ทั้งหมด |            |                                  |                |                 |                           |                                                                                                    |                             |                 |       |         |   |
| cc                         | C และ MC ว่าง คือ ยังไม                                                                                                    | ่ได้ประ    | เมิน ✔ คือ ประเมื                | ້ານນ້າงແລ້ວ    |                 |                           |                                                                                                    |                             |                 |       |         |   |
|                            | ผู้ประเมิน                                                                                                    |            | ผู้ถูกประเมิ                     | ัน             |                 | KPIs                      | ผู้บังคับบัญชา<br>รับรอง KPls                                                                                                    | ผู้ใต้บังคับบั<br>ยอมรับ Kl | ัญชา<br>Pls     | сс    | MC      |   |
| น                          | ายรัชด ชมภูนิช (ผู้อำนว                                                                                                    | ยการคะ     | ณะบริหารธุรกิจ)                  |                |                 |                           |                                                                                                    |                             |                 |       |         |   |
|                            | นางชื่นว่                                                                                                    | จิตต์ แจ้ง | บเจนกิจ                          |                |                 | (0+0)/5                   | <ul> <li>Image: A second second s</li></ul> | ×                           |                 |       |         |   |
|                            | นางยอด                                                                                                    | จมนี้ เทท  | งานนท์                           |                |                 | (0+0)/5                   | <b>~</b>                                                                                                    |                             |                 |       |         |   |
|                            | นางสาว                                                                                                    | พันธิภา    | ศรีนามเมือง                      |                |                 | (0+0)/5                   | ×                                                                                                    |                             |                 |       |         |   |
|                            | นางสาว                                                                                                    | เอกอนง     | ค์ <mark>ตั้งฤกษ์วราสกุ</mark> ล |                |                 | (0+0)/5                   | ×                                                                                                    |                             |                 |       |         |   |
|                            | นางหฤทัย นำประเสริฐชัย                                                                                                    |            |                                  |                |                 | (0+0)/5                   | ×                                                                                                    |                             |                 |       |         |   |
|                            | นางหฤทัย นำประเสริฐชัย                                                                                                    |            |                                  |                |                 | (0+0)/5                   | ×                                                                                                    |                             |                 |       |         |   |
|                            | นางอุษ                                                                                                    | า เนียรส   | อาด                              |                |                 | (0+0)/5                   | ×                                                                                                    | ×                           |                 |       |         |   |
|                            | นายธำร                                                                                                    | งศักดิ์ เค | สวดเลข                           |                |                 | (0+0)/5                   | ×                                                                                                    |                             |                 |       |         |   |
|                            |                                                                                                    |            |                                  |                |                 |                           |                                                                                                    |                             |                 |       |         |   |

|   | 9   | Smart PM | S        |            | ×         | +                                                                  |      |                                                                                                    | - |   | × |
|---|-----|----------|----------|------------|-----------|--------------------------------------------------------------------|------|----------------------------------------------------------------------------------------------------|---|---|---|
| ( | )-  | → Cª     | ۵        |            | (i) 🔒     | https://pms.ku.ac.th/index.php?mode=report_status v … 🛛 🏠 🔍 Search | lii\ | V                                                                                                    | • | Q | Ξ |
|   |     |          |          | นางสาว     | กาญจน′    | สุริวงศ์                                                           |      |                                                                                                    |   |   |   |
|   |     |          |          | นายวรเด    | ดช หวังเ  | วศรี                                                               |      |                                                                                                    |   |   |   |
|   | นาง | สาวสุว   | รี พ่วงห | พลับ (หัวเ | หน้างาน   | บริหารและธุรการ)                                                   |      |                                                                                                    |   |   |   |
|   |     |          |          | นางปฏิม    | มา เริงเก | ±ตรกิจ (2+2)/2 ✓                                                   |      | /                                                                                                    |   |   |   |
|   |     |          |          | นางสาว     | กรรณิกา   | ร์ มาเวช                                                           |      |                                                                                                    |   |   |   |
|   |     |          |          | นางสาว     | จิตติมา   | เฤษดานนท์ (3+0)/3 🗸 🗸                                              |      | /                                                                                                    |   |   |   |
|   |     |          |          | นางสาว     | วาสนา เ   | องคง                                                               |      |                                                                                                    |   |   |   |
|   |     |          |          | นางสุพร    | รรณ เกิด  | ไทยดี                                                              |      |                                                                                                    |   |   |   |
|   |     |          |          | นายGei     | roche J   | efrey Buenavidez                                                   |      |                                                                                                    |   |   |   |
|   |     |          |          | นายกสิเ    | ณ บุญปา   | a (0+3)/3 🗸                                                        |      | <ul> <li>Image: A start of the start of the start of</li></ul> |   |   |   |
|   |     |          |          | นายประ     | สิทธิ์ แพ | ดิษฐ์                                                              |      |                                                                                                    |   |   |   |
|   | นาง | ศิริวรรเ | ณ ภัทร   | ประภานั    | นท์ (หัวเ | เน้างานบริการการศึกษา)                                             |      |                                                                                                    |   |   |   |
|   |     |          |          | นางลัดด    | จา ปัญท   | ภูรีเวท                                                            |      |                                                                                                    |   |   |   |
|   |     |          |          | นางสาว     | วัชรา ดำ  | หวิใจ                                                              |      |                                                                                                    |   |   |   |
|   |     |          |          | นางสาว     | สมคิด บุ  | ญเลิศ                                                              |      |                                                                                                    |   |   |   |
|   |     |          |          | นางสาว     | อรการณ่   | วีระชยาภรณ์                                                        |      |                                                                                                    |   |   |   |

|    | Smart PMS           | ×     | +                                          |                                         |            | - 🗆 🗙                       |
|----|---------------------|-------|--------------------------------------------|-----------------------------------------|------------|-----------------------------|
| ¢  | $\rightarrow$ C' $$ | (i) 🔒 | https://pms. <b>ku.ac.th</b> /index.php?mo | ode=report_net_scores                   | 🔽 🗘 Search | III\ ♥ ① 🔎 ≡                |
| Sm | nart PMS Home       | HR -  | ข้อมลตนเอง <b>⊤</b> รายงาน <del>-</del>    | รอบการประเมิน <mark>ม.คมิ.ย.2561</mark> |            | 🧘 นางสาวจิตติมา กฤษดานนท์ 🗸 |

### รายงานสรุปผลการประเมิน

CC คือ ระดับสมรรถนะหลักที่คาดหวัง | MC คือ ระดับสมรรถนะทางการบริหารที่คาดหวัง | KPIs คือ คะแนนผลการประเมินผลสัมฤทธิ์ของงาน | สมรรถนะ คือ คะแนนผลการประเมินสมรรถนะ

| #  | สังกัด                   | ชื่อ นามสกุล                     | сс | MC | KPIs | สมรรถนะ | คะแนนที่ได้ | ระดับผลการประเมิน |
|----|--------------------------|----------------------------------|----|----|------|---------|-------------|-------------------|
| 1  | B0300 คณะบริหารธุรกิจ    | นางชื้นจิตต์ แจ้งเจนกิจ          | 4  | 4  |      |         |             |                   |
| 2  | B0300 คณะบริหารธุรกิจ    | นางยอดมนี เทพานนท์               | 3  | 4  |      |         |             |                   |
| 3  | B0300 คณะบริหารธุรกิจ    | นางสาวพันธิภา ศรีนามเมือง        | 4  | 4  |      |         |             |                   |
| 4  | B0300 คณะบริหารธุรกิจ    | นางสาวเอกอนงค์ ตั้งฤกษ์วราสกุล   | 3  | 4  |      |         |             |                   |
| 5  | B0300 คณะบริหารธุรกิจ    | นางหฤทัย นำประเสริฐชัย           | 4  | 4  |      |         |             |                   |
| 6  | B0300 คณะบริหารธุรกิจ    | นางหฤทัย นำประเสริฐชัย           | 4  | 4  |      |         |             |                   |
| 7  | B0300 คณะบริหารธุรกิจ    | นางอุษ <mark>า เ</mark> นียรสอาด | 4  | 4  |      |         |             |                   |
| 8  | B0300 คณะบริหารธุรกิจ    | นายธำรงศักดิ์ เศวตเลข            | 3  | 4  |      |         |             |                   |
| 9  | B0300 คณะบริหารธุรกิจ    | นายไพบูลย์ ผจงวงศ์               | 5  | 4  |      |         |             |                   |
| 10 | B0300 คณะบริหารธุรกิจ    | นายภัทรกิตติ์ เนดินิยม           | 5  | 4  |      |         |             |                   |
| 11 | B0301 สำนักงานเลขานุการ  | นางดุษฎี วัฒนไกวัลวงศ์           |    | -  |      |         |             |                   |
| 12 | R0301 ส่วนัดงวนเองเวงการ | มา หปังหมา ซึ่นธะวรรณ            | 3  | 2  |      |         |             |                   |

 $\mathbf{v}$ 

| Sr  | nart PMS           | ×   | +                                                              |   |     |     |          |  |     |   | - |   | × |
|-----|--------------------|-----|----------------------------------------------------------------|---|-----|-----|----------|--|-----|---|---|---|---|
| €→  | C 🕜                | i 🔒 | https://pms. <b>ku.ac.th</b> /index.php?mode=report_net_scores | ` | ~ © | 7 ☆ | Q Search |  | 111 | V | 1 | Q | ≡ |
| 107 | B0306 ภาควิชาบัญชี |     | นางสาวลัพธ์พร สวราชย์                                          | 3 | -   |     |          |  |     |   |   |   | , |
| 108 | B0306 ภาควิชาบัญชี |     | นางสาวสุชาดา <mark>เ</mark> จียมสกุล                           | 3 | -   |     |          |  |     |   |   |   |   |
| 109 | B0306 ภาควิชาบัญชี |     | นางสาวสุธาวัลย์ พฤกษ์อำไพ                                      | 3 | -   |     |          |  |     |   |   |   |   |
| 110 | B0306 ภาควิชาบัญชี |     | นางสาวสุนีย์รัตน์ วุฒิจินดานนท์                                | 3 | -   |     |          |  |     |   |   |   |   |
| 111 | B0306 ภาควิชาบัญชี |     | นางสาวสุภาวินี จีวะสุวรรณ                                      | 3 | -   |     |          |  |     |   |   |   |   |
| 112 | B0306 ภาควิชาบัญชี |     | นางสาวอุษา วงศ์สอนธรรม                                         | 3 | -   |     |          |  |     |   |   |   |   |
| 113 | B0306 ภาควิชาบัญชี |     | นางสุรัตน์ น่วมสำลี                                            |   | -   |     |          |  |     |   |   |   |   |
| 114 | B0306 ภาควิชาบัญชี |     | นางอุษารัตน์ ธีรธร                                             | 3 | -   |     |          |  |     |   |   |   |   |
| 115 | B0306 ภาควิชาบัญชี |     | นายคมกฤษณ์ สิงห์ใจ                                             | 3 | -   |     |          |  |     |   |   |   |   |
| 116 | B0306 ภาควิชาบัญชี |     | นายฉัตรมงคล วงศ์รัฐนันท์                                       | 3 | -   |     |          |  |     |   |   |   |   |
| 117 | B0306 ภาควิชาบัญชี |     | นายพรเทพ รัตนตรัยภพ                                            | 3 | -   |     |          |  |     |   |   |   |   |
| 118 | B0306 ภาควิชาบัญชี |     | นายพลวัฒน์ เลิศกุลวัฒน์                                        | 3 | -   |     |          |  |     |   |   |   |   |
| 119 | B0306 ภาควิชาบัญชี |     | นายศรายุทธ เรื่องสุวรรณ                                        | 3 | -   |     |          |  |     |   |   |   |   |

### Download CSV

Version : 1.2 @ 2017 พัฒนาโดย ฝ่ายระบบสารสนเทศ สำนักบริการคอมพิวเตอร์ มหาวิทยาลัยเกษตรศาสตร์ โทร. 622572

Υ.

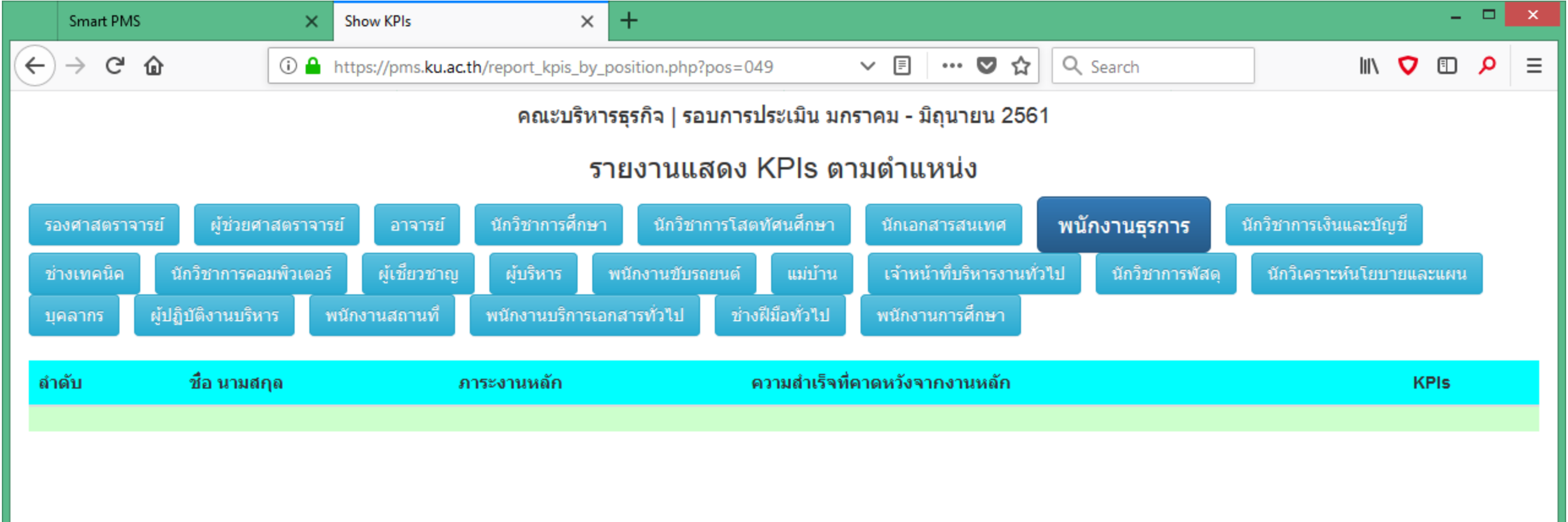